# HP Officejet 6300 All-in-One Series Használati útmutató

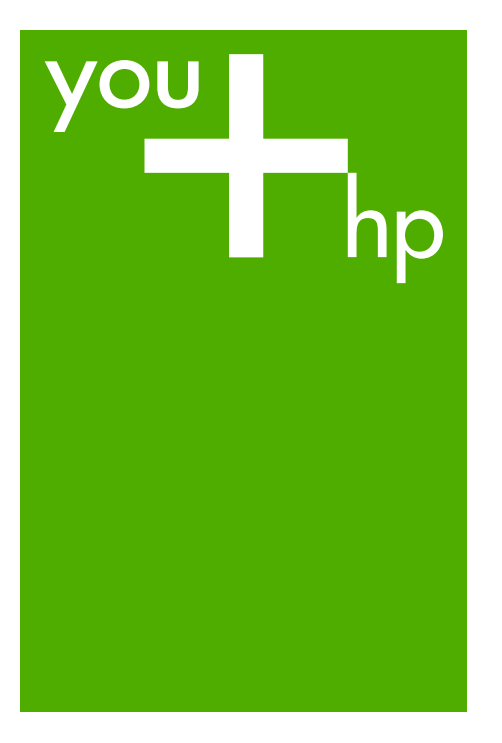

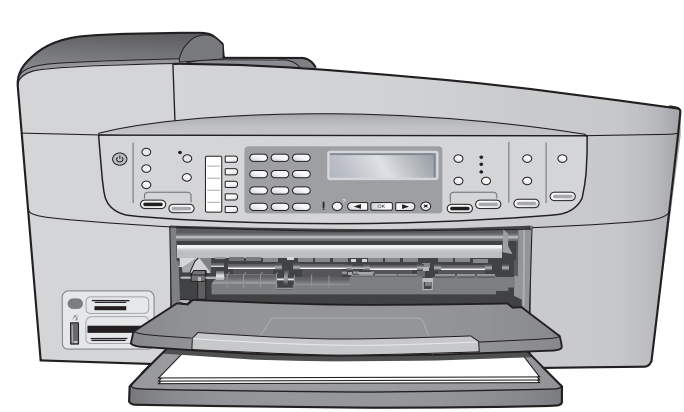

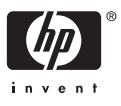

HP Officejet 6300 All-in-One series

Felhasználói kézikönyv

© Copyright 2006 Hewlett-Packard Development Company, L.P.

Az itt található információk előzetes figyelmeztetés nélkül megváltozhatnak.

Bárminemű sokszorosítás, átdolgozás vagy fordítás csak előzetes írásos engedéllyel lehetséges, ez alól csak a szerzői jogi törvényben meghatározott esetekben lehet eltérni.

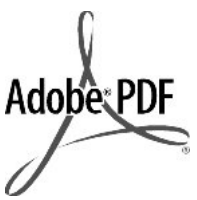

Az Adobe és az Acrobat embléma az Adobe Systems Incorporated bejegyzett védjegyei vagy védjegyei az Egyesült Államokban és/vagy más országokban.

A Windows®, a Windows NT®, a Windows ME®, a Windows XP® és a Windows 2000® a Microsoft Corporation Egyesült Államokban bejegyzett védjegyei.

Az Intel® és a Pentium® az Intel Corporation bejegyzett védjegyei.

Energy Star® and Energy Star logo® are US registered marks of the United States Environmental Protection Agency.

Kiadványszám: Q8061-90124 2006. február

#### Közlemény

A HP termékekre és szolgáltatásokra vonatkozó kizárólagos jótállás a jótállási nyilatkozatban olvasható, mely az adott termékekhez és szolgáltatásokhoz van mellékelve. Az itt leírtak semmiképpen sem tekinthetők további jótállás alapjának. A HP-t nem terheli felelősség az ebben a dokumentumban foglalt technikai vagy szerkesztési hibákért és hiányosságokért.

A Hewlett-Packard Company nem felelős az olyan közvetlen vagy közvetett károkért, melyek a jelen dokumentumban megadott információk és az általuk leírt program felhasználása folytán keletkeztek.

**Megjegyzés:** A hatósági nyilatkozatok itt találhatók: Műszaki információk.

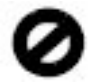

A legtöbb országban tilos másolatot készíteni az alábbiakról. Ha kétségei merülnek föl, kérje ki egy jogi szakértő véleményét.

- Hivatalos iratok vagy dokumentumok:
  - Útlevelek
  - Bevándorlási iratok
  - Hadkötelezettséggel kapcsolatos iratok
  - Azonosítójelvények vagy azonosítókártyák
- Hivatalos pecsétek:
  - Postabélyegek
  - Élelmiszerjegyek
- Állami hivatalokra kiállított csekkek vagy váltók
- Bankjegyek, utazási csekkek vagy átutalási megbízások
- Letéti jegyek
- Szerzői jogvédelem alá tartozó dokumentumok

#### Biztonsági információk

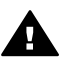

Figyelem! A tűz vagy elektromos áramütés kockázatának elkerülése érdekében óvja a készüléket az esőtől vagy bármilyen nedvességtől.

A termék használata során mindenkor érvényesíteni kell azokat az alapvető biztonsági előírásokat, melyek révén elkerülhetők a tűz vagy áramütés okozta személyi sérülések.

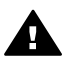

Figyelem! Áramütés kockázata

- Olvassa el figyelmesen a Telepítési útmutatóban található összes utasítást.
- A készüléket csak földelt aljzathoz csatlakoztassa. Amennyiben nem biztos abban, hogy a csatlakozóaljzat el van látva földeléssel, forduljon szakemberhez.
- Tartsa szem előtt a készüléken feltüntetett valamennyi figyelmeztetést és utasítást.
- Tisztítás előtt húzza ki a készülék csatlakozóját a fali aljzatból.

- A készüléket nem szabad víz közelében, illetőleg nedves testtel üzembe helyezni és használni.
- A készüléket vízszintes, szilárd felületen kell elhelyezni.
- Olyan biztonságos helyen üzemeltesse a készüléket, ahol senki nem léphet a tápkábelre, és nem botolhat meg benne, és ahol a kábelt nem érheti sérülés.
- Ha a készülék nem működik megfelelően, olvassa el a képernyőn megjelenő hibaelhárítási súgót.
- A készülék belsejében nincsenek a felhasználó által javítható alkatrészek. A javítást bízza képzett szervizszakemberekre.
- A készüléket jól szellőző helyiségben használja.
- 11. Csak a HP által mellékelt tápkábel-adapterrel használja.

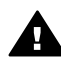

Figyelem! Áramkimaradás esetén a készülék nem üzemeltethető.

# **Tartalom**

| 1  | HP All-in-One – áttekintés                                              | 3  |
|----|-------------------------------------------------------------------------|----|
|    | A HP All-in-One készülék bemutatása                                     | 3  |
|    | A vezérlőpanel funkciói                                                 | 4  |
|    | A menük áttekintése                                                     | 6  |
|    | Szöveg és szimbólumok                                                   | 9  |
|    | A szoftver használata                                                   | 11 |
| 2  | További tudnivalók                                                      | 13 |
|    | Információforrások                                                      | 13 |
|    | A képernyőn megjelenő súgó használata                                   | 14 |
| 3  | A HP All-in-One üzembe helyezésének befejezése                          | 21 |
|    | Beállítások megadása                                                    | 21 |
|    | A készülék csatlakoztatására vonatkozó tudnivalók                       | 22 |
|    | Hálózati csatlakoztatás                                                 | 30 |
|    | Faxbeállítás                                                            | 35 |
| 4  | Az eredeti dokumentumok és a papír behelyezése                          | 47 |
|    | Eredeti dokumentumok behelyezése                                        | 47 |
|    | Papírválasztás a nyomtatáshoz és másoláshoz                             | 49 |
|    | Papír betöltése                                                         | 50 |
|    | A papírelakadás elkerülése                                              | 56 |
| 5  | Nyomtatás a számítógépről                                               | 57 |
|    | Nyomtatás szoftveralkalmazásból                                         | 57 |
|    | Nyomtatási beállítások módosítása                                       | 58 |
|    | A nyomtatási feladat leállítása                                         | 59 |
| 6  | A faxszolgáltatások használata                                          | 61 |
|    | Fax küldése                                                             | 61 |
|    | Fax fogadása                                                            | 64 |
|    | Jelentések nyomtatása                                                   | 67 |
|    | Faxolás leállítása                                                      | 68 |
| 7  | A másolási szolgáltatások használata                                    | 71 |
|    | Másolat készítése                                                       | 71 |
|    | Másolási beállítások módosítása                                         | 71 |
|    | Fénykép szegély nélküli másolása 10 x 15 cm-es (4 x 6 hüvelyk) méretben | 72 |
|    | A másolás leállítása                                                    | 73 |
| 8  | A lapolvasási funkciók használata                                       | 75 |
|    | Kép beolvasása                                                          | 75 |
|    | Lapolvasás leállítása                                                   | 76 |
| 9  | A fénykép- és videofunkciók használata                                  | 77 |
|    | Memóriakártya behelyezése                                               | 77 |
|    | Digitális fényképezőgép csatlakoztatása                                 | 78 |
|    | Tárolóeszköz csatlakoztatása                                            | 79 |
|    | Fotók és videók kiválasztása nyomtatásra                                | 80 |
|    | Kiválasztott fényképek és videók nyomtatása                             | 81 |
|    | Fényképek nyomtatása indexkép segítségével                              | 81 |
| 10 | A HP All-in-One karbantartása                                           | 85 |
|    | A HP All-in-One készülék tisztítása                                     | 85 |

# **1** HP All-in-One – áttekintés

A HP All-in-One számos funkciója a számítógép bekapcsolása nélkül, közvetlenül is használható. Gyorsan és egyszerűen végrehajthat olyan feladatokat, mint például másolatok készítése vagy fax küldése a HP All-in-One készülékről.

Ez a rész a HP All-in-One készülék hardver jellemzőit és vezérlőpanel funkcióit ismerteti.

- A HP All-in-One készülék bemutatása
- A vezérlőpanel funkciói
- A menük áttekintése
- Szöveg és szimbólumok
- A szoftver használata

### A HP All-in-One készülék bemutatása

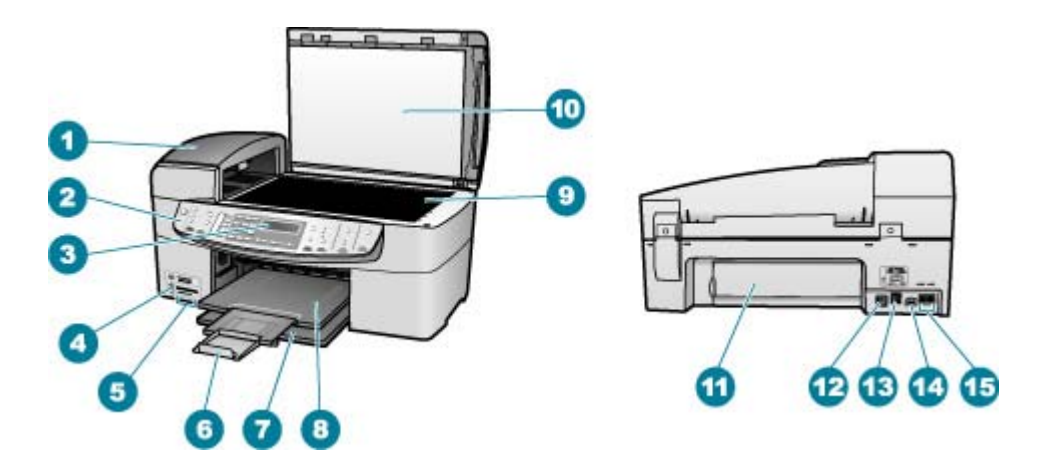

| Címke | Leírás                                                          |
|-------|-----------------------------------------------------------------|
| 1     | Automatikus lapadagoló                                          |
| 2     | Vezérlőpanel                                                    |
| 3     | Vezérlőpanel kijelzője (röviden kijelző)                        |
| 4     | Elülső USB-port a fényképezőgép vagy egyéb tárolóeszköz számára |
| 5     | Memóriakártya-helyek                                            |
| 6     | Kimeneti tálca hosszabbítója (röviden tálcahosszabbító)         |
| 7     | Adagolótálca                                                    |

(folytatás)

| Címke | Leírás                                 |  |  |
|-------|----------------------------------------|--|--|
| 8     | Kimeneti tálca                         |  |  |
| 9     | Üveg                                   |  |  |
| 10    | A fedél belső oldala                   |  |  |
| 11    | Hátsó ajtó                             |  |  |
| 12    | Hátsó USB-port                         |  |  |
| 13    | Ethernet port                          |  |  |
| 14    | Tápkábel csatlakozása                  |  |  |
| 15    | 1-LINE (fax) és 2-EXT (telefon) portok |  |  |

## A vezérlőpanel funkciói

Az alábbi ábra és a hozzá kapcsolódó táblázat a HP All-in-One vezérlőpaneljének funkcióit mutatja be.

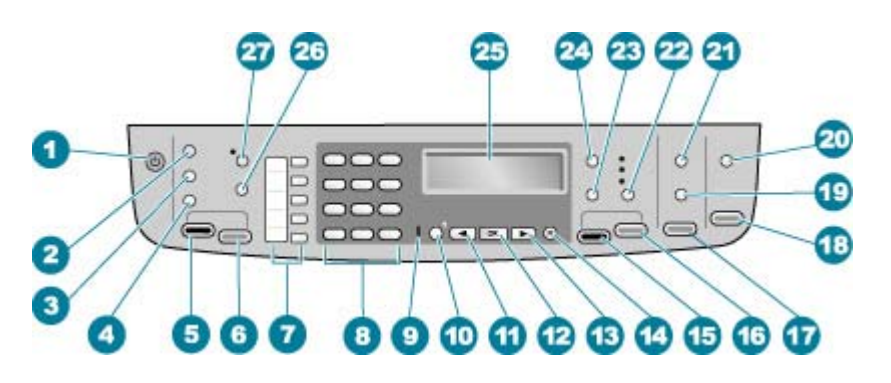

| Felirat | Név és leírás                                                                                                    |  |
|---------|----------------------------------------------------------------------------------------------------|--|
| 1       | <b>Be</b> : A HP All-in-One be- és kikapcsolása. Ha a Be gomb világít, akkor a HP All-in-<br>One készülék be van kapcsolva. Feladat végrehajtásakor a jelzőfény villog.             |  |
|         | A HP All-in-One kikapcsolt állapotban is felvesz egy minimális mennyiségű<br>áramot. Teljes áramtalanításhoz kapcsolja ki a HP All-in-One készüléket, majd<br>húzza ki a tápkábelt. |  |
| 2       | Menü a Faxolás területen: A Faxolás menü megnyitása további lehetőségek választásához.                                                                                              |  |
| 3       | Újratárcsázás/szünet: Az utoljára hívott szám újratárcsázása, vagy a faxszámba 3 másodperces szünet iktatása.                                                                       |  |
| 4       | Gyorstárcsázás: Gyorstárcsázási szám választása.                                                                                                    |  |
| 5       | Faxolás indítása – Fekete: Fekete-fehér faxolás indítása.                                                                                                    |  |

| 24 | Menü a Másolás területen: A Másolás választásához. |
|----|----------------------------------------------------|
| 25 | Kijelző: A menük és az üzenetek megj               |
| 23 |                                                    |
|    |                                                    |
|    |                                                    |

| Felirat | Név és leírás                                                                                                    |
|---------|----------------------------------------------------------------------------------------------------|
| 6       | Faxolás indítása – Színes: Színes faxolás indítása.                                                                                                    |
| 7       | Egyérintéses gyorstárcsázási gombok: Hozzáférés az első öt gyorstárcsázási számhoz.                                                                                                    |
| 8       | Billentyűzet: Faxszámok, értékek vagy szöveg bevitelére szolgál.                                                                                                    |
| 9       | Figyelmeztető jelzőfény: A figyelmeztető jelzőfény akkor villog, ha olyan hiba történt, amelynek elhárítása emberi beavatkozást igényel.                                                                                                    |
| 10      | <b>Beállítások/?</b> : A Beállítások menü megnyitása jelentések készítéséhez, faxolási vagy egyéb karbantartási beállítások módosításához és a Súgó menü eléréséhez. A Súgó menüben kiválasztott témakör megnyílik a számítógép képernyőjén egy súgóablakban.            |
| 11      | Balra nyíl: A kijelzőn megjelenő értékek csökkentése.                                                                                                    |
| 12      | OK: A kijelzőn megjelenő menüpont vagy beállítás kiválasztása.                                                                                                    |
| 13      | Jobbra nyíl: A kijelzőn megjelenő értékek növelése.                                                                                                    |
| 14      | Visszavonás: Feladat leállítása, menüből vagy beállításokból való kilépés.                                                                                                    |
| 15      | Másolás indítása – Fekete: Fekete-fehér másolási feladat indítása.                                                                                                    |
| 16      | Másolás indítása – Színes: Színes másolási feladat indítása.                                                                                                    |
| 17      | Fotók nyomtatása: A fényképüzemmód kiválasztása. Ezzel a gombbal lehet<br>memóriakártyáról vagy tárolóeszközről fényképeket nyomtatni, illetve a<br>számítógépre menteni.                                                                                                |
| 18      | Lapolvasás indítása: Lapolvasási feladat indítása, és az eredmény küldése a<br>Beolvasás helye gombbal kiválasztott célhelyre.                                                                                                    |
| 19      | Indexkép: Indexkép nyomtatása a memóriakártya-nyílásba helyezett kártya<br>fényképeiről. Az indexkép a memóriakártya összes fényképének miniatűr<br>változatát tartalmazza. Az indexképen kijelölhetők fényképek, amelyek az<br>indexkép lapolvasásával nyomtathatók ki. |
| 20      | Beolvasás helye: A Beolvasás helye menü megnyitása egy beolvasási célhely kiválasztásához.                                                                                                    |
| 21      | Menü a Fotó területen: A Fotó menü megnyitása további lehetőségek választásához.                                                                                                    |
| 22      | Minőség: Kiváló, Normál vagy Gyors másolási minőség választása.                                                                                                    |
| 23      | Kicsinyítés/nagyítás: A másolat nyomtatási méretének megváltoztatása.                                                                                                    |
| 24      | Menü a Másolás területen: A Másolás menü megnyitása további lehetőségek választásához.                                                                                                    |
| 25      | Kijelző: A menük és az üzenetek megjelenítése.                                                                                                    |

(folytatás)

| 1. | fe | eje | ez | e | t |
|----|----|-----|----|---|---|
|    |    |     |    |   |   |

| (folytatás) |                                                                                                    |  |
|-------------|----------------------------------------------------------------------------------------------------|--|
| Felirat     | Név és leírás                                                                                                    |  |
| 26          | Ennek a gombnak a funkciója a HP All-in-One eladási országától/régiójától függ. A gomb neve a következők valamelyike:                                                                    |  |
|             | Fax felbontás: A küldendő fax felbontásának beállítása.                                                                                                    |  |
|             | Hulladékfax-blokkoló: A Kéretlenfax-blokkoló beáll. menü megnyitása a nem kívánt faxhívások kezelésére. Ehhez a lehetőséghez elő kell fizetnie a hívóazonosító szolgáltatásra.           |  |
| 27          | Automatikus válasz: Ha ez a gomb világít, a HP All-in-One automatikusan válaszol a bejövő telefonhívásokra. Ha ki van kapcsolva, a HP All-in-One nem válaszol egy bejövő faxhívásra sem. |  |

## A menük áttekintése

A következő témakörök a HP All-in-One kijelzőjén megjelenő menük parancsait mutatják be.

- Beállítások menü
- Súgó menü
- Faxolás menü
- Másolás menü
- Beolvasás helye menü
- Fotó menü
- Indexkép menü

#### Beállítások menü

A vezérlőpanelen található **Beállítások** gomb megnyomásával a következő lehetőségek érhetők el.

- 1. Súgó
- 2. Jelentés nyomt.
- 3. Gyorstárcsázás beállítása
- 4. Alapvető faxbeállítások
- 5. További faxbeállítások
- 6. Eszközök
- 7. Beállítások
- 8. Hálózati beállítások
- 9. Bluetooth

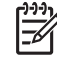

**Megjegyzés** A **Bluetooth** menüpont csak akkor jelenik meg, ha a HP bt450 Bluetooth<sup>®</sup> vezeték nélküli nyomtató- és PCadapter csatlakoztatva van.

#### Súgó menü

A **Súgó** menü gyors hozzáférést tesz lehetővé a kulcs súgó témákhoz, elérhető a Beállítások menüből, mely a **Beállítások** gomb megnyomására jelenik meg. Az alábbi opciók állnak rendelkezésre. Egy téma kiválasztása után a téma megjelenik a számítógép képernyőjén.

- 1. Hogyan történik? 2. Hibaüzenetek
- 3. Nyomtatópatronok
- 4. Eredeti betölt. és Pap. betölt.
- 5. Általános hibaelhárítás
- 6. Hálózati hibaelhárítás
- 7. Faxfunkciók használata

8. Beolvasási funkciók haszn.

- 9. Segítségkérés
- 0. Termék áttekintése

#### Faxolás menü

A vezérlőpanelen található Menü gomb megnyomásával a következő lehetőségek érhetők el.

Szám megadása Felbontás

Világos./sötétít

Küldés módja

Új alapért. beá.

#### Másolás menü

A vezérlőpanel Másolás területén található Menü gomb megnyomásával a következő lehetőségek érhetők el.

| Példányszám      |
|------------------|
| Másolat mérete   |
| Papírtípus       |
| Világos./sötétít |
| Minőségjavítás   |
| A                |

Új alapért. beá.

#### Beolvasás helye menü

Amikor megnyomja a **Beolvasás helye** gombot, a menüben megjelenik a számítógépre telepített szoftverek egy listája. Válasszon ki egy alkalmazást, mellyel megnyitja és szerkeszti a beolvasott képet. Ezen lehetőségek különbözhetnek attól függően, hogy milyen alkalmazások vannak telepítve a számítógépén, de néhányat valószínűleg tartalmaznak az alábbi alkalmazások közül.

A **Memóriaeszköz** opció csak akkor jelenik meg, ha egy memóriakártya van behelyezve valamelyik kártyahelybe, vagy az elülső USB-porthoz egy tárolóeszköz van csatlakoztatva. Ez lehetővé teszi a beolvasást a memóriakártyára vagy a tárolóeszközre.

HP Photosmart

Microsoft PowerPoint

Adobe Photoshop

HP Photosmart Share

Memóriaeszköz

#### Fotó menü

A vezérlőpanel Fotó területén található Menü gomb megnyomásával a következő lehetőségek érhetők el.

| Fotóáttöltés*         |
|-----------------------|
| Fotók kiválasztása    |
| Példányszám           |
| Elrendezés            |
| Papírméret            |
| Papírtípus            |
| Smart fókusz          |
| Digitális villanófény |
| Dátumbélyegző         |
| Új alapért. beá.      |

\* A Fotóáttöltés menü csak akkor érhető el, ha a készülék hálózathoz van csatlakoztatva.

#### Indexkép menü

A vezérlőpanel Fotó területén található **Indexkép** gomb megnyomásával a következő lehetőségek érhetők el.

Indexkép nyomtatása Indexkép beolvasása Indexkép segítségével a következő műveletek végezhetők el:

- Megtekinthetők egy memóriakártya vagy egy tárolóeszköz képeiből összeállított indexképek.
- Egy memóriakártya vagy egy tárolóeszköz kiválasztott képei könnyen kinyomtathatók.

### Szöveg és szimbólumok

A vezérlőpanel billentyűzete segítségével szöveget és szimbólumokat vihet be, amikor gyorstárcsázási bejegyzéseket és faxfejléc-adatokat állít be.

A billentyűzeten fax- vagy telefonszám tárcsázásakor is bevihet szimbólumokat. Amikor a HP All-in-One készülék tárcsázza az adott számot, értelmezi a szimbólumot, és annak megfelelően válaszol. Például, ha kötőjelet szúr be a faxszámba, a HP All-in-One szünetet tart a szám következő részének tárcsázása előtt. A szünet akkor lehet hasznos, ha a faxszám tárcsázása előtt egy külső vonalhoz kell csatlakoznia.

- Szöveg bevitele a vezérlőpanel billentyűzete segítségével
- Faxszámok tárcsázásához használható szimbólumok

#### Szöveg bevitele a vezérlőpanel billentyűzete segítségével

A vezérlőpanel billentyűzete segítségével bevihet szöveget vagy szimbólumokat.

#### Szöveg bevitele

1. Nyomja meg a név betűinek megfelelő számbillentyűket. Például: az a, b és c betűk a 2-es számnak felelnek meg, ahogy azt az alábbi gomb mutatja.

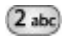

- Ly Tipp Egy gomb többszöri megnyomására megjelennek a rendelkezésre
  - álló karakterek. A nyelvi és ország/térség beállítástól függően, a
  - billentyűzeten nem szereplő egyéb karakterek is rendelkezésre állhatnak.
- A megfelelő betű megjelenése után várjon, amíg a kurzor automatikusan jobbra lép, vagy nyomja meg a pombot. Nyomja meg azt a számot, amely a név következő betűjének felel meg. A megfelelő betű megjelenítéséhez többször nyomja meg a gombot. A szavak automatikusan nagy kezdőbetűt kapnak.

#### Szóköz, szünet vagy szimbólum bevitele

→ Szóköz beszúrásához nyomja meg a Szóköz gombot. Szünet beszúrásához nyomja meg a Újratárcsázás/szünet gombot. A számok között egy kötőjel jelenik meg.
Olyap szümbólumok megedésébez, mint példéul a P pyomia meg a

Olyan szimbólumok megadásához, mint például a @, nyomja meg a **Szimbólumok** gombot többször, hogy áttekinthesse a rendelkezésre álló szimbólumokat: csillag (\*), kötőjel (-), & jel (& ), pont (.), törtvonal (/), zárójel (), aposztróf (\*), egyenlőségjel (=), kettős kereszt (#), kukac (@), aláhúzás (\_), pluszjel (+), felkiáltójel (!), pontosvessző (;), kérdőjel (?), vessző (,), kettőspont (:), százalékjel (%), tilde (~).

#### Betű, szám vagy szimbólum törlése

→ Ha hibázik, nyomja meg a 🚽 gombot a törléshez, majd ismételje meg a beírást.

Miután befejezte a szöveg beírását, a bejegyzés tárolásához nyomja meg az **OK** gombot.

#### Faxszámok tárcsázásához használható szimbólumok

Olyan szimbólumok megadásához, mint például a \*, nyomja meg a **Szimbólumok** gombot többször, hogy áttekinthesse a szimbólumok listáját. A következő táblázat bemutatja azokat a szimbólumokat, amelyeket fax- vagy telefonszámokban, faxfejléc-adatokban és gyorstárcsázási bejegyzésekben használhat.

| Használ-<br>ható<br>szimból-<br>umok | Leírás                                                                                                    | Minek a bevitelekor<br>használható                                                                                                |
|--------------------------------------|----------------------------------------------------------------------------------------------------|----------------------------------------------------------------------------------------------------|
| *                                    | Egy csillag szimbólumot jelenít<br>meg, amikor szükséges a tárcsázás<br>során.                                                                                                    | Faxfejlécnév, gyorstárcsázási<br>nevek, gyorstárcsázási<br>számok, fax- vagy<br>telefonszámok és<br>tárcsázáskövetési bejegyzések |
| -                                    | Automatikus tárcsázás során a HP<br>All-in-One szünetet szúr be a<br>számok közé.                                                                                                    | Faxfejlécnév és -szám,<br>gyorstárcsázási nevek és<br>számok, fax- vagy<br>telefonszámok                                          |
| ()                                   | Bal vagy jobb oldali zárójel<br>megjelenítése számok – például<br>körzetszámok – elválasztásához a<br>könnyebb olvashatóság érdekében.<br>Ezek a szimbólumok nem<br>befolyásolják a tárcsázást. | Faxfejlécnév és -szám,<br>gyorstárcsázási nevek és<br>számok, fax- vagy<br>telefonszámok                                          |
| W                                    | Automatikus tárcsázás során a W<br>hatására a HP All-in-One a<br>tárcsázás folytatása előtt<br>tárcsahangra vár.                                                                                | Gyorstárcsázási számok és<br>fax- vagy telefonszámok                                                                              |
| R                                    | Automatikus tárcsázás során az R<br>a telefonon található Flash gombbal<br>megegyezően működik.                                                                                                 | Gyorstárcsázási számok és<br>fax- vagy telefonszámok                                                                              |
| +                                    | Egy plusz szimbólumot jelenít meg.<br>Ez a szimbólum nincs hatással a<br>tárcsázásra.                                                                                                    | Faxfejlécnév és -szám,<br>gyorstárcsázási nevek és<br>számok, fax- vagy<br>telefonszámok                                          |

## A szoftver használata

A HP Photosmart szoftver (Windows) vagy a HP Photosmart Mac szoftver (Mac) számos olyan funkciót is kínál, amely a vezérlőpanelen nem érhető el.

A szoftver a HP All-in-One üzembe helyezése során a számítógépre telepítődik. További tudnivalókat a készülékkel együtt szállított Telepítési útmutatóban olvashat.

Megjegyzés Windows felhasználók: Ha a HP Photosmart szoftver minimális telepítését választotta, a HP Photosmart Premier teljes alkalmazás helyett a HP Photosmart Essential szoftver települ. A HP Photosmart Essential korlátozott memória-erőforrással rendelkező számítógépekhez ajánljuk. A HP Photosmart Essential a HP Photosmart Premier szoftver teljes telepítésekor települő szabványos csomaggal szemben a fényképszerkesztési funkciók alapcsomagját tartalmazza.

Útmutatónkban és a képernyőn megjelenő súgóban a szoftver megjelölés a HP Photosmart mindkét verziójára vonatkozik, hacsak nincs konkrétan meghatározva az érvényes verzió.

A szoftver megnyitásának módja operációs rendszerenként változik. Windows rendszerű számítógépen például a HP Photosmart szoftver belépési pontja a HP Szolgáltatóközpont. Mac számítógépen a HP Photosmart Mac belépési pontja a HP Photosmart stúdió ablaka. A belépési pont minden esetben a szoftver és szolgáltatások indítópultjaként működik.

#### A HP Photosmart szoftver megnyitása Windows rendszerű számítógépen

- 1. Hajtsa végre a megfelelő műveletet:
  - A Windows asztalán kattintson duplán a HP Szolgáltatóközpont ikonra.
  - A Windows tálca jobb oldalán, a rendszertálcán kattintson duplán a HP Digital Imaging Monitor ikonjára.
  - A tálcán kattintson a Start gombra, mutasson a Programok vagy a Minden program sorra, azon belül pedig a HP elemre, majd kattintson a HP Szolgáltatóközpont nevére.
- 2. Ha több HP eszköz van telepítve, válassza a HP All-in-One lapot.

Megjegyzés Windows operációs rendszerű számítógépen a HP
 Szolgáltatóközpont funkciói a telepített eszközöktől függnek. A HP
 Szolgáltatóközpont mindig a kijelölt eszköznek megfelelő ikonokat jeleníti meg. Ha a kijelölt eszköz valamelyik funkcióval nem rendelkezik, a HP
 Szolgáltatóközpont képernyőjén az adott funkcióhoz tartozó ikon nem jelenik meg.

Tipp Ha a számítógépen a HP Szolgáltatóközpont egyetlen ikont sem

tartalmaz, akkor valószínűleg hiba történt a szoftver telepítésekor. A probléma megoldásához a Windows Vezérlőpultjában távolítsa el teljesen a HP Photosmart szoftvert; majd telepítse újra. További tudnivalókat a HP All-in-One készülék képernyőn megjelenő súgójában olvashat.

#### A HP Photosmart Mac szoftver megnyitása Mac számítógépen

1. A dokkban kattintson a HP Photosmart stúdió ikonra.

Megnyílik a HP Photosmart stúdió ablak, ahol kezelheti, szerkesztheti, megoszthatja képeit.

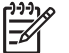

 Megjegyzés Mac számítógépen a HP Photosmart Mac funkciói a kiválasztott eszköztől függnek.

- 2. A HP Photosmart stúdió eszközsorban kattintson az Eszközök pontra. Megnyílik a HP eszközkezelő ablak.
- Az Eszközválasztás csoportban kattintson a HP All-in-One ikonjára. Innen végezhet beolvasást, másolást, s olyan karbantartási műveleteket, mint a nyomtatópatronok tintaszintjének ellenőrzése.

# 2 További tudnivalók

A HP All-in-One készülék üzembe helyezéséről és használatáról számos nyomtatott és on-line forrásból tájékozódhat.

## Információforrások

|                                     | Telepítési útmutató                                                                                                    |
|-------------------------------------|----------------------------------------------------------------------------------------------------|
|                                     | A Telepítési útmutató a HP All-in-One üzembe helyezéséhez és a<br>szoftvertelepítéshez nyújt útmutatást. A Telepítési útmutató lépéseit<br>a megadott sorrendben hajtsa végre.                                                                                                    |
|                                     | <b>Megjegyzés</b> A HP All-in-One funkcióinak teljes kihasználása<br>érdekében lehet, hogy további telepítésre vagy beállításokra lesz<br>szükség, melyek leírását jelen Felhasználói kézikönyvben találja.<br>További tudnivalók: A HP All-in-One üzembe helyezésének<br>befejezése.   |
|                                     | Ha a telepítés során problémába ütközik, lapozza fel a Telepítési<br>útmutató utolsó fejezetének hibaelhárítással foglalkozó szakaszát,<br>vagy nézze meg a jelen Felhasználói kézikönyv alábbi részét:<br>Hibaelhárítási tudnivalók.                                                   |
| te fuguer 100. distin ann<br>In 100 | Felhasználói kézikönyv                                                                                                    |
|                                     | Ez a Felhasználói kézikönyv a HP All-in-One használatára<br>vonatkozó tudnivalókat tartalmaz, beleértve a hibaelhárítási tippeket<br>és részletes utasításokat. A Telepítési útmutatót kiegészítő<br>telepítési eljárások leírását is tartalmazza.                                      |
|                                     | HP Photosmart Szoftverbemutató (Windows)                                                                                                    |
|                                     | A HP Photosmart Szoftverbemutató keretében szórakoztató és<br>interaktív formában röviden ismertetjük a HP All-in-One<br>készülékhez tartozó szoftvert. Megtanulhat fényképeket<br>szerkeszteni, kezelni és nyomtatni a HP All-in-One készülékkel<br>telepített szoftver használatával. |
|                                     | Képernyőn megjelenő súgó                                                                                                    |
|                                     | A képernyőn megjelenő súgó részletes útmutatással szolgál a HP<br>All-in-One azon funkcióiról, melyeket a Felhasználói kézikönyv nem<br>tárgyal, beleértve a csak a HP All-in-One készülékkel telepített<br>szoftver használatával elérhető funkciókat is.                              |
|                                     | HP Photosmart Szoftver súgó (Windows)                                                                                                    |
|                                     | <ul> <li>A súgó hatékony használata témakör a képernyőn megjelenő</li> </ul>                                                                                                    |
|                                     | súgó használatáról tartalmaz információkat, leírja a HP<br>Photosmart szoftver és a HP All-in-One készülék használatát.<br>Továbbá megmutatja, hogyan tekintheti meg a szoftverrel és a                                                                                                 |

|                    | <ul> <li>készülékkel végrehajtható általános műveleteket bemutató<br/>animációkat.</li> <li>A Részletes útmutatás című témakör ismerteti a HP<br/>Photosmart szoftver használatát a HP All-in-One készülékkel.</li> <li>A Fedezze fel a lehetőségeket című témakör további<br/>információkkal szolgál a HP Photosmart szoftver és a HP All-in-<br/>One készülék segítségével végrehajtható praktikus és kreatív<br/>feladatokról.</li> <li>Ha további segítségre van szüksége, vagy utánanézne a HP<br/>szoftver frissítéseinek, akkor a Hibaelhárítás és támogatás<br/>című témakört válassza.</li> <li>HP Photosmart Mac súgó (Mac)</li> <li>A Hogyan csináljam? témakör tartalmazza a legáltalánosabb<br/>feladatok végrehajtását bemutató animációkat.</li> </ul> |
|--------------------|----------------------------------------------------------------------------------------------------|
|                    | <ul> <li>A Kezdeti lépések című témakör a képek importálásának,<br/>módosításának és megosztásának menetét ismerteti.</li> <li>A Súgó használata című témakör a képernyőn megjelenő<br/>súgó anyagában történő információkeresést tárgyalja.</li> <li>További tudnivalók: A képernyőn megjelenő súgó használata.</li> </ul>                                                                                                    |
|                    |                                                                                                    |
| (*:    *           | A készüléknek a számítógép képernyőjén megjelenő súgója a kiválasztott témakörre vonatkozó kiegészítő tudnivalókat tartalmazza.                                                                                                    |
|                    | A képernyőn megjelenő súgó megjelenítése a vezérlőpanelen                                                                                                    |
|                    | <ol> <li>Nyomja meg a Beállítások gombot.</li> </ol>                                                                                                    |
|                    | <ol> <li>A pombbal jelenítse meg a kívánt súgótémakört, majd<br/>nyomja meg az OK gombot. A súgótémakör megnyílik a<br/>számítógép képernyőjén.</li> </ol>                                                                                                    |
| 4                  | Olvass el!                                                                                                    |
| DITM.              | Az Olvass el! fájlban a többi kiadvány által még nem tartalmazott legfrissebb tudnivalók olvashatók.                                                                                                    |
|                    | Az Olvass el! fájl megnyitásához telepítse a szoftvert.                                                                                                    |
| www.hp.com/support | Ha rendelkezik internet-hozzáféréssel, a HP webhelyéről is kaphat<br>segítséget és támogatást. Ez a webhely műszaki támogatást,<br>illesztőprogramokat, kellékeket és rendelési tudnivalókat kínál.                                                                                                    |

## A képernyőn megjelenő súgó használata

Jelen Felhasználói kézikönyv a rendelkezésre álló funkciókból csupán ízelítőt nyújt, melynek segítségével megkezdhető a munka a HP All-in-One készülékkel. A készülékhez tartozó képernyőn megjelenő súgóban azonban a HP All-in-One készülék által támogatott valamennyi funkcióval megismerkedhet.

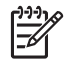

**Megjegyzés** A képernyőn megjelenő súgó emellett hibaelhárítási témaköröket is tartalmaz, melyek segítségével megoldhatja a HP All-in-One készülékkel kapcsolatos esetleges problémákat.

A súgó megnyitásának és használatának módja valamelyest eltér attól függően, hogy Ön Windows rendszerű vagy Mac számítógépet használ-e. A következő részekben mindkét súgórendszer használatának leírását megtalálja.

#### A súgó használata Windows rendszerű számítógépen

Ez a rész ismerteti a súgó megnyitásának módját Windows rendszerű számítógépen, valamint a súgórendszer navigációs, keresési és tárgymutató-funkcióinak használatát a keresett információ megtalálása érdekében.

#### A HP Photosmart Szoftver súgó megnyitása Windows rendszerű számítógépen

- 1. A HP Szolgáltatóközpont programban kattintson a HP All-in-One pontra.
- Az Eszköztámogatás területen kattintson az Elektronikus útmutató vagy a Hibaelhárítás elemre.
  - Ha az Elektronikus útmutató elemre kattint, megjelenik egy előugró menü. Választhat, hogy megnyitja a teljes súgórendszer üdvözlőoldalát vagy rögtön a HP All-in-One készülékre vonatkozó súgóoldalakra lép.
  - Ha a Hibaelhárítás elemre kattint, megnyílik a Hibaelhárítás és támogatás oldal.

A következő ábra a súgóban való eligazodást segíti.

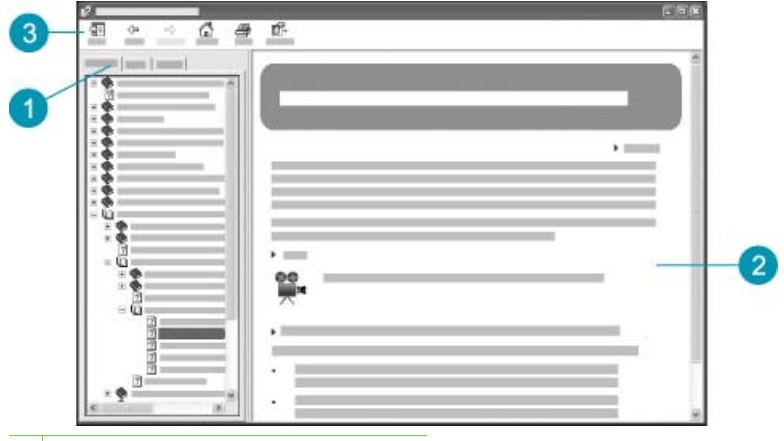

- 1 Tartalom, Tárgymutató és Keresés lap
- 2 Megjelenítési terület
- 3 Súgóeszköztár

#### Tartalom, Tárgymutató és Keresés lap

A Tartalom, a Tárgymutató és a Keresés lap segítségével a HP Photosmart Szoftver súgó bármely témakörét megtalálhatja.

Tartalom

A **Tartalom** lap listaszerűen ismerteti a súgó témaköreit, hasonlóan a könyvek tartalomjegyzékéhez. Akkor érdemes használni, ha egy bizonyos szolgáltatással – például a fényképnyomtatással – kapcsolatos valamennyi információt meg szeretne tekinteni.

- Ha a HP All-in-One vezérlőpaneljéről végrehajtható feladatokról és funkciókról keres tájékoztatást, akkor a 6300 series Súgó témakört nyissa meg a lista alsó részén.
- Ha a HP All-in-One készülékkel kapcsolatos hibaelhárítási információkat keres, akkor nyissa meg a Hibaelhárítás és támogatás könyvet, majd a 6300 series Hibaelhárítás könyvet.
- A Tartalom lap további könyvei a HP Photosmart szoftver használatát ismertetik különböző feladatok végrehajtására a HP All-in-One készüléken.

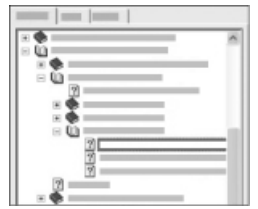

Az altémaköröket tartalmazó részeket a listán könyvikon jelzi. Ha látni szeretné egy könyv altémaköreinek listáját, kattintson a könyvikon melletti + jelre. (A kibontás után a + jel - jellé változik.) Ha meg szeretné tekinteni egy témakör információit, kattintson az adott könyv vagy témakör nevére a **Tartalom** lapon. A kiválasztott témakör megjelenik a jobb oldali megjelenítési területen.

#### • Tárgymutató

A **Tárgymutató** lap a **HP Photosmart Szoftver súgó** témaköreinek fontos kifejezéseit tartalmazza betűrendben.

| _ |   |          |
|---|---|----------|
|   |   |          |
|   |   |          |
| _ |   | <u>^</u> |
| 1 | _ |          |
| _ |   |          |
|   |   |          |
| _ |   |          |

A listát a jobb oldali görgetősáv segítségével mozgathatja, vagy beírhatja a keresett kifejezés első betűit a lista fölötti szövegmezőbe. Amint írni kezd, a lista automatikusan a beírt betűknek megfelelő részre ugrik.

Kattintson duplán arra a tárgymutató bejegyzésre, amely a keresett témakörhöz kapcsolódik.

- Ha az adott bejegyzéshez csak egy súgótémakör van társítva, az megjelenik a jobb oldali megjelenítési területen.
- Ha több társított témakör is van, akkor a Talált témakörök párbeszédpanel jelenik meg. Kattintson duplán a párbeszédpanel listájának kívánt témakörére, s az megnyílik a megjelenítési területen.

#### • Keresés

A Keresés lapon a teljes súgórendszerben kerestetheti bizonyos szavak (például: "keret nélküli nyomtatás") előfordulását.

L. Tipp Ha a keresett szavak valamelyike gyakran fordul elő a súgó

anyagában (mint például a "nyomtatás" szó a "keret nélküli nyomtatás" kifejezésből), akkor a legjobb, ha a keresett kifejezést idézőjelek közé írja.

További tudnivalók

## kiválasztott témakör megj megjelenítési területen.

Ezzel szűkül a találatok halmaza, mely így jobban megközelíti a keresett információkat. A találatok halmaza nem azon témakörökből áll majd, melyekben szerepel legalább egy a "keret", "nélküli" és "nyomtatás" szavak közül, hanem csupán azok a témakörök alkotják, melyekben megtalálható maga a "keret nélküli nyomtatás" kifejezés.

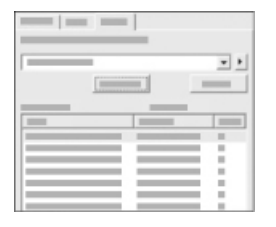

A keresési feltételek megadása után kattintson a **Témakörök** gombra. Megjelenik azon súgótémakörök listája, melyek tartalmazzák a beírt szavakat vagy kifejezéseket. A találatlista háromoszlopos táblázatba rendeződik. Minden sorban szerepel a témakör **Címe**, a súgón belüli **Helye**, valamint a keresési feltételeknek való megfelelés mértéke szerinti **Minősítése**.

A találatok rendezése alapértelmezés szerint a Minősítés alapján történik: azok a témakörök kerülnek a lista elejére, melyekben a legtöbbször fordulnak elő a keresett kifejezések. A lista azonban a Cím vagy a Hely alapján is rendezhető. Ha ezt szeretné, kattintson a megfelelő fejlécre. Ha látni kívánja valamelyik témakör tartalmát, kattintson rá duplán a táblázatban. A kiválasztott témakör megjelenik a jobb oldali megjelenítési területen.

#### Megjelenítési terület

A súgó ablakának jobb oldalát alkotó megjelenítési területen jelenik meg a bal oldal egyik lapján kiválasztott témakör tartalma. A súgótémakörök többnyire leírószöveget, lépésenkénti útmutatást, esetleg ábrákat tartalmaznak.

- A témakörökben gyakran hivatkozások is találhatók olyan súgótémakörökre, melyek további információkkal szolgálnak. Ha egy ilyen hivatkozásra kattintunk, azonnal megjelenhet a megjelenítési területen a kapcsolódó témakör. Más esetekben, lehet, hogy egynél több társított témakör van. Ebben az esetben a Talált témakörök párbeszédpanel jelenik meg. Kattintson duplán a párbeszédpanel listájának kívánt témakörére, s az megnyílik a megjelenítési területen.
- Egyes témakörök olyan, részletes útmutatásokat vagy kiegészítő információkat is tartalmazhatnak, melyek nem jelennek meg azonnal. Ha az oldal jobb felső sarkában a Minden megjelenítése (illetve a Minden elrejtése) felirat látható, az azt jelenti, hogy a témakör kiegészítő információkat tartalmaz, melyek pillanatnyilag nem láthatók (illetve láthatók). Az elrejtett szöveget nyíllal bevezetett sötétkék felirat jelzi. A sötétkék feliratra kattintva megjelenik a kiegészítő információ.
- Egyes témakörök az adott funkció használatát bemutató animált videókat is tartalmaznak. Ezeket egy videokamera-ikon, valamint a "Mutasd meg, hogyan!" felirat jelzi. Az animációt a "Mutasd meg, hogyan!" feliratra kattintva egy külön ablakban lejátszhatja.

#### Súgó eszköztár

Az alább látható súgó eszköztár gombjai segítségével könnyebben mozoghat a súgó témakörei között. Visszafelé és előre lépkedhet a már megjelenített témakörök között,

a **Kezdőlap** gombra kattintva pedig a **HP Photosmart Szoftver súgó** fő oldalára léphet.

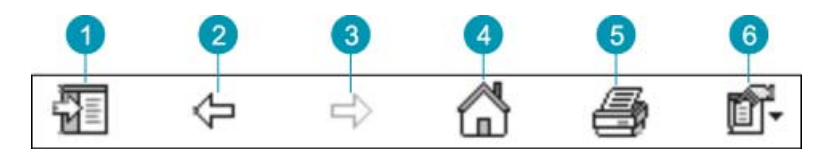

- 1 Megjelenítés/Elrejtés
- 2 Vissza
- 3 Előre
- 4 Kezdőlap
- 5 Nyomtatás
- 6 Beállítások

A súgóeszköztár bizonyos gombjai a súgó megjelenési módjának beállítására szolgálnak. Ha például több helyre van szüksége a jobb oldalt látható témakör megtekintésére, az Elrejtés gombra kattintva elrejtheti a Tartalom, Tárgymutató és Keresés lapokat.

Az eszköztár Nyomtatás gombjával kinyomtathatja az éppen látható oldalt. Ha bal oldalt a Tartalom lap van felül, amikor a Nyomtatás gombra kattint, akkor a Témakörök nyomtatása párbeszédpanel jelenik meg. Választhat, hogy csak a megjelenítési területen éppen látható témakört szeretné-e kinyomtatni, vagy az ahhoz társított valamennyi altémakört is. Ez a funkció nem áll rendelkezésre, ha a súgó ablakának jobb oldalán a Tárgymutató vagy a Keresés lap látható.

#### A súgó használata Mac számítógépen

Ez a rész ismerteti a súgó megnyitásának módját Mac számítógépen, valamint a súgórendszer navigációs és keresési funkcióinak használatát a keresett információ megtalálása érdekében.

#### A HP Photosmart Mac súgó elérése

→ Válassza a HP Photosmart stúdió szoftver Súgó menüjének HP Photosmart Mac súgó pontját.

Megjelenik a HP Photosmart Mac súgó. A következő ábra a súgóban való eligazodást segíti.

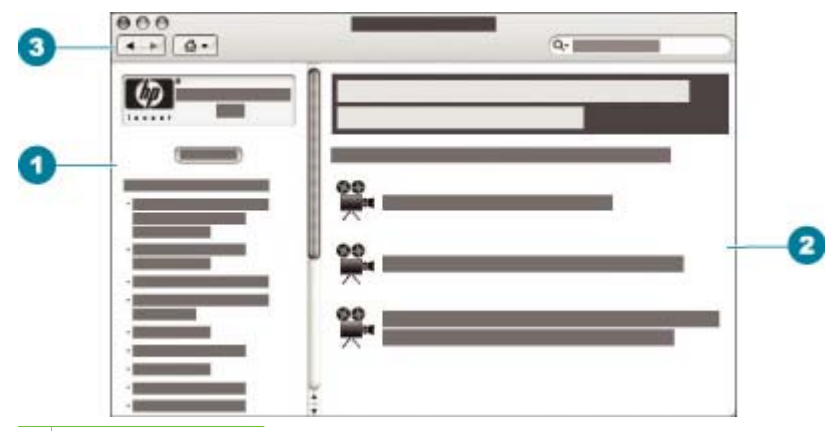

- 1 Tartalom panel
- 2 Megjelenítési terület
- 3 Súgóeszköztár

#### Tartalom panel

A HP Photosmart Mac súgó a Súgónéző ablakban jelenik meg. Ez három panelre van felosztva. Ha a súgót első alkalommal nyitja meg, a súgó bal oldali panelje tartalmazza a HP All-in-One készülékkel és a szoftverrel kapcsolatos fejezetek listáját.

- Ha a HP All-in-One vezérlőpaneljéről végrehajtható feladatokról és funkciókról keres tájékoztatást, akkor kattintson duplán a 6300 series Súgó pontra.
- A HP All-in-One készülékkel kapcsolatos hibaelhárítási információkért kattintson duplán a 6300 series Hibaelhárítás fejezetre.
- A Tartalom panel további fejezetei a HP Photosmart Mac szoftver használatát ismertetik különböző feladatok végrehajtására.

Ha egy fejezetet megtekintésre kiválasztott a súgóban, a **Tartalom** panel átalakul, s a könyvek tartalomjegyzékéhez hasonlóan, a kiválasztott fejezet témaköreit egy felülrőllefelé való elrendezésben mutatja. Akkor érdemes használni, ha egy bizonyos szolgáltatással – például a fényképnyomtatással – kapcsolatos valamennyi információt meg szeretne tekinteni.

#### Megjelenítési terület

A jobb oldali panelt képző megjelenítési területen jelenik meg a **Tartalom** panelen kiválasztott súgótémakör. A súgótémakörök többnyire leírószöveget, lépésenkénti útmutatást, esetleg ábrákat tartalmaznak.

 A HP Photosmart Mac súgó számos témaköre foglalkozik a HP All-in-One vezérlőpaneljével, illetve a HP Photosmart Mac szoftver különböző funkcióival. A megjelenítési területen látható információkat a jobb oldali görgetősáv segítségével görgetheti. Előfordulhat, hogy valamilyen fontos tudnivaló csak görgetéssel jeleníthető meg.

- A témakörökben gyakran hivatkozások is találhatók olyan súgótémakörökre, melyek további információkkal szolgálnak.
  - Ha a kapcsolódó témakör az aktuális súgószakaszban található, akkor azonnal megnyílik a megjelenítési területen.
  - Ha a kapcsolódó témakör más súgószakaszba tartozik, akkor az aktuális témakör jelzi, melyik szakaszt kell megnyitnia. A súgó más fejezeteinek megtekintéséhez kattintson a Tartalom panel Fő menü pontjára, majd kattintson a megfelelő fejezetre. Ezután a kapcsolódó témakört a Tartalom panelen megjelenő témalista segítségével találhatja meg, de a következő részben leírt módszerrel is megkeresheti.
- Egyes témakörök az adott funkció használatát bemutató animált videókat is tartalmaznak. Ezeket egy videokamera-ikon, valamint a "Mutasd meg, hogyan!" felirat jelzi. Az animációt a videokamera-ikonra kattintva egy külön ablakban lejátszhatja.

#### Súgó eszköztár

Az alább látható súgó eszköztár gombjai segítségével könnyebben mozoghat a súgó témakörei között. Visszafelé és előre lépkedhet a már megjelenített témakörök között, a Kezdőlap gombra kattintva pedig a HP Photosmart Mac súgó egyéb fejezeteire léphet.

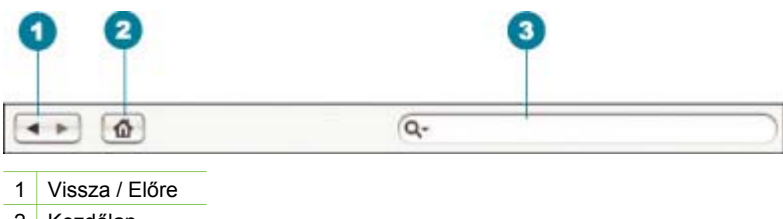

2 Kezdőlap

3 Keresési terület

Az eszköztár egy szövegmezőt is tartalmaz, melynek segítségével a teljes súgórendszerben kerestetheti bizonyos szavak (például: "keret nélküli nyomtatás") előfordulását.

A keresési feltételek megadása után nyomja meg az ENTER billentyűt. Megjelenik azon súgótémakörök listája, melyek tartalmazzák a beírt szavakat vagy kifejezéseket. A találatlista többoszlopos táblázatba rendeződik. Minden sor tartalmazza a Témakör és a Jelentőség (a keresési feltételen alapuló jelentőség alapján hozzárendelve) címeit. Ha OS 10.2.8 vagy 10.3.x rendszert használ, a keresés eredménye a Hely értéket is tartalmazza, mely azt mutatja, hogy hol helyezkedik el a súgóban a tartalmazott témakör.

A találatok rendezése alapértelmezés szerint a **Jelentőség** alapján történik: a "legjobb" találatok kerülnek a lista elejére. A lista azonban a **Témakör** vagy a **Hely** (OS 10.2.8 vagy 10.3.x) alapján is rendezhető. Ha ezt szeretné, kattintson a megfelelő fejlécre. Ha látni kívánja valamelyik témakör tartalmát, kattintson rá duplán a táblázatban. A kiválasztott témakör megjelenik.

## A HP All-in-One üzembe helyezésének befejezése

A Telepítési útmutatóban leírt lépések végrehajtása után az e részben leírtak alapján feiezheti be a HP All-in-One üzembe helvezését. Ez a rész fontos információkat tartalmaz a készülék telepítésével, és ezen belül a beállítások megadásával kapcsolatban.

- Beállítások megadása
- A készülék csatlakoztatására vonatkozó tudnivalók
- Hálózati csatlakoztatás
- Faxbeállítás

## Beállítások megadása

A HP All-in-One készülék beállításait szükség szerint módosíthatja. Megadhatja például a készülék általános beállításait, köztük a vezérlőpanelen megjelenő üzenetek nyelvét vagy a dátumot és az időt. Visszaállíthatja a megvásárlásakor érvényben lévő készülékbeállításokat. Ezzel töröl minden új, azóta beállított alapértelmezést.

- A nyelv és az ország/térség beállítása .
- A dátum és az idő beállítása
- A hangerő beállítása

#### A nyelv és az ország/térség beállítása

A nyelv és az ország/térség beállításai határozzák meg, milyen nyelven jelennek meg az üzenetek a HP All-in-One kijelzőjén. A nyelv és az ország/térség beállítása általában a HP All-in-One üzembe helyezésekor történik. Ez a beállítás azonban bármikor megváltoztatható a következő eljárással.

#### A nyelv és az ország/térség beállítása

- Nyomja meg a Beállítások gombot. 1.
- 2. Nyomja meg a 7, majd az 1 gombot. Ez kiválasztja a Beállítások, majd a Nyelv, ország/térség beáll. beállítást.
- 3. A nyelvek között a ┥ vagy 🕨 gombokkal mozoghat. Amint megjelent a kívánt nyelv, nyomja meg az OK gombot.
- 4. Kérés esetén nyomja meg az 1 gombot az Igen válaszhoz, vagy a 2 gombot a Nem nem válaszhoz.
- 5. Az országok/térségek között a 🚽 vagy 🕨 gombokkal mozoghat. Amikor a kiválasztani kívánt ország/térség megjelenik, nyomja meg az OK gombot.
- Kérés esetén nyomja meg az 1 gombot az Igen válaszhoz, vagy a 2 gombot a 6. Nem nem válaszhoz.

#### A dátum és az idő beállítása

A vezérlőpanelen beállíthatja a dátumot és az időt. A dátum és az idő formátuma a nyelv és az ország/térség beállítástól függ. Fax küldésekor a fejlécen megjelenik az aktuális dátum és idő, valamint a küldő neve és faxszáma is.

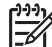

**Megjegyzés** Bizonyos országokban/térségekben jogi szabályozás követeli meg a dátum- és időbélyegző használatát a faxfejlécen.

Ha 72 óránál hosszabb időre megszakad a HP All-in-One tápellátása, előfordulhat, hogy újra be kell állítani a dátumot és az időt.

#### A dátum és az idő beállítása

- 1. Nyomja meg a Beállítások gombot.
- Nyomja meg a 6, majd a 3 gombot.
   Ez kiválasztja a Eszközök, majd a Dátum és idő beállítást.
- Adja meg a hónapot, a napot és az évet a megfelelő számok lenyomásával a billentyűzeten. Az ország/térség beállításaitól függően a dátum különböző sorrendben adható meg.
- 4. Írja be az óra és a perc értékét.
- Ha az idő 12-órás formátumban van feltüntetve, az 1, illetve a 2 gombbal válasszon a de és a du lehetőségek közül.
   Az új dátum- és időbeállítások megjelennek a vezérlőpanel kijelzőjén.

#### A hangerő beállítása

A HP All-in-One három fokozatot biztosít a csengetés és a hangszóró hangerejének szabályozásához. A csengetés hangereje a telefoncsengetésre vonatkozik, a hangszóró hangereje pedig minden másra, így a tárcsahangra, a faxjelre és a nyomógombok megnyomásának hangjára is. Az alapértelmezett beállítás a Halk.

#### A hangerő beállítása a vezérlőpanelről

- 1. Nyomja meg a **Beállítások** gombot.
- Nyomja meg a 4, majd újra a 4 gombot.
   Ez kiválasztja az Alapvető faxbeállítások, majd a Cseng./csip. hangereje beállítást.
- 3. A p gombbal a következő beállítások közül választhat: Halk, Hangos vagy Ki.
- 4. Nyomja meg az OK gombot.

## A készülék csatlakoztatására vonatkozó tudnivalók

A HP All-in-One készüléket önmagában is használhatja másolónak, faxkészüléknek és fotónyomtatónak, vagy csatlakoztathatja a HP All-in-One készüléket számítógéphez, Bluetooth-eszközhöz, lehetővé téve ezáltal a nyomtatást és a szoftver kínálta egyéb lehetőségeket. A rendelkezésre álló különböző csatlakozási opciók a következő szakaszban vannak ismertetve.

- Támogatott csatlakozási típusok
- Csatlakoztatás USB-kábel segítségével
- Csatlakoztatás Ethernet segítségével

- Csatlakozás a HP bt450 Bluetooth® vezeték nélküli nyomtató- és PCadapter segítségével
- Bluetooth biztonság beállítása a HP All-in-One készülékhez
- Bluetooth® kapcsolat használata a számítógépről történő nyomtatás során
- A nyomtatómegosztás használata

#### Támogatott csatlakozási típusok

| Leírás                                                                                            | A csatlakoztatott<br>számítógépek<br>legjobb teljesítmény<br>biztosítása<br>érdekében ajánlott<br>száma                                             | Támogatott<br>szoftverfunkciók                                                                                                    | Üzembe helyezési<br>utasítások                                                                                                    |
|---------------------------------------------------------------------------------------------------|----------------------------------------------------------------------------------------------------|----------------------------------------------------------------------------------------------------|----------------------------------------------------------------------------------------------------|
| USB-kábeles<br>kapcsolat                                                                          | Egy, USB-kábellel<br>csatlakoztatott<br>számítógép a HP All-<br>in-One hátsó USB<br>2.0 HS<br>csatlakozójába.                                       | A Webscan<br>kivételével minden<br>szolgáltatás<br>támogatott <sup>*</sup> .                                                                                  | Részletes útmutatás<br>a Telepítési<br>útmutatóban található.                                                                                                    |
| Ethernet- (vezetékes)<br>kapcsolat                                                                | Legfeljebb öt<br>számítógép<br>csatlakoztatva egy<br>HP All-in-One<br>készülékhez hub<br>vagy útválasztó<br>segítségével.                           | Valamennyi funkció<br>támogatott, a<br>Webscan funkció is.                                                                                                    | Kövesse a Telepítési<br>útmutató utasításait,<br>majd további<br>információkért<br>tekintse meg ezen<br>Felhasználói<br>kézikönyv Hálózati<br>csatlakoztatás<br>fejezetét. |
| HP bt450 nyomtató-<br>és PC-adapter a<br>Bluetooth <sup>®</sup> vezeték<br>nélküli technológiával | Egy Bluetooth-<br>eszköz vagy<br>számítógép.                                                                                                    | Nyomtatás Bluetooth-<br>eszközökről, például<br>PDA-ról,<br>fényképezőgépes<br>telefonról vagy<br>Bluetooth-<br>csatlakoztatást<br>támogató<br>számítógépről. | A következő<br>útmutatás szerint<br>járjon el: Csatlakozás<br>a HP bt450<br>Bluetooth® vezeték<br>nélküli nyomtató- és<br>PCadapter<br>segítségével.                       |
| Nyomtatómegosztás                                                                                 | Legfeljebb öt<br>számítógép.<br>A<br>gazdaszámítógépnek<br>mindig bekapcsolva<br>kell lennie, különben<br>a többi számítógép<br>nem tud nyomtatni a | A<br>gazdaszámítógépről<br>az ott működő<br>valamennyi funkció<br>használható. A többi<br>számítógépről csak<br>nyomtatni lehet.                              | A következő<br>útmutatások szerint<br>járjon el: A<br>nyomtatómegosztás<br>használata.                                                                                     |

| Leírás | A csatlakoztatott<br>számítógépek<br>legjobb teljesítmény<br>biztosítása<br>érdekében ajánlott<br>száma | Támogatott<br>szoftverfunkciók | Üzembe helyezési<br>utasítások |
|--------|----------------------------------------------------------------------------------------------------|--------------------------------|--------------------------------|
|        | HP All-in-One<br>készülékre.                                                                            |                                |                                |

A Webscan-ről további információkat a képernyőn megjelenő súgóban találhat.

#### Csatlakoztatás USB-kábel segítségével

A HP All-in-One készülékhez mellékelt Telepítési útmutató részletes útmutatást nyújt a hátsó USB-port és a számítógép USB-kábellel történő csatlakoztatásához.

#### Csatlakoztatás Ethernet segítségével

A HP All-in-One a 10 Mb/s-os és a 100 Mb/s-os Ethernet-hálózati csatlakozást is támogatja. A HP All-in-One Ethernet (vezetékes) hálózathoz történő csatlakoztatásának további információit először a készülék Telepítési útmutatójában keresse. Majd további útmutatásért tekintse meg a Hálózati csatlakoztatás részt.

## Csatlakozás a HP bt450 Bluetooth® vezeték nélküli nyomtató- és PCadapter segítségével

A HP bt450 Bluetooth<sup>®</sup> vezeték nélküli nyomtató- és PC-adapter használatával a legtöbb Bluetooth-eszközről kábelkapcsolat nélkül nyomtathat képeket a HP All-in-One készülékkel. Elég, ha behelyezi a HP bt450 adaptert az elülső USB-portba, és máris nyomtathat Bluetooth-eszközökről, például PDA-ról vagy fényképezőgépes telefonról.

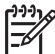

**Megjegyzés** A Bluetooth technológia segítségével számítógépről is nyomtathat a HP All-in-One készülékkel.

#### A HP bt450 csatlakoztatása a HP All-in-One készülékhez

1. Helyezze a HP bt450 adaptert (az alábbi ábrán látható módon) az elülső USBportba.

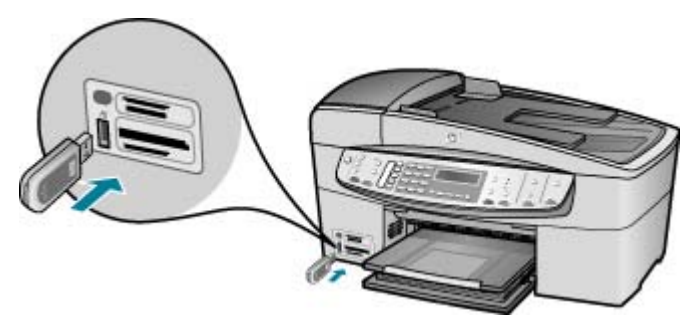

 Vannak Bluetooth-eszközök, amelyeknek egymás közti kommunikációjuk és a kapcsolatfelépítés során eszközcímet cserélnek. Egyes Bluetooth-eszközök a csatlakozáskor megjelenítik kijelzőjükön a nyomtató nevét. Ha a HP All-in-One neveként nem az alapértelmezett nevet kívánja megjelentetni, módosíthatja az eszköz nevét.

Hajtsa végre a megfelelő műveletet:

#### A HP All-in-One eszközcímének megtalálása

- a. Nyomja meg a Beállítások gombot.
- b. Nyomja meg a 9, majd az 1 gombot.
  - Ezzel kiválasztja a **Bluetooth** majd az **Eszköz címe** pontokat. Megjelenik az Eszköz címe, mely nem módosítható.
- c. A cím megadásához kövesse a Bluetooth-eszközhöz kapott útmutatást.

#### A HP All-in-One alapértelmezett eszköznevének megváltoztatása

- a. Nyomja meg a Beállítások gombot.
- Nyomja meg a 9, majd a 2 gombot.
   Ezzel kiválasztja a Bluetooth majd az Eszköz neve pontokat.

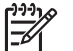

Megjegyzés A HP All-in-One gyárilag beállított neve "Officejet 6300 Series".

- c. Használja a billentyűzetet egy új név megadására.
- d. Ha a HP All-in-One készüléken megadta a nevet, nyomja meg az OK gombot. A megadott név megjelenik a Bluetooth-eszközön, amikor nyomtatás céljából a HP All-in-One készülékhez csatlakoztatják.
- 3. Nyomja meg az **OK** gombot, hogy kilépjen a Beállítások menüből.

#### Bluetooth biztonság beállítása a HP All-in-One készülékhez

A nyomtató biztonsági beállításainak bekapcsolása a HP All-in-One készülék **Bluetooth** menüjében lehetséges. Nyomja meg a **Beállítások** gombot a vezérlőpanelon, és válassza ki a **Bluetooth** pontot a Beállítások menüből. A **Bluetooth** menüben a következők érhetők el:

- Azonosítókulcs-hitelesítést igényelhet a Bluetooth-eszközről a HP All-in-One készüléken való nyomtatáshoz.
- A HP All-in-One készüléket láthatóvá vagy láthatatlanná teheti a hatótávolságon belüli Bluetooth-eszközök számára.

- Hitelesítheti a Bluetooth eszközöket azonosítókulcs segítségével
- A HP All-in-One készülék láthatatlanná tétele a Bluetooth-eszközök számára •
- A Bluetooth-beállítások visszaállítása a HP All-in-One készüléken

#### Hitelesítheti a Bluetooth eszközöket azonosítókulcs segítségével

Beállíthatja a HP All-in-One készülék biztonsági szintjét, amely lehet Alacsony vagy Magas.

Alacsony: A HP All-in-One nem kér azonosítókulcsot. Bármely, hatókörön belüli Bluetooth eszköz nyomtathat rá.

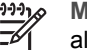

Megjegyzés Az alapértelmezett biztonsági beállítás az Alacsony. Az alacsony szintű biztonság nem igényel hitelesítést.

Magas: A HP All-in-One csak azonosítókulcs megadása után engedélyezi a Bluetooth eszköz számára, hogy az nyomtatási feladatot küldjön a készülékre.

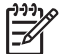

Megjegyzés A HP All-in-One gyárilag előre meghatározott azonosítókulccsal ("0000") kerül forgalomba.

#### A HP All-in-One beállítása kulcsazonosításra

- 1. Nyomja meg a Beállítások gombot.
- 2. Nyomja meg a 9, majd a 3 gombot. Ezzel kiválasztja a Bluetooth majd a Jelszó pontokat.
- 3. Használja a billentyűzetet egy új azonosítókulcs megadására.

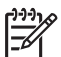

Megjegyzés A jelszónak 1 - 4 karakter hosszúnak kell lenni, s csak számokat tartalmazhat.

- 4. Az azonosítókulcs megadását követően nyomja meg az OK gombot. Megjelenik a Bluetooth menü.
- 5. Az 5 gombot megnyomva válassza a Biztonsági szint lehetőséget.
- 6. Az OK gombbal válassza ki a Magas pontot. A magas szintű biztonság hitelesítést igényel. Ezzel beállította a kulcsazonosítást a HP All-in-One készüléken.

#### A HP All-in-One készülék láthatatlanná tétele a Bluetooth-eszközök számára

Beállíthatja a HP All-in-One készüléket úgy, hogy lehet Nyilvános (nyilvános) vagy Nem látható (titkos).

- Nyilvános: A HP All-in-One készülékre a hatótartományon belül található összes • Bluetooth eszköz nyomtathat.
- Nem látható: A HP All-in-One készülékre csak azok a Bluetooth-eszközök nyomtathatnak, amelyek a készülék eszközcímét eltárolták.

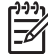

Megjegyzés A HP All-in-One gyárilag beállított alapértelmezett hozzáférhetőségi szintje Nyilvános.

<u>Az üzembe helyezés befejezése</u>

#### A Nem látható lehetőség beállítása a HP All-in-One készüléken

- 1. A HP All-in-One kezelőpaneljén nyomja meg a Beállítások gombot.
- Nyomja meg a 9, majd a 4 gombot.
   Ezzel kiválasztja a Bluetooth, majd a Láthatóság pontokat.
- A pombbal válassza ki a Nem látható pontot, majd nyomja meg az OK gombot. A HP All-in-One nem érhető el azon Bluetooth-eszközök által, melyek nem ismerik a készülék címét.

#### A Bluetooth-beállítások visszaállítása a HP All-in-One készüléken

A HP All-in-One valamennyi Bluetooth-beállítása visszaállítható az alapértelmezett gyári értékére.

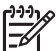

 Megjegyzés A Bluetooth visszaállítása kiválasztásával a HP All-in-One valamennyi Bluetooth-beállítását visszaállítja a gyári alapértelmezett beállításra.

#### A Bluetooth-beállítások visszaállítása

- 1. A HP All-in-One vezérlőpaneljén nyomja meg a Beállítások gombot.
- Nyomja meg az 9, majd a 6 gombot.
   Ez kiválasztja a Bluetooth, majd a Bluetooth visszaállítása lehetőséget.

#### Bluetooth® kapcsolat használata a számítógépről történő nyomtatás során

Bluetooth-csatlakozással gyorsan és egyszerűen, kábel használata nélkül nyomtathat képeket Bluetooth-csatlakozást támogató számítógépről. Bluetooth-csatlakozással sok olyan szolgáltatás is elérhető, mint az USB-csatlakozással. Például ellenőrizheti a nyomtató állapotát, valamint a nyomtatópatronok tintaszintjének becsült értékét.

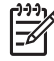

**Megjegyzés** Bluetooth-csatlakozás esetén az egyetlen alkalmazható szoftveropció a nyomtatás. Lapolvasás és szoftveralapú faxolás nem lehetséges Bluetooth-kapcsolaton keresztül. Bár az önálló másolási és faxolási funkciók továbbra is elérhetőek.

A nyomtatás előtt csatlakoztatnia kell a HP bt450 Bluetooth<sup>®</sup> vezeték nélküli nyomtató- és PC-adaptert a HP All-in-One készülékhez.

#### Windows felhasználók

A HP All-in-One csatlakoztatásához Windows XP rendszer és Microsoft Bluetooth<sup>®</sup> Protocol Stack vagy Widcomm Bluetooth<sup>®</sup> Protocol Stack szükséges. A számítógépen lehet egyszerre Microsoft Stack (verem) és Widcomm Stack is, azonban a HP All-in-One csatlakoztatása csak az egyik segítségével történik.

 Microsoft-verem Ha Windows XP van telepítve Service Pack 2 csomaggal, akkor a számítógépen Microsoft Bluetooth<sup>®</sup>-protokollverem működik. A Microsoftveremnek köszönhetően a külső Bluetooth<sup>®</sup>-adapter telepítése automatikus. Ha az adott Bluetooth<sup>®</sup>-adapter támogatja a Microsoft-vermet, de nem települ automatikusan, akkor nincs Microsoft-verem a számítógépen. A Bluetooth<sup>®</sup>- adapterhez kapott dokumentációból megállapíthatja, támogatja-e az eszköz a Microsoft-vermet.

Widcomm-verem: Ha beépített Bluetooth®-funkcióval rendelkező HP számítógépe van, vagy ha HP bt450 adaptert telepített, akkor az Ön számítógépén a Widcomm-verem található meg. Ha egy HP számítógép portjába HP bt450 adaptert csatlakoztat, az a Widcomm-veremnek köszönhetően automatikusan települ.

#### Telepítés és nyomtatás a Microsoft verem segítségével

- Telepítse a számítógépre a HP All-in-One készülék szoftverét.
  - Megjegyzés A szoftver telepítésének célja annak biztosítása, hogy rendelkezésre álljon a Bluetooth®-csatlakozáshoz szükséges nyomtató illesztőprogram. Így, ha már telepítette a szoftvert, nem szükséges újratelepíteni azt. Ha USB- és Bluetooth®-csatlakozással is szeretné használni a HP All-in-One készüléket, az USB-csatlakozást telepítse előbb. További tudnivalókat a Telepítési útmutatóban talál. Azonban, ha nem kíván USB-csatlakozást használni, akkor a Kapcsolat típusa képernyőn válassza a Közvetlenül a számítógéphez lehetőséget. A Most csatlakoztassa az eszközt képernyő alján jelölje be a Ha nem tudja most csatlakoztatni az eszközt... négyzetet.
- 2. Csatlakoztasson HP bt450 adaptert a HP All-in-One elülső USB-portjába.
- Ha a számítógéphez külső Bluetooth®-adaptert használ, akkor csatlakoztassa a 3. Bluetooth®-adaptert a bekapcsolt számítógép USB-portjához. Ha Windows XP van telepítve Service Pack 2 csomaggal, akkor a Bluetooth<sup>®</sup>-illesztőprogramok automatikusan települtek. Ha a számítógép Bluetooth®-profil kiválasztására kéri, akkor a HCRP profilt válassza.

Ha a számítógép beépített Bluetooth®-támogatással rendelkezik, akkor egyszerűen kapcsolja be a gépet.

- A Windows tálcán kattintson a Start gombra, majd a Nyomtatók és faxok 4. parancsra.
- Kattintson duplán a Nyomtató hozzáadása ikonra. 5.
- 6. Kattintson a Tovább gombra, majd válassza az Egy Bluetooth-nyomtató lehetőséget.
- Fejezze be a telepítést a képernyőn megjelenő útmutatás alapján. 7.
- 8. Nyomtasson a szokásos módon.

#### Telepítés és nyomtatás a Widcomm verem segítségével

- Telepítse a számítógépre a HP All-in-One készülék szoftverét. 1.

Megjegyzés A szoftver telepítésének célja annak biztosítása, hogy rendelkezésre álljon a Bluetooth®-csatlakozáshoz szükséges nyomtató illesztőprogram. Így, ha már telepítette a szoftvert, nem szükséges újratelepíteni azt. Ha USB- és Bluetooth®-csatlakozással is szeretné használni a HP All-in-One készüléket, az USB-csatlakozást telepítse előbb. További tudnivalókat a Telepítési útmutatóban talál. Azonban, ha nem kíván USB-csatlakozást használni, akkor a Kapcsolat típusa képernyőn válassza a Közvetlenül a számítógéphez lehetőséget. A

#### HP Officejet 6300 All-in-One series

Most csatlakoztassa az eszközt képernyő alján jelölje be a Ha nem tudja most csatlakoztatni az eszközt... négyzetet.

- 2. Csatlakoztasson HP bt450 adaptert a HP All-in-One elülső USB-portjába.
- 3. Kattintson a Saját Bluetooth-helyek ikonra az asztalon vagy a tálcán.
- 4. Kattintson a Hatókörön belüli eszközök pontra.
- 5. Az elérhető nyomtatók megtalálása után kattintson duplán a HP All-in-One nevére a telepítés befejezése érdekében.
- 6. Nyomtasson a szokásos módon.

#### Mac felhasználók

A HP All-in-One készülék beépített Bluetooth®-támogatással rendelkező vagy külső Bluetooth®-adapterrel ellátott Mac számítógéphez is csatlakoztatható.

#### Telepítés és nyomtatás Bluetooth<sup>®</sup> segítségével

- 1. Telepítse a számítógépre a HP All-in-One készülék szoftverét.
- 2. Csatlakoztasson HP bt450 adaptert a HP All-in-One elülső USB-portjába.
- A vezérlőpanel Be gombjának megnyomásával kapcsolja ki a HP All-in-One készüléket, majd a gomb újabb megnyomásával kapcsolja be ismét.
- 4. Csatoljon egy Bluetooth<sup>®</sup>-adaptert a számítógépre, és kapcsolja be. Az adapter szoftvere legyen telepítve. Ha a számítógép beépített Bluetooth<sup>®</sup>-támogatással rendelkezik, akkor egyszerűen kapcsolja be a számítógépet.
- Nyissa meg az Applications: Utilities (Program:Segédprogramok) mappa Printer Setup Utility (Nyomtatóbeállító segédprogram) elemét.

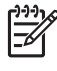

 Megjegyzés Ennek a segédprogramnak a 10.3-as és újabb verzió esetén Printer Setup Utility, 10.2.x esetén pedig Print Center (Nyomtatóközpont) a neve.

 Az előreugró menüből válassza a Bluetooth opciót, majd kattintson a Hozzáadás pontra.

A számítógép keresni kezdi a HP All-in-One készüléket.

 A nyomtatók listáján jelölje ki a HP All-in-One készüléket, majd kattintson a Hozzáadás gombra.

A HP All-in-One felkerül a nyomtatók listájára.

8. Nyomtasson a szokásos módon.

#### A nyomtatómegosztás használata

Ha a számítógépe olyan hálózatba van kötve, amelyben az egyik számítógéphez USB-kábellel csatlakozik egy HP All-in-One, akkor a Windows nyomtatómegosztással azt a készüléket is használhatja nyomtatóként.

A HP All-in-One készülékhez közvetlenül csatlakozó számítógép a nyomtató gazdagépeként szolgál, a szoftver teljes funkcionalitásával. A többi számítógép – amelyet ekkor kliensnek neveznek – csak a nyomtatási funkciókhoz fér hozzá. A többi funkciót a gazdaszámítógépről vagy a HP All-in-One vezérlőpaneljéről hajthatja végre.

#### Nyomtatómegosztás engedélyezése Windows számítógépen

→ További tudnivalókat a számítógéphez mellékelt felhasználói kézikönyvben és a Windows rendszer súgójában olvashat.

#### Nyomtatómegosztás engedélyezése Mac számítógépen

- 1. Tegye a következőt a gazda- és a kliensszámítógépen:
  - A dokkban kattintson a Rendszerbeállítások pontra, vagy az Apple menüből válassza a Rendszerbeállítások pontot.
     Megjelenik a Rendszerbeállítások ablak.
  - b. Az Internet és hálózat területen kattintson a Megosztás elemre.
  - c. A Szolgáltatások lapon kattintson a Nyomtatómegosztás elemre.
- 2. Tegye a következőt a gazdaszámítógépen:
  - A dokkban kattintson a Rendszerbeállítások pontra, vagy az Apple menüből válassza a Rendszerbeállítások pontot.
     Megjelenik a Rendszerbeállítások ablak.
  - b. A Hardver területen kattintson a Nyomtatás és fax lehetőségre.
  - c. Az operációs rendszertől függően tegye az alábbiak valamelyikét:
    - (OS 10.2.8 vagy 10.3.x) A Nyomtatás lapon jelölje be a Nyomtató megosztása más számítógépekkel négyzetet.
    - (OS 10.4.x) Kattintson a Megosztás pontra, jelölje be a jelölje be a Nyomtató megosztása más számítógépekkel négyzetet, majd válassza ki a megosztandó nyomtatót.

## Hálózati csatlakoztatás

Ez a fejezet írja le a HP All-in-One készülék hálózathoz való csatlakoztatását, valamint a hálózati csatlakozásokkal kapcsolatos hibaelhárítási problémákat tárgyalja. A hálózati fogalmak definícióiért és a hálózati beállítások kinyomtatásával, illetve megváltoztatásával kapcsolatos információkért forduljon a HP All-in-One készülékkel kapott képernyőn megjelenő súgóhoz.

| Téma                                                                                                    | Szakasz                                           |
|----------------------------------------------------------------------------------------------------|---------------------------------------------------|
| Csatlakozás vezetékes (Ethernet)<br>hálózatra.                                                          | Telepítés vezetékes hálózatra                     |
| A HP All-in-One szoftverének telepítése<br>hálózathoz csatlakoztatott környezetben<br>való használatra. | A szoftver telepítése hálózati<br>csatlakozáshoz  |
| Csatlakozás a hálózat több<br>számítógépéhez.                                                           | Csatlakozás a hálózat további<br>számítógépeihez  |
| A HP All-in-One módosítása USB-<br>csatlakozásról hálózati csatlakozásra.                               | Áttérés USB-csatlakozásról hálózati csatlakozásra |

(folytatás)

| Téma                                                                                                    | Szakasz                           |
|----------------------------------------------------------------------------------------------------|-----------------------------------|
| Megjegyzés Ha először USB-<br>csatlakozással telepítette a HP All-in-<br>One készüléket, de át szeretne térni<br>vezetékes (Ethernet) hálózati<br>csatlakozásra, akkor ennek a<br>szakasznak az útmutatása alapján<br>járjon el. |                                   |
| Hibaelhárítási információk keresése.                                                                                                    | Hálózati beállítási hibaelhárítás |

#### Telepítés vezetékes hálózatra

Ez a szakasz írja le, hogyan csatlakoztassa a HP All-in-One készüléket egy Ethernetútválasztóhoz, kapcsolóhoz vagy Ethernet kábal segítségével egy vezeték nélküli útválasztóhoz, illetve hogyan telepítse a HP All-in-One szoftvert a hálózati kapcsolathoz. Ezt a megoldást vezetékes vagy Ethernet-hálózatnak hívják.

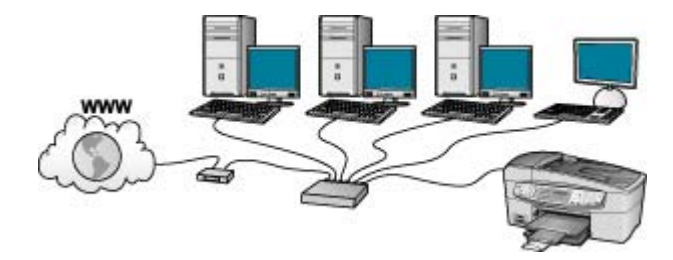

#### Ami a vezetékes hálózathoz szükséges

A HP All-in-One hálózathoz történő csatlakoztatása előtt ellenőrizze, megvannak-e a szükséges eszközök.

- Működő Ethernet-hálózat, amely tartalmaz Ethernet-útválasztót, -kapcsolót vagy Ethernet-portokkal rendelkező vezeték nélküli útválasztót.
- CAT-5 Ethernet-kábel.

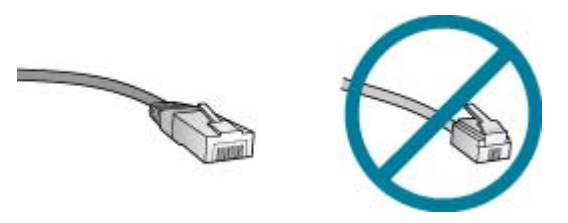

Bár a szabványos Ethernet-kábelek hasonlítanak a telefonkábelekhez, ezek azonban nem cserélhetők fel. Eltérő számú vezetéket tartalmaznak, és a csatlakozójuk sem egyforma. Az Ethernet-kábelcsatlakozó (más néven RJ-45-ös

csatlakozó) szélesebb, vastagabb, és mindig nyolc érintkezőt tartalmaz.A telefoncsatlakozó érintkezőinek száma 2 és 6 között van.

Asztali számítógép vagy laptop, Ethernethez vagy vezeték nélküli útválasztóhoz csatlakoztatva.

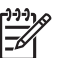

 Megjegyzés A HP All-in-One a 10 Mb/s és a 100 Mb/s sebességű Ethernet-hálózatokat is támogatja. Ha hálózati illesztőkártyát (NIC) szándékozik vásárolni, vagy már vásárolt ilyet, akkor győződjön meg róla, hogy az mindkét sebességen működik.

A HP szélessávú internet-hozzáférést, például kábelest vagy DSL-t javasol. Ha a HP Photosmart Share szolgáltatást közvetlenül a HP All-in-One készülékről szeretné használni, akkor szükséges a szélessávú internet-hozzáférés.

#### A HP All-in-One csatlakoztatása a hálózatra

A HP All-in-One hátulján talál egy Ethernet-portot.

#### A HP All-in-One csatlakoztatása hálózathoz

1. A HP All-in-One készülék hátoldalából húzza ki a sárga színű dugót.

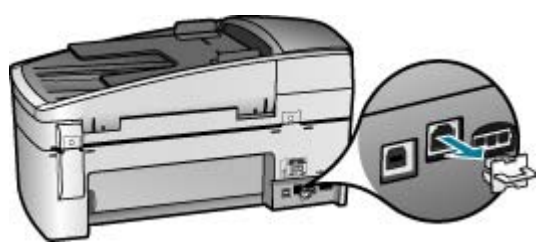

2. Csatlakoztassa az Ethernet-kábelt a HP All-in-One hátulján levő Ethernet-porthoz.

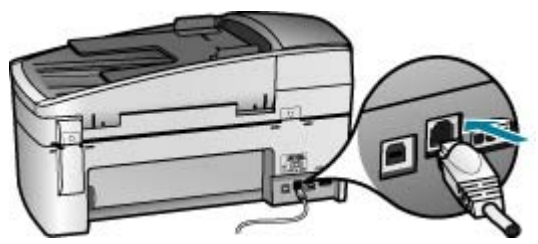

3. Csatlakoztassa az Ethernet-kábel másik végét az Ethernet-útválasztó, -kapcsoló vagy vezeték nélküli útválasztó szabad portjához.

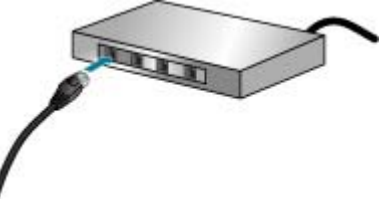

 Amint csatlakoztatta a HP All-in-One készüléket a hálózathoz, a következő fejezetben leírtak alapján telepítse a szoftvert.

#### A szoftver telepítése hálózati csatlakozáshoz

E rész segítségével telepítheti a HP All-in-One szoftverét a hálózatra csatlakoztatott Windows vagy Mac számítógépre. A szoftver telepítése előtt csatlakoztassa a HP All-in-One készüléket az előző szakaszban leírtak alapján.

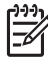

1. Megjegyzés Ha a számítógépet több hálózati meghajtóval való kapcsolódáshoz konfigurálták, a szoftver telepítése előtt győződjön meg róla, hogy számítógép kapcsolódik ezekhez a meghajtókhoz. Ellenkező esetben a HP All-in-One telepítőszoftvere elfoglalhatja valamelyik fenntartott meghajtóbetűt, és a számítógép nem fog tudni hozzáférni az adott hálózati meghajtóhoz.

**2. Megjegyzés** A telepítés 20–45 percig tarthat az operációs rendszertől, a rendelkezésre álló szabad helytől és a processzor sebességétől függően.

#### A HP All-in-One szoftver telepítése (Windows)

- Lépjen ki minden futó alkalmazásból, és tiltson le minden tűzfalat és víruskereső szoftvert.
- Helyezze be a HP All-in-One készülékhez kapott Windows CD-lemezt a számítógép CD-ROM-meghajtójába, s kövesse a képernyőn megjelenő utasításokat.
- Ha tűzfalra vonatkozó párbeszédpanel jelenik meg, válaszoljon az alábbiaknak megfelelően:
  - A Telepítést leállító problémák képernyő azt jelenti, hogy olyan tűzfal- vagy anti-spyware program futhat a gépen, amely zavarhatja a HP szoftvertelepítést. A legjobb eredmény érdekében átmenetileg tiltsa le a tűzfal- vagy anti-spyware programot a telepítés idejére. Instrukciókat a tűzfal dokumentációjában találhat. A telepítés befejeztével kapcsolja vissza a tűzfalat vagy az anti-spyware programokat.

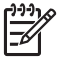

**Megjegyzés** Ha a tűzfal és az anti-spyware program leállítása után is megjelenik a **Telepítést leállító problémák** ablak, folytassa a telepítést.

 Az Értesítés tűzfalról azt jelenti, hogy a Microsoft Internetkapcsolat tűzfala vagy a Windows tűzfala be van kapcsolva. A Tovább gombra kattintva engedélyezze a telepítőprogramnak a szükséges portok megnyitását és a telepítés folytatását. Ha Windows biztonsági riasztás jelenik meg valamely, a Hewlett-Packard által kiadott programra, oldja fel az adott program zárolását.
- A Kapcsolat típusa képernyőn válassza a Hálózaton keresztül lehetőséget, majd kattintson a Tovább gombra.
   A Keresés képernyő látható, amíg a telepítőprogram keresi a HP All-in-One készüléket a hálózaton.
- 5. A Talált nyomtató képernyőn ellenőrizze a nyomtató leírásának helyességét. Ha a hálózaton több nyomtató is található, megjelenik a Talált nyomtatók képernyő. Válassza ki a csatlakoztatni kívánt HP All-in-One eszközt. A HP All-in-One készülék eszközbeállításainak megtekintéséhez nyomtasson ki egy hálózati konfigurációs lapot:
  - a. Nyomja meg a **Beállítások** gombot.
  - b. A 8 gombot megnyomva válassza a Hálózati beállítások lehetőséget.
  - Nyomja meg az 1 gombot.
     Ezzel kiválasztja a Hálózati beáll. nyomtat funkciót, és kinyomtatja a hálózati konfigurációs oldalt.
- 6. Ha a készülék leírása helyes, válassza az Igen, telepítem a nyomtatót lehetőséget.
- 7. A megjelenő kérdésnél a telepítés folytatásához indítsa újra a számítógépet. A szoftver telepítésének befejeződése után a HP All-in-One üzemkész.
- 8. Ha letiltotta a tűzfalat vagy a víruskereső szoftvert a számítógépen, ne felejtse el őket újra engedélyezni.
- 9. A hálózati kapcsolat ellenőrzésére nyomtasson egy önteszt-jelentést a számítógépről a HP All-in-One segítségével.

#### A HP All-in-One szoftver telepítése (Mac)

- 1. Lépjen ki a számítógépen futó minden alkalmazásból.
- 2. Helyezze be a HP All-in-One készülékhez kapott Mac CD-lemezt a számítógép CD-ROM-meghajtójába.
- 3. Kattintson duplán az HP All-in-One installer ikonra.
- A Hitelesítés képernyőn adja meg a számítógép vagy a hálózat elérésére használt rendszergazdajelszót.

A telepítő szoftver keresi a HP All-in-One eszközöket.

- A HP telepítő panelben adja meg a nyelvet, s a csatlakoztatni kívánt HP All-in-One készüléket.
- A képernyőn megjelenő útmutatást követve végezze el a telepítés lépéseit, beleértve a Telepítősegéd elemet is.
   A szoftver telepítésének befejeződése után a HP All-in-One üzemkész.
- A hálózati kapcsolat ellenőrzésére nyomtasson egy önteszt-jelentést a számítógépről a HP All-in-One segítségével.

További információk itt olvashatók:

- Önteszt-jelentés nyomtatása
- Hálózati beállítási hibaelhárítás

#### Csatlakozás a hálózat további számítógépeihez

Ha további számítógépek is vannak a HP All-in-One készülék hálózatán, a többi számítógépet is használhatja a HP All-in-One készülékkel, miután mindegyik számítógépen telepítette a HP-szoftvert. Ha egyszer már telepítette a HP All-in-One

készüléket a hálózatra, akkor újabb számítógép csatlakoztatásakor nem szükséges további konfigurálást végezni.

További információk itt olvashatók:

A szoftver telepítése hálózati csatlakozáshoz

#### Áttérés USB-csatlakozásról hálózati csatlakozásra

Ha először USB-csatlakozással telepíti a HP All-in-One készüléket, azt később Ethernet-hálózati csatlakozásra frissítheti. Ha van tapasztalata a hálózati csatlakoztatás terén, akkor az alábbi általános irányelveket használja.

#### Áttérés USB-csatlakozásról vezetékes (Ethernet-) hálózati csatlakozásra

- 1. Húzza ki az USB-kábelt a HP All-in-One hátoldalán.
- Ethernet-kábel segítségével kösse össze a HP All-in-One hátulján lévő Ethernetportot az útválasztó, kapcsoló vagy vezeték nélküli útválasztó egy szabad Ethernet-portjával.
- Futtassa a telepítő CD-t, válassza az Eszköz hozzáadása, majd a Hálózaton keresztül lehetőséget.
- (Csak Windows rendszerben) A telepítés befejezése után nyissa meg a Vezérlőpult Nyomtatók és faxok alkalmazását, és törölje az előző USBtelepítés nyomtatóit.

További információk itt olvashatók:

- A HP All-in-One csatlakoztatása a hálózatra
- A szoftver telepítése hálózati csatlakozáshoz

### Faxbeállítás

A Telepítési útmutató lépéseinek végrehajtása után a faxolás beállításának befejezéséhez kövesse az ebben a részben ismertetett útmutatást. A Telepítési útmutatót őrizze meg, később még szükség lehet rá.

Ebből a részből megtudhatja, hogyan kell a HP All-in-One készüléket úgy beállítani, hogy a faxolás megfelelően működjön minden olyan berendezéssel és szolgáltatással, amely a HP All-in-One készülékkel azonos telefonvonalra csatlakozik.

Tipp Bizonyos fontos faxbeállítások, például a válaszmód vagy a

faxfejlécadatok gyors beállítására a Faxtelepítő varázsló (Windows) vagy a Faxtelepítő segédprogram (Mac) is használható. A Faxtelepítő varázsló (Windows), illetve a Faxtelepítő segédprogram (Mac) a HP All-in-One szoftverből nyitható meg. A Faxtelepítő varázsló (Windows), illetve a Faxtelepítő segédprogram (Mac) futtatása után az ebben a részben leírtak szerint fejezze be a faxbeállítást.

#### A HP All-in-One beállítása faxoláshoz

A HP All-in-One faxolásra való beállítása előtt állapítsa meg, hogy milyen berendezések és szolgáltatások vannak a készülékkel azonos telefonvonalon. A következő táblázat első oszlopában keresse ki a berendezések és szolgáltatások otthonában vagy irodájában működő kombinációját. Majd a második oszlopban keresse ki az ehhez tartozó beállítást. A továbbiakban minden egyes beállításhoz részletes útmutatást talál.

| A faxvonalon lévő egyéb<br>berendezések/szolgáltatások                                                                                                    | Javasolt faxbeállítás                                                                  |
|----------------------------------------------------------------------------------------------------|----------------------------------------------------------------------------------------|
| Nincs.<br>A faxoláshoz külön telefonvonallal<br>rendelkezik.                                                                                                    | A) eset: Különálló faxvonal (nem fogad hanghívásokat)                                  |
| Digitális előfizetői vonal (DSL) a<br>telefontársaságnál.<br>(Az Ön országában/térségében ADSL-<br>nek is nevezhetik a DSL-t .)                                                                     | B) eset: A HP All-in-One készülék<br>beállítása DSL-vonalon                            |
| Alközponti (PBX) telefonrendszer vagy<br>integrált szolgáltatású digitális hálózat<br>(ISDN) rendszer.                                                                                              | C) eset: A HP All-in-One beállítása a<br>PBX-telefonrendszer vagy ISDN-vonal<br>esetén |
| Megkülönböztető csengetési<br>szolgáltatás a telefontársaságnál.                                                                                                    | D) eset: Faxolás megkülönböztető<br>csengetési szolgáltatással azonos<br>vonalon       |
| Hanghívások.<br>A hang- és faxhívásokat egyaránt ezen<br>a vonalon fogadja.                                                                                                    | E) eset: Közös hang- és faxvonal                                                       |
| Hanghívások és hangposta-szolgáltatás.<br>Ezen a vonalon fogadja a<br>hanghívásokat és a faxhívásokat,<br>valamint ezen a vonalon fizetett elő<br>hangposta-szolgáltatásra a<br>telefontársaságnál. | F) eset: Közös hang- és faxvonal<br>hangpostával                                       |

A bizonyos országokban/térségekben érvényes további faxbeállítási tudnivalókat megtalálja az alábbi címeken.

| Ausztria           | www.hp.com/at/faxconfig    |
|--------------------|----------------------------|
| Németország        | www.hp.com/de/faxconfig    |
| Svájc (francia)    | www.hp.com/ch/fr/faxconfig |
| Svájc (német)      | www.hp.com/ch/de/faxconfig |
| Egyesült Királyság | www.hp.com/uk/faxconfig    |

#### A) eset: Különálló faxvonal (nem fogad hanghívásokat)

Ha külön telefonvonallal rendelkezik, amelyen nem fogad hanghívásokat, és más berendezés nem kapcsolódik erre a vonalra, a HP All-in-One készüléket az itt leírt módon állítsa be.

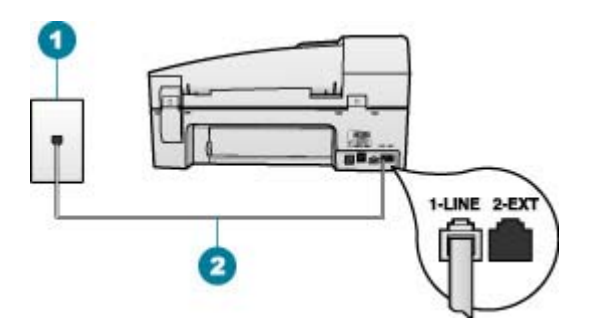

#### A HP All-in-One készülék hátoldala

- 1 Fali telefonaljzat
- 2 A HP All-in-One készülékhez kapott telefonkábel az "1-LINE" feliratú porthoz csatlakoztatva

#### A HP All-in-One csatlakoztatása önálló faxvonalhoz

1. A HP All-in-One készülékkel kapott telefonkábellel kösse össze a telefonvonal fali csatlakozóját a HP All-in-One hátoldalán található 1-LINE feliratú aljzattal.

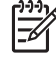

**Megjegyzés** Ha a fali csatlakozó és a HP All-in-One között nem a készülékhez kapott telefonkábelt használja, sikertelen lehet a faxolás. Ez a kétvezetékes kábel eltér a szokásos négyvezetékes telefonkábelektől, melyekkel esetleg már rendelkezik otthonában, irodájában.

- 2. Kapcsolja be az Automatikus válasz beállítást.
- (Választható) Módosítsa a Csengetések a válaszig beállítást a legkisebb értékre (két csengetés).
- 4. Futtasson egy faxtesztet.

Amikor hívás érkezik, a HP All-in-One a **Csengetések a válaszig** beállításban megadott számú csengetés után automatikusan fogadja azt. Ez után a küldő készüléknek faxfogadási hangot ad, és fogadja a faxot.

#### B) eset: A HP All-in-One készülék beállítása DSL-vonalon

Ha DSL-vonallal rendelkezik, az itt bemutatott eljárással csatlakoztassa a DSL-szűrőt a fali telefonaljzat és a HP All-in-One készülék közé. Ez a szűrő eltávolítja azt a digitális jelet, amely interferált a HP All-in-One készülékkel, így a HP All-in-One már megfelelően tud kommunikálni a telefonvonalon. (Az Ön országában/térségében ADSL-nek is nevezhetik a DSL-t.)

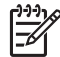

**Megjegyzés** Ha DSL-vonalat használ, és nem csatlakoztatja a DSL-szűrőt, nem fog tudni faxokat fogadni és küldeni a HP All-in-One készülékkel.

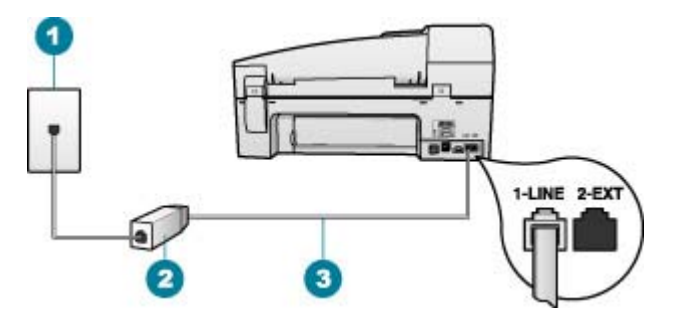

#### A HP All-in-One készülék hátoldala

- 1 Fali telefonaljzat
- 2 DSL-szűrő és -kábel, a DSL szolgáltató adja
- 3 A HP All-in-One készülékhez kapott telefonkábel az "1-LINE" feliratú porthoz csatlakoztatva

#### A HP All-in-One csatlakoztatása DSL-hez

- 1. Szerezze be a DSL-szűrőt a szolgáltatótól.
- A HP All-in-One készülékkel kapott telefonkábellel kösse össze a telefonvonal fali csatlakozóját a HP All-in-One hátoldalán található 1-LINE feliratú aljzattal.
  - <u>,,,,</u>

**Megjegyzés** Ha a fali csatlakozó és a HP All-in-One között nem a készülékhez kapott telefonkábelt használja, sikertelen lehet a faxolás. Ez a kétvezetékes kábel eltér a szokásos négyvezetékes telefonkábelektől, melyekkel esetleg már rendelkezik otthonában, irodájában.

3. Csatlakoztassa a DSL-szűrő kábelét a telefonvonal fali csatlakozójába.

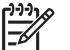

**Megjegyzés** Ha a telefonvonalon egyéb irodai berendezések vagy szolgáltatások – például megkülönböztető csengetés, üzenetrögzítő vagy hangposta – működnek, a beállításhoz további útmutatást talál ennek a résznek a megfelelő szakaszában.

4. Futtasson egy faxtesztet.

#### C) eset: A HP All-in-One beállítása a PBX-telefonrendszer vagy ISDN-vonal esetén

PBX-telefonrendszer vagy ISDN konverter/végponti adapter használatakor az alábbiak szerint járjon el:

 Ha PBX- vagy ISDN-konvertert/végponti adaptert használ, ügyeljen arra, hogy a HP All-in-One készülék a fax és telefon számára kijelölt portra csatlakozzon.
 Ezenkívül ellenőrizze azt is, hogy amennyiben létezik ilyen, a végponti adapter az Ön országának/térségének megfelelő állásban van-e.

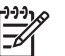

**Megjegyzés** Vannak olyan ISDN-rendszerek, amelyekben adott telefonkészülékhez konfigurálhatja a portokat. Előfordulhat például, hogy az egyik port telefonhoz és Group 3 faxhoz van rendelve, míg egy másik port többcélú felhasználásra. Ha az ISDN-konverter fax/telefon portjának

használatakor problémák jelentkeznek, próbálja meg a többcélú port használatát (felirata "multi-combi" vagy hasonló lehet).

- Ha házi alközpontot (PBX-rendszert) használ, kapcsolja "ki" a hívásvárakoztatás hangot.
  - Megjegyzés Számos digitális PBX-rendszerbe be van építve a hívásvárakoztatás hang, és alapértelmezés szerint be van kapcsolva. A hívásvárakoztatási hang zavarhatja a faxátvitelt, s így nem lehetséges faxok fogadása és küldése a HP All-in-One segítségével. Keresse meg a PBX-rendszer dokumentációjában a hívásvárakoztatás hang kikapcsolásának leírását.
- PBX-alközpont használatakor a faxszám előtt a külső vonal eléréséhez szükséges számot is tárcsázza.
- Győződjön meg róla, hogy a készülékhez kapott telefonkábellel csatlakoztatta a fali telefonaljzatot a HP All-in-One készülékhez. Ellenkező esetben lehet, hogy nem fog tudni faxolni. Ez a különleges telefonkábel különbözik az otthonában vagy munkahelyén eddig használt kábelektől. Ha a tartozék telefonkábel túl rövid, egy elektronikai szakboltban vásárolhat egy csatolóegységet, s meghosszabíthatja a kábelt.

#### D) eset: Faxolás megkülönböztető csengetési szolgáltatással azonos vonalon

Ha a telefontársaságnál előfizetett a megkülönböztető csengetési szolgáltatásra, amelynél egy telefonvonalhoz több telefonszám, és minden számhoz különböző csengetésminta tartozik, a HP All-in-One készüléket az itt leírt módon állítsa be.

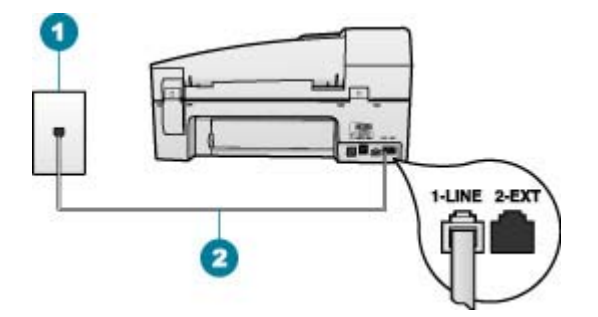

#### A HP All-in-One készülék hátoldala

1 Fali telefonaljzat

#### A HP All-in-One beállítása megkülönböztető csengetéssel

1. A HP All-in-One készülékkel kapott telefonkábellel kösse össze a telefonvonal fali csatlakozóját a HP All-in-One hátoldalán található 1-LINE feliratú aljzattal.

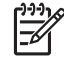

**Megjegyzés** Ha a fali csatlakozó és a HP All-in-One között nem a készülékhez kapott telefonkábelt használja, sikertelen lehet a faxolás. Ez

<sup>2</sup> A HP All-in-One készülékhez kapott telefonkábel az "1-LINE" feliratú porthoz csatlakoztatva

a kétvezetékes kábel eltér a szokásos négyvezetékes telefonkábelektől, melyekkel esetleg már rendelkezik otthonában, irodájában.

- 2. Kapcsolja be az Automatikus válasz beállítást.
- Állítsa be úgy a Válaszcseng.- minta beállítást, hogy az megfeleljen a telefontársaság által az adott faxszámhoz rendelt csengetési mintának.

Megjegyzés A HP All-in-One alapértelmezés szerint az összes csengetésmintát fogadja. Ha nem a faxszámhoz rendelt Válaszcseng.minta beállítást használja, a HP All-in-One esetleg a hang- és a faxhívásokat is fogadni fogja, illetve előfordulhat, hogy egyiket sem.

- (Választható) Módosítsa a Csengetések a válaszig beállítást a legkisebb értékre (két csengetés).
- 5. Futtasson egy faxtesztet.

A HP All-in-One a beállított csengetésszám után (Csengetések a válaszig beállítás) automatikusan fogadja azokat a hívásokat, melyeknek a kiválasztott csengetési mintája van (Válaszcseng.- minta beállítás). Ez után a küldő készüléknek faxfogadási hangot ad, és fogadja a faxot.

#### E) eset: Közös hang- és faxvonal

Ha ugyanazon a telefonszámon fogadja a hang- és a faxhívásokat, és más berendezés nem kapcsolódik erre a telefonvonalra, a HP All-in-One készüléket az itt leírt módon állítsa be.

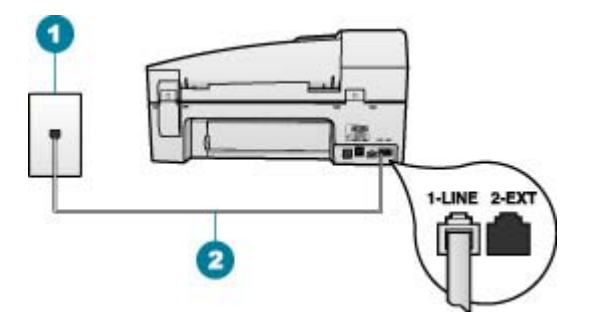

#### A HP All-in-One készülék hátoldala

- 1 Fali telefonaljzat
- 2 A HP All-in-One készülékhez kapott telefonkábel az "1-LINE" feliratú porthoz csatlakoztatva

#### A HP All-in-One csatlakoztatása közös hang- és faxvonalhoz

1. A HP All-in-One készülékkel kapott telefonkábellel kösse össze a telefonvonal fali csatlakozóját a HP All-in-One hátoldalán található 1-LINE feliratú aljzattal.

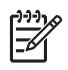

**Megjegyzés** Ha a fali csatlakozó és a HP All-in-One között nem a készülékhez kapott telefonkábelt használja, sikertelen lehet a faxolás. Ez a kétvezetékes kábel eltér a szokásos négyvezetékes telefonkábelektől, melyekkel esetleg már rendelkezik otthonában, irodájában.

- 2. Ezután el kell döntenie, hogyan szeretné a HP All-in-One készülékkel fogadni a hívásokat, automatikusan vagy kézzel:
  - Ha a HP All-in-One készüléket a hívások automatikus fogadására állítja be, akkor az válaszol az összes bejövő hívásra, és fogadja a faxokat. A HP All-in-One ebben az esetben nem tud különbséget tenni a fax- és a hanghívások között; ha úgy gondolja, hogy a hívás hanghívás, azt fogadnia kell, mielőtt a HP All-in-One készülék fogadja a hívást. A HP All-in-One készülék automatikus fogadásra történő beállításához kapcsolja be az Automatikus válasz beállítást.
  - Ha a HP All-in-One készüléket a faxok kézi fogadására állítja be, akkor a közelben kell lennie, hogy személyesen válaszolhasson a bejövő faxhívásokra, különben a HP All-in-One készülék nem tudja fogadni a faxokat. A HP All-in-One készülék kézi fogadásra történő beállításához kapcsolja ki az Automatikus válasz beállítást.
- 3. Futtasson egy faxtesztet.
- 4. Csatlakoztassa a telefont a fali aljzatba.

Ha az előtt veszi fel a telefont, mielőtt a HP All-in-One fogadná a hívást, és faxhangot hall, kézzel kell fogadnia a faxhívást.

#### F) eset: Közös hang- és faxvonal hangpostával

Ha ugyanazon a telefonszámon fogadja a hang- és a faxhívásokat, és ezen a vonalon előfizetett hangposta-szolgáltatásra, a HP All-in-One készüléket az itt leírt módon állítsa be.

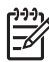

**Megjegyzés** Ha hangposta-szolgáltatásra fizetett elő azon a telefonszámon, amelyet a faxoláshoz használ, a készülék nem tud automatikusan faxot fogadni. A faxok kézi fogadásához személyesen kell közreműködnie; ez azt jelenti, hogy a helyszínen kell tartózkodnia, amikor fax érkezik. Ha automatikusan szeretné fogadni a faxokat, fizessen elő a megkülönböztető csengetési szolgáltatásra a telefontársaságnál, vagy a faxoláshoz használjon külön telefonvonalat.

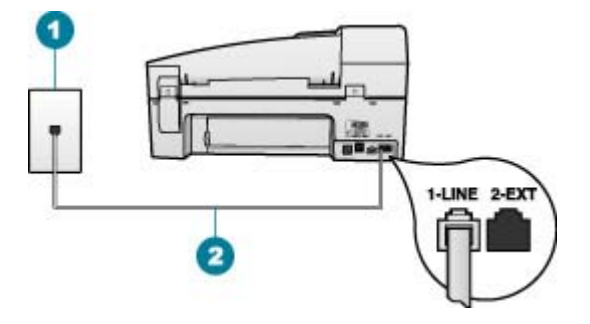

#### A HP All-in-One készülék hátoldala

- 1 Fali telefonaljzat
- 2 A HP All-in-One készülékhez kapott telefonkábel az "1-LINE" feliratú porthoz csatlakoztatva

#### A HP All-in-One csatlakoztatása hangpostával

1. A HP All-in-One készülékkel kapott telefonkábellel kösse össze a telefonvonal fali csatlakozóját a HP All-in-One hátoldalán található 1-LINE feliratú aljzattal.

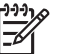

**Megjegyzés** Ha a fali csatlakozó és a HP All-in-One között nem a készülékhez kapott telefonkábelt használja, sikertelen lehet a faxolás. Ez a kétvezetékes kábel eltér a szokásos négyvezetékes telefonkábelektől, melyekkel esetleg már rendelkezik otthonában, irodájában.

- 2. Kapcsolja ki az Automatikus válasz beállítást.
- 3. Futtasson egy faxtesztet.

A bejövő faxhívásokat személyesen kell fogadnia, mert különben a HP All-in-One készülék nem tudja fogadni a faxokat.

#### A HP All-in-One beállításainak megváltoztatása faxok fogadásához

A sikeres faxfogadás érdekében meg kell változtatni a HP All-in-One bizonyos beállításait. Ha nem biztos abban, hogy egy adott faxopcióhoz melyik beállítást válassza, tekintse meg az előző fejezet faxbeállítási információit.

- Válaszmód beállítása
- A hívás fogadása előtti csengetések számának beállítása
- A válaszcsengetés-minta módosítása a megkülönböztető csengetés számára

#### Válaszmód beállítása

A válasz üzemmód meghatározza, hogy a HP All-in-One készülék fogadja-e a bejövő hívásokat.

- Kapcsolja be az Automatikus válasz beállítást, ha azt szeretné, hogy a HP All-in-One automatikusan válaszoljon a faxokra. A HP All-in-One válaszolni fog az összes bejövő hívásra és faxra.
- Kapcsolja ki az Automatikus válasz beállítást, ha kézi úton szeretné fogadni a faxokat. A közelben kell tartózkodnia, hogy fogadni tudja a bejövő faxokat, mert a HP All-in-One nem fogadja őket.

#### A válaszmód beállítása

→ A jelzőfény beállításoknak megfelelő ki- vagy bekapcsoláshoz nyomja meg az Automatikus válasz gombot.

Amikor az Automatikus válasz jelzőfény világít, a HP All-in-One automatikusan fogadja a hívásokat. Ha a jelzőfény nem világít, akkor a HP All-in-One nem fogadja a hívásokat.

#### A hívás fogadása előtti csengetések számának beállítása

Ha bekapcsolja az Automatikus válasz beállítást, akkor meghatározhatja, hogy a HP All-in-One készülék hány csengetés után válaszoljon automatikusan a bejövő hívásra.

A Csengetések a válaszig beállítás akkor fontos, ha a HP All-in-One által használt telefonvonalon üzenetrögzítő is működik, ugyanis az a cél, hogy a rögzítő a HP All-in-One készüléket megelőzve fogadja a hívásokat. A fogadás előtti csengetések számának a HP All-in-One készüléknél nagyobbnak kell lennie, mint az üzenetrögzítőnél.

Például állítsa be az üzenetrögzítőt úgy, hogy kis számú csengetés után kapcsoljon be, a HP All-in-One pedig a legnagyobb csengetésszámra. (A csengetések maximális száma országonként/térségenként változik.) E beállítás esetén az üzenetrögzítő válaszol majd a hívásra, míg a HP All-in-One figyeli a vonalat. Ha a HP All-in-One faxhangot észlel, a HP All-in-One fogadja a faxot. Ha a bejövő hívás hanghívás, az üzenetrögzítő rögzíti az üzenetet.

## A válaszcsengések számának beállítása, mielőtt fogadná a hívást a vezérlőpanelről

- 1. Nyomja meg a Beállítások gombot.
- Nyomja meg a 4, majd a 2 gombot. Ez kiválasztja az Alapvető faxbeállítások, majd a Csengetések a válaszig beállítást.
- Adja meg a csengetések megfelelő számát a billentyűzet , illetve a 
  vagy a 
  gomb segítségével.
- 4. A beállítás elfogadásához nyomja meg az OK gombot.

#### A válaszcsengetés-minta módosítása a megkülönböztető csengetés számára

Számos telefontársaság megkülönböztető csengetési jellemzőkkel lehetővé teszi, hogy több telefonszám szerepeljen egyetlen telefonvonalon. Ha előfizet erre a szolgáltatásra, minden telefonszámhoz különböző csengetésminta fog tartozni. A HP All-in-One készüléket beállíthatja úgy, hogy válaszoljon az egyedi csengetésmintákra.

Ha a HP All-in-One készüléket megkülönböztető csengetést alkalmazó telefonvonalra csatlakoztatja, kérje meg a telefontársaságot, hogy rendeljen más-más csengetésmintát a telefon- és a faxhívásokhoz. Azt javasoljuk, kérjen dupla vagy tripla csengetést a faxszámhoz. Ha a HP All-in-One érzékeli az adott csengetésmintát, fogadja a hívást, és fogadja a faxot.

Ha nem veszi igénybe a megkülönböztető csengetés szolgáltatást, használja az alapértelmezés szerinti Minden csengetés beállítást.

#### A csengetési minta módosítása a vezérlőpanelen

- 1. Állítsa be a HP All-in-One készüléket úgy, hogy az automatikusan fogadja a faxhívásokat.
- 2. Nyomja meg a **Beállítások** gombot.
- Nyomja meg az 5, majd az 1 gombot.
   Ez kiválasztja a További faxbeállítások, majd a Válaszcseng.- minta beállítást.
- A pombbal jelölje ki a kívánt értéket, majd nyomja meg az OK gombot. Ha a telefon a faxvonalhoz rendelt csengetési minta szerint cseng ki, a HP All-in-One készülék fogadja a hívást, és fogadja a faxot.

#### A faxbeállítás tesztelése

Tesztelheti a faxbeállítást a HP All-in-One készülék állapotának ellenőrzése céljából, és hogy a készülék megfelelően van-e beállítva a faxoláshoz. Azt követően végezze el ezt a tesztet, miután beállította HP All-in-One készüléken a faxküldést és fogadást. A teszt a következőt hajtja végre:

- Teszteli a faxhardvert
- Ellenőrzi, hogy megfelelő típusú telefonkábel van-e csatlakoztatva a HP All-in-One készülékhez
- Ellenőrzi, hogy a telefonkábel a megfelelő portba van-e csatlakoztatva
- Tárcsahangot keres
- Aktív telefonvonalat keres
- Ellenőrzi a telefonkapcsolat állapotát

A HP All-in-One a teszt eredményeiről jelentést nyomtat. Ha a teszt nem sikerül, nézze át a jelentést, hogy információhoz jusson a probléma megoldásáról, és futtassa újra a tesztet.

#### A faxbeállítások tesztelése a vezérlőpanelről

- 1. Az otthoni vagy irodai beállítási utasításoknak megfelelően állítsa be a HP All-in-One készülék faxküldési jellemzőit.
- 2. A teszt indítása előtt helyezze be a nyomtatópatronokat, és töltsön teljes méretű papírt az adagolótálcába.
- 3. Nyomja meg a Beállítások gombot.
- 4. Nyomja meg a 6, majd ismét a 6 gombot.

Ez kiválasztja az Eszközök menüt, majd a Faxteszt futtatása beállítást. A HP All-in-One készülék a kijelzőn megjeleníti a teszt állapotát, és jelentést nyomtat.

- 5. Tekintse át a jelentést.
  - Ha a teszt sikeres, és Önnek még mindig gondjai vannak a faxolással, ellenőrizze a jelentésben felsorolt faxbeállításokat, így meggyőződhet a beállítások helyességéről. Az üresen hagyott vagy helytelen faxbeállítások faxolási problémákat okozhatnak.
  - Ha a teszt nem sikerül, nézze át a jelentést, hogy információhoz jusson a talált problémák megoldására vonatkozóan.
- Miután a HP All-in-One készülék kinyomtatta a tesztjelentést, nyomja meg az OK gombot.

Ha szükséges, oldja meg a talált problémákat, és futtassa újra a tesztet.

#### A faxfejléc beállítása

A faxfejléc az Ön nevét és telefonszámát nyomtatja ki minden elküldött fax tetején. A HP azt ajánlja, hogy HP All-in-One készülékkel együtt telepített szoftverrel állítsa be a faxfejlécet. A faxfejlécet a kezelőpanelről is beállíthatja az alábbiak szerint.

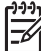

 Megjegyzés Bizonyos országokban/térségekben jogi szabályozás követeli meg a faxfejléc-adatok használatát.

#### Alapértelmezett faxfejléc beállítása a vezérlőpanelen

- 1. Nyomja meg a **Beállítások** gombot.
- Nyomja meg a 4, majd az 1 gombot.
   Ez kiválasztja az Alapvető faxbeállítások, majd a Faxfejléc beállítást.
- 3. Adja meg a nevét vagy a vállalat nevét, majd nyomja meg az OK gombot.
- 4. A számbillentyűzettel adja meg a faxszámát, majd nyomja meg az OK gombot.

3. fejezet

## 4 Az eredeti dokumentumok és a papír behelyezése

A HP All-in-One készülékbe számos különböző típusú és méretű papírt betölthet, így letter vagy A4 méretű papírt, fotópapírt, írásvetítő-fóliát és borítékot is. Alapértelmezett beállítása szerint a HP All-in-One automatikusan érzékeli az adagolótálcára helyezett papír méretét és típusát, és ennek alapján úgy igazítja beállításait, hogy mindig az adott papírnak megfelelő legjobb minőségű nyomatot biztosítsa.

Amikor különleges papírra, például fotópapírra, írásvetítő-fóliára, borítékra vagy címkére nyomtat, illetve ha az Automatikus beállítás használatakor nem elégedett a nyomtatás minőségével, akkor a nyomtatási és másolási feladatokhoz kézzel is megadhatja a papírméretet és papírtípust.

- Eredeti dokumentumok behelyezése
- Papírválasztás a nyomtatáshoz és másoláshoz
- Papír betöltése
- A papírelakadás elkerülése

### Eredeti dokumentumok behelyezése

Az eredeti dokumentumok másolás, faxolás vagy beolvasás céljából az automatikus lapadagolóra és az üveglapra is helyezhetők. A HP All-in-One az automatikus lapadagolóra helyezett eredeti dokumentumokat automatikusan behúzza.

- Eredeti dokumentum automatikus lapadagolóra helyezése
- Eredeti példány üvegre helyezése

#### Eredeti dokumentum automatikus lapadagolóra helyezése

Egy- vagy többoldalas letter, A4 (legfeljebb 35 sima papír) vagy legal méretű (legfeljebb 20 sima papír) eredetiket másolhat, olvashat be és faxolhat, ha az eredeti példányt a lapadagoló tálcába helyezi.

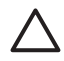

**Vigyázat!** A fényképeket ne helyezze az automatikus lapadagolóra, mert azok ettől károsodhatnak.

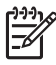

**Megjegyzés** Néhány funkció, például az **Oldalhoz igazítás** másolási funkció nem működik, ha az eredetit az automatikus lapadagolóba helyezi. Az eredetit az üveglapra kell helyezni.

Az automatikus lapadagoló maximális kapacitása 35 lapnyi sima papír.

#### Eredeti dokumentum lapadagolóra helyezése

 Az eredeti példányt a nyomtatott oldalával felfelé fordítva helyezze be a lapadagoló tálcába. Csúsztassa a lapot az automatikus dokumentumadagolóba addig, amíg egy sípoló hangot nem hall, vagy a kijelzőn meg nem jelenik egy üzenet, mely szerint a HP All-in-One észlelte a betöltést.

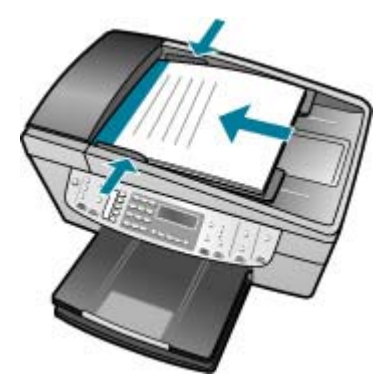

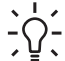

**Tipp** Az eredeti dokumentumok automatikus lapadagolóra helyezésével kapcsolatban további segítséget nyújt a lapadagoló tálcába vésett ábra.

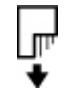

2. Tolja a papírvezetőket egészen a papír jobb és bal széléig.

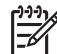

Megjegyzés Vegye ki az összes eredetit a lapadagoló tálcából, mielőtt felemelné a HP All-in-One fedelét.

#### Eredeti példány üvegre helyezése

Letter vagy A4 méretig másolhat, olvashat be és faxolhat, ha az eredeti példányt az üvegre helyezi. Ha az eredeti példány legal méretű vagy több teljes méretű lapot tartalmaz, akkor helyezze azt az automatikus lapadagolóba.

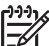

Megjegyzés Ha az üveg vagy a fedél hátlapja nem tiszta, a legtöbb különleges szolgáltatás helytelenül működik.

#### Eredeti példány üvegre helyezése

- 1. Vegye ki az összes eredetit a lapadagoló tálcáról, majd emelje fel a HP All-in-One fedelét.
- Helyezze az eredeti példányt nyomtatott oldalával lefelé az üvegre a jobb első sarokhoz igazítva.

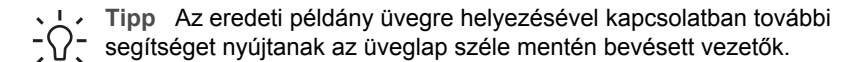

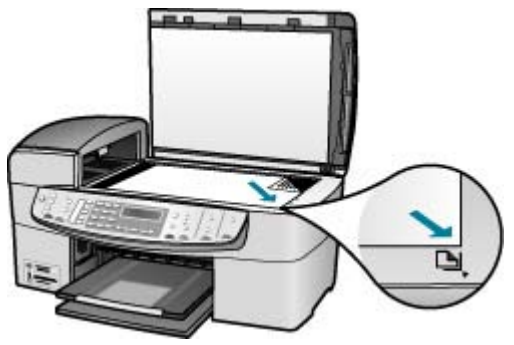

3. Csukja le a fedelet.

### Papírválasztás a nyomtatáshoz és másoláshoz

A HP All-in-One készülékbe számos különböző típusú és méretű papírt betölthet. A legjobb minőségű nyomtatás és másolás biztosítása érdekében tekintse át az alábbi javaslatokat. A papírtípus vagy papírméret módosításakor ne felejtse el módosítani az erre vonatkozó beállításokat.

- Nyomtatáshoz és másoláshoz javasolt papírok
- Kerülendő papírtípusok

#### Nyomtatáshoz és másoláshoz javasolt papírok

A HP a legjobb nyomtatási minőség biztosítása érdekében a kifejezetten az adott típusú feladathoz készült HP papírok használatát javasolja. Ha például fényképeket szeretne nyomtatni, akkor HP prémium vagy HP prémium plusz fotópapírt töltsön az adagolótálcára.

HP papírok és egyéb tartozékok vásárlásához látogassa meg a www.hp.com/learn/ suresupply weboldalt. Kérésre válasszon országot/térséget, a kérdések segítségével válassza ki a terméket, majd kattintson az oldal valamelyik vásárlással kapcsolatos hivatkozására.

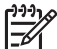

Megjegyzés A HP webhelyének ez a része egyelőre csak angol nyelven érhető el.

#### Kerülendő papírtípusok

Túl vékony vagy túl vastag, simított vagy könnyen nyújtható papír használatakor a papír elakadhat. Egyenetlen felületű vagy olyan papír használata, amely nem szívja be a tintát, a nyomtatott képek elmosódását, szétfolyását vagy nem megfelelő kitöltését eredményezheti.

#### A nyomtatási és másolási feladatoknál nem használható papírtípusok

- A Felhasználói kézikönyv műszaki adatokat ismertető fejezetében felsoroltaktól eltérő méretű papírok.
- Kivágott vagy perforált papírok (hacsak azokat nem kifejezetten HP tintasugaras termékekhez tervezték).

- Szövet-alapanyagú hordozók, mint például a vászon. Előfordulhat, hogy az ilyen hordozókra történő nyomtatás nem lesz egyenletes, és a tinta elfolyik.
- Túlságosan sima, fényes vagy bevont felületű papírok, melyeket nem a HP All-in-One készülékhez terveztek. Ezek elakadhatnak a HP All-in-One készülékben, illetve a tinta lepereghet a felületükről.
- Többpéldányos nyomtatványok (például a két-, illetve hárompéldányos űrlapok). Ezek összegyűrődhetnek vagy elakadhatnak, illetve a tinta könnyebben elmaszatolódik rajtuk.
- Borítékok, amelyeken kapcsok vagy nyílások vannak. Ezek beszorulhatnak a görgők közé, és papírelakadást okozhatnak.
- Szalagcímpapír.

#### Másolás esetén kerülendő további papírtípusok

- Borítékok.
- Írásvetítő-fóliák a HP prémium tintasugaras írásvetítő-fólia és a HP prémium plusz tintasugaras írásvetítő-fólia kivételével.
- Rávasalható matricák.
- Üdvözlőkártya-papírok.

## Papír betöltése

Ez a rész a különböző típusú és méretű papírok másolás, nyomtatás és faxolás céljából történő behelyezés módját ismerteti a HP All-in-One készülékbe.

Tipp Megakadályozhatja a papír szakadását, gyűrődését és egyéb deformációját, ha azt visszazárható tasakban tárolja. Nem megfelelő tároláskor a papír a hőmérséklet és a páratartalom jelentős változása miatt deformálódhat, és emiatt a HP All-in-One készülékben sem működik jól.

- Teljes méretű papír betöltése
- 10 x 15 cm (4 x 6 hüvelyk) méretű fotópapír betöltése
- Indexkártyák betöltése
- Borítékok betöltése
- Más típusú papírok betöltése

#### Teljes méretű papír betöltése

A HP All-in-One készülék adagolótálcájába számos különböző típusú letter, A4 vagy legal méretű papírt betölthet.

#### Teljes méretű papír betöltése

1. Távolítsa el a kimeneti tálcát.

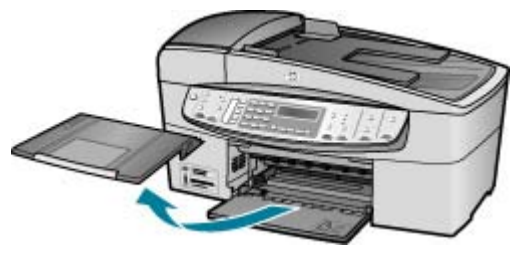

2. A papírszélesség-beállító csúszka kihúzása a tálca szélére.

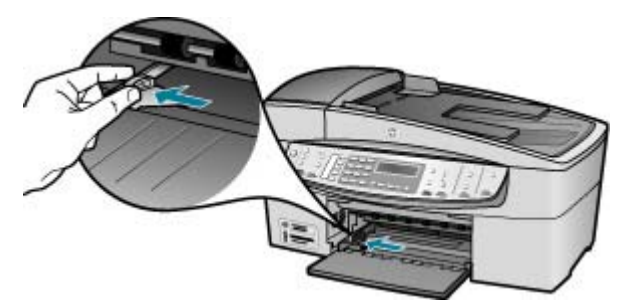

- 3. Vízszintes felületen igazítsa el a papíradag széleit, majd ellenőrizze a következőket:
  - Nem poros a papír, és nincs elszakadva, szegélyei nincsenek meggyűrődve.
  - Minden papír azonos méretű és típusú.
- 4. A rövidebb oldala mentén a nyomtatandó oldallal lefelé csúsztassa be a köteget az adagolótálcába. A köteget ütközésig tolja be.

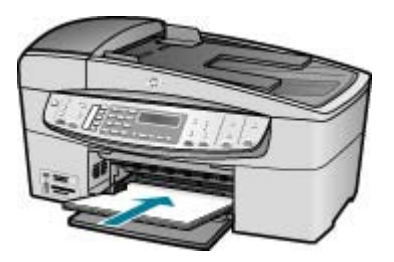

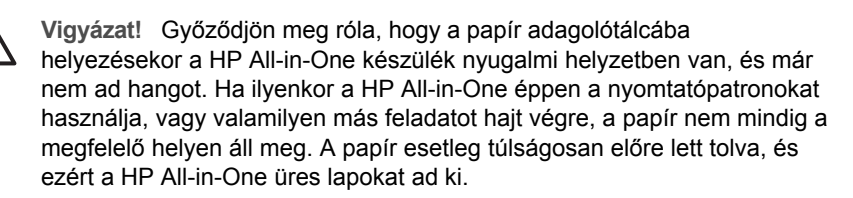

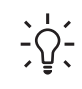

**Tipp** Ha a papíron fejléc van, az kerüljön előre, nyomtatott oldalával lefelé. A teljes méretű és a fejléces papírok betöltésével kapcsolatban további segítséget nyújt az adagolótálcába vésett ábra.

5. Tolja a papírszélesség-beállítót befelé ütközésig, egészen a papír széléig.

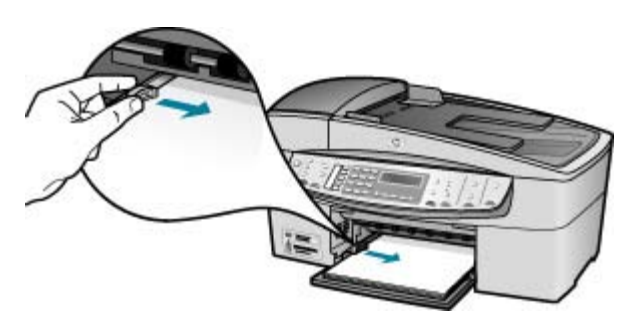

legyen magasabb a papírszélesség-beállító tetejénél.

Ne tegyen be túl sok papírt: a köteg teljesen simuljon az adagolótálcába, és ne

6. Helyezze vissza a kimeneti tálcát.

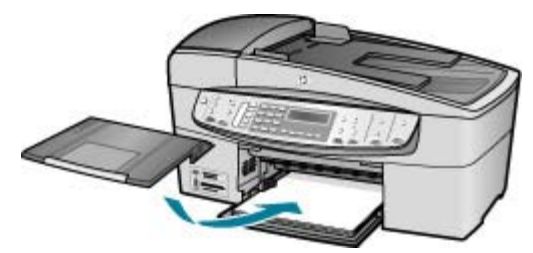

7. Hajtsa ki a tálca hosszabbítóját.

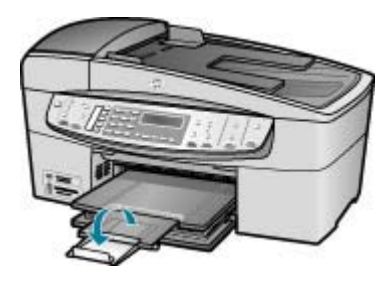

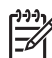

 Megjegyzés Amikor legal méretű papírt használ, ne nyissa ki a tálca hosszabbítóját.

#### 10 x 15 cm (4 x 6 hüvelyk) méretű fotópapír betöltése

10 x 15 cm méretű fotópapírt tud betölteni a HP All-in-One adagolótálcájába. A lehető legjobb eredmény érdekében használjon 10 x 15 cm méretű HP prémium plusz fotópapírt vagy HP prémium fotópapírt.

- Tipp Megakadályozhatja a papír szakadását, gyűrődését és egyéb
- $\neg \bigcirc \neg$  deformációját, ha azt visszazárható tasakban tárolja. Nem megfelelő
  - tároláskor a papír a hőmérséklet és a páratartalom jelentős változása miatt deformálódhat, és emiatt a HP All-in-One készülékben sem működik jól.

A legjobb eredmény eléréséhez a másolás vagy nyomtatás előtt állítsa be a papírméretet és a papírtípust.

## 10 x 15 cm méretű, letéphető füllel rendelkező fotópapír betöltése az adagolótálcába

- 1. Távolítsa el a kimeneti tálcát.
- 2. Vegye ki az összes papírt a kimeneti tálcából.
- Töltse be a fotópapír-köteget az adagolótálca távolabbi jobb oldalára rövidebb szélével előre, nyomtatási oldalával lefelé fordítva. A köteget ütközésig tolja be. Úgy töltse be a fotópapírt, hogy a letéphető fülek Ön felé álljanak.

Tipp A kisméretű fotópapírok betöltésekor további segítséget nyújtanak az adagolótálcába vésett, a fotópapírok betöltésére vonatkozó vezetők.

4. Tolja a papírszélesség-beállítót befelé ütközésig egészen a fotópapír széléig. Ne tegyen be túl sok papírt: a köteg teljesen simuljon az adagolótálcába, és ne legyen magasabb a papírszélesség-beállító tetejénél.

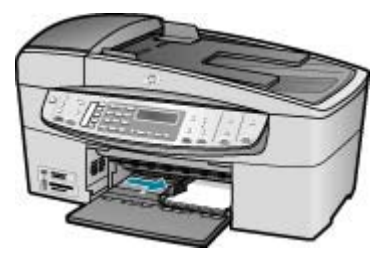

5. Helyezze vissza a kimeneti tálcát.

#### Indexkártyák betöltése

Az indexkártyák a HP All-in-One adagolótálcájába tölthetők be feljegyzések, receptek és egyéb szövegek nyomtatásához.

A legjobb eredmény eléréséhez a másolás vagy nyomtatás előtt állítsa be a papírméretet és a papírtípust.

#### Indexkártyák betöltése az adagolótálcába

- 1. Távolítsa el a kimeneti tálcát.
- 2. Vegye ki az összes papírt a kimeneti tálcából.
- Helyezze a kártyaköteget nyomtatási oldallal lefelé az adagolótálca jobb oldali, távolabbi széléhez. A köteget ütközésig tolja be.
- Tolja a papírszélesség-beállítót befelé ütközésig egészen a köteg széléig. Ne töltse túl az adagolótálcát: a köteg teljesen simuljon az adagolótálcába, és ne legyen magasabb a papírszélesség-beállító tetejénél.

#### 4. fejezet

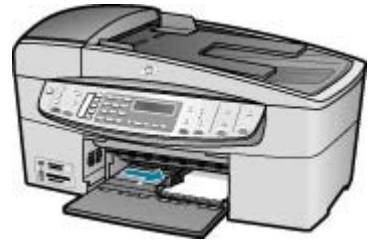

5. Helyezze vissza a kimeneti tálcát.

#### Borítékok betöltése

A HP All-in-One adagolótálcájába egy vagy több borítékot helyezhet. Ne használjon fényes vagy domború mintás borítékot, vagy olyat, amelyen kapcsok vagy ablakok vannak.

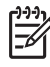

**Megjegyzés** A borítékra nyomtatáshoz olvassa el a szövegszerkesztő program súgójában a szövegformázásokkal kapcsolatos tudnivalókat. A legjobb eredmény elérése érdekében vegyen számításba egy válaszcímhez tartozó címkét a borítékokon.

#### Borítékok betöltése

- 1. Távolítsa el a kimeneti tálcát.
- 2. Vegye ki az összes papírt a kimeneti tálcából.
- Helyezzen egy vagy több borítékot az adagolótálca jobb oldalára úgy, hogy a borítékok nyitható oldala felfelé és balra nézzen. Csúsztassa be a borítékköteget ütközésig.

Tipp A borítékok betöltésével kapcsolatban további segítséget nyújt az

4. Tolja a papírszélesség-beállítót befelé ütközésig egészen a borítékköteg széléig. Ne töltse túl az adagolótálcát: a borítékköteg teljesen simuljon az adagolótálcába, és ne legyen magasabb a papírszélesség-beállító tetejénél.

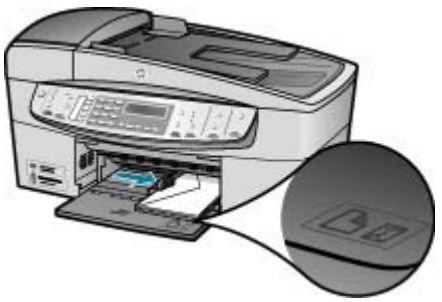

5. Helyezze vissza a kimeneti tálcát.

#### Más típusú papírok betöltése

Az alábbi papírtípusok helyes betöltésére különösen nagy figyelmet kell fordítani.

Megjegyzés Nem minden papírméret és papírtípus használható a HP All-in-One készülék valamennyi funkciójával. Egyes papírméretek és típusok csak akkor használhatók, ha a nyomtatási feladatot egy szoftveralkalmazás Nyomtatás párbeszédpaneljéről indítja. Másolásra és faxolásra nem használhatók. Megjelöltük a csak számítógépes alkalmazásból indított feladathoz használható papírokat is.

#### HP prémium tintasugaras írásvetítő-fólia és HP prémium plusz tintasugaras írásvetítő-fólia

→ Úgy helyezze be a fóliát, hogy a fehér sáv a nyilakkal és a HP emblémával fölül és belül legyenek.

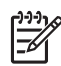

**Megjegyzés** A HP All-in-One nem képes automatikusan felismeri a papírméretet vagy a papírtípust. Írásvetítő fóliára történő nyomtatás és másolás megkezdése előtt a legjobb eredmény érdekében a papírtípust állítsa írásvetítő fóliára.

#### HP rávasalható matrica (csak nyomtatás céljára)

1. Használat előtt teljesen simítsa ki a matricát; soha ne töltsön be feltekeredett matricát.

Tipp A felpöndörödés megelőzése érdekében a felhasználásukig composition eredeti, lezárt csomagjukban tárolja a nyomómintákat.

2. A matrica hátoldalán keresse meg a kék sávot, majd kézzel, laponként töltse be a matricát nyomtatási oldalával lefelé (a kék sáv legyen fölül).

## HP üdvözlőlapok, HP fotó üdvözlőlapok vagy HP texturált üdvözlőlapok (csak nyomtatás céljára)

→ Helyezzen be egy kis köteg HP üdvözlőkártya-papírt az adagolótálcába nyomtatandó oldalával lefelé, a köteget ütközésig tolja be.

L Tipp Ellenőrizze, hogy az a rész került-e először behelyezésre az

 $\frac{1}{2}$  adagolótálcába (nyomtatandó oldalával lefelé), melyre nyomtatni akar.

#### HP tintasugaras címkék (csak nyomtatás céljára)

- Mindig letter vagy A4 méretű címkeíveket használjon, amelyeket HP tintasugaras termékekhez terveztek (például HP tintasugaras címkék), és ellenőrizze, hogy a címkék két évesnél nem régebbiek-e. A régebbi lapok címkéi leválhatnak, miközben a lap áthalad a HP All-in-One készüléken, és papírelakadást okozhatnak.
- 2. A címkeíveket átpörgetve ellenőrizze, hogy azok nem ragadtak-e össze.
- 3. Helyezzen egy köteg címkelapot a papírtálcába egy teljes méretű sima papírlap tetejére, címkés oldalával lefelé. Ne egyenként helyezze be a címkeíveket!

A legjobb eredmény eléréséhez a másolás vagy nyomtatás előtt állítsa be a papírméretet és a papírtípust.

## A papírelakadás elkerülése

A papírelakadás elkerülése érdekében tartsa be az alábbi szabályokat.

- Rendszeresen ürítse a kiadótálcát.
- A papír szakadását, gyűrődését és egyéb deformációját elkerülheti, ha a használaton kívüli papírt visszazárható tasakban tárolja.
- Ügyeljen arra, hogy az adagolótálcába tett papírok simák legyenek, a széleik ne legyenek meggyűrődve vagy beszakadva.
- Egyszerre mindig csak azonos típusú és méretű papírt tegyen az adagolótálcába.
- Minden papírtípushoz és papírmérethez gondosan állítsa be az adagolótálca papírvezetőit. A papírszélesség-beállító ne hajlítsa meg az adagolótálcában található papírt.
- Ne tolja túlságosan előre a papírt az adagolótálcában.
- Mindig a HP All-in-One készülékhez javasolt papírtípust használjon. További információk itt olvashatók: Papírválasztás a nyomtatáshoz és másoláshoz.
- Ne hagyja az eredeti példányt az üvegen. Ha úgy tölt be eredeti példányt az automatikus lapadagolóba, hogy az üvegen már van egy, akkor ez az automatikus lapadagolóban lévő eredeti elakadását okozhatja.

## 5 Nyomtatás a számítógépről

A HP All-in-One készülék bármely, a nyomtatást lehetővé tevő alkalmazással használható. A készülékkel feladatok széles körét nyomtathatja ki, például szegély nélküli képeket, hírleveleket, üdvözlőkártyákat, vasalható nyomómintákat és posztereket.

- Nyomtatás szoftveralkalmazásból
- Nyomtatási beállítások módosítása
- A nyomtatási feladat leállítása

## Nyomtatás szoftveralkalmazásból

A legtöbb nyomtatási beállítást automatikusan kezeli az az alkalmazás, amelyből nyomtat, illetve a HP ColorSmart technológia. A beállításokat csak akkor kell kézzel módosítani, ha más nyomtatási minőségbeállítást használ, különleges típusú papírra vagy írásvetítő fóliára nyomtat, vagy ha különleges szolgáltatásokat vesz igénybe.

#### Nyomtatás számítógépes alkalmazásból (Windows)

- 1. Győződjön meg arról, hogy van papír betöltve az adagolótálcába.
- 2. Az alkalmazás Fájl menüjében kattintson a Nyomtatás parancsra.
- 3. Győződjön meg arról, hogy a HP All-in-One a kijelölt nyomtató.
- Ha módosítania kell a beállításokat, kattintson a Tulajdonságok párbeszédpanelt megnyitó gombra.
   Az alkalmazástól függően ez a gomb lehet a Tulajdonságok, a Beállítások, a Nyomtatóbeállítások a Nyomtató, vagy a Beállítások.
- Adja meg a nyomtatási feladathoz megfelelő beállításokat a Speciális, Papír/ Minőség, Effektusok, Kivitelezés és Szín lapokon.
- 6. A Tulajdonságok párbeszédpanel bezárásához kattintson az OK gombra.
- 7. A nyomtatás elindításához kattintson a Nyomtatás vagy az OK gombra.

#### Nyomtatás számítógépes alkalmazásból (Mac)

- 1. Győződjön meg arról, hogy van papír betöltve az adagolótálcába.
- 2. A szoftveralkalmazás Fájl menüjében válassza az Oldalbeállítás elemet.
- 3. Győződjön meg arról, hogy a HP All-in-One a kijelölt nyomtató.
- 4. Adja meg az oldal beállításait:
  - Válasszon papírméretet.
  - Adja meg a tájolást.
  - Adja meg a méretezést.
- 5. Kattintson az OK gombra.
- A szoftveralkalmazás Fájl menüjében válassza a Nyomtatás parancsot. Megnyílik a Nyomtatás párbeszédpanel, felül a Másolatok és oldalak lappal.
- 7. Az előreugró menüben a feladatnak megfelelően módosíthatja az egyes opciók nyomtatási beállításait.
- 8. A nyomtatás elindításához kattintson a Nyomtatás gombra.

## Nyomtatási beállítások módosítása

A HP All-in-One nyomtatási beállításait megadhatja úgy, hogy ezek a lehető legtöbb nyomtatási feladathoz alkalmasak legyenek.

#### Windows felhasználók

A nyomtatási beállítások módosítása előtt el kell döntenie, hogy a beállításokat csak az aktuális feladatnál szeretné módosítani, vagy azokat vagy a későbbi nyomtatási feladatok alapértelmezett beállításaiként kívánja alkalmazni. A nyomtatási beállítások megjelenítésének módja attól függ, hogy a módosítást az összes későbbi, vagy csak az aktuális nyomtatási feladatnál kívánja-e alkalmazni.

#### Nyomtatási beállítások módosítása az összes jövőbeli feladathoz

- A HP Szolgáltatóközpont programban kattintson a Beállítások, majd a Nyomtatási beállítások pontra, és válassza a Nyomtatóbeállítások lehetőséget.
- 2. Módosítsa a nyomtatási beállításokat, és kattintson az **OK** gombra.

#### Nyomtatási beállítások módosítása az aktuális nyomtatási feladathoz

- 1. Az alkalmazás Fájl menüjében kattintson a Nyomtatás parancsra.
- 2. Győződjön meg arról, hogy a HP All-in-One a kijelölt nyomtató.
- Kattintson a Tulajdonságok párbeszédpanelt megnyitó gombra. Az alkalmazástól függően ez a gomb lehet a Tulajdonságok, a Beállítások, a Nyomtatóbeállítások a Nyomtató, vagy a Beállítások.
- 4. Módosítsa a nyomtatási beállításokat, és kattintson az OK gombra.
- 5. A nyomtatási feladat elindításához kattintson a Nyomtatás vagy az OK gombra a Nyomtatás párbeszédpanelen.

#### Mac felhasználók

A nyomtatási feladatnak megfelelő beállításokat az Oldalbeállítás és a Nyomtatás párbeszédpanelen adhatja meg. A használandó párbeszédpanel az adott beállítástól függ.

#### A papírméret, tájolás vagy méretezési százalékarány módosítása

- 1. A szoftveralkalmazás Fájl menüjében válassza az Oldalbeállítás elemet.
- 2. Győződjön meg arról, hogy a HP All-in-One a kijelölt nyomtató.
- Adja meg a papírméret, a tájolás és az átméretezés (%) értékét, majd kattintson az OK gombra.

#### Az összes egyéb nyomtatási beállítás módosítása

- 1. A szoftveralkalmazás Fájl menüjében válassza a Nyomtatás parancsot.
- 2. Győződjön meg arról, hogy a HP All-in-One a kijelölt nyomtató.
- Adja meg a nyomtatási beállításokat, majd a nyomtatási feladat indításához kattintson a Nyomtatás parancsra.

## A nyomtatási feladat leállítása

Bár a nyomtatási feladat a HP All-in-One készülékről és a számítógépről is leállítható, a hibák elkerülése érdekében a HP ajánlja a HP All-in-One készüléken történő leállítást.

#### Nyomtatási feladat leállítása a HP All-in-One készüléken

→ A vezérlőpanelen nyomja meg a Visszavonás gombot. Ha a nyomtatás nem állt le, nyomja meg újra a Visszavonás gombot. A nyomtatás törlése pár percig is eltarthat.

- Nyomtatás
- 5. fejezet

## 6 A faxszolgáltatások használata

A HP All-in-One készüléket használhatja faxok küldésére és fogadására, beleértve a színes faxokat is. A gyakran használt számokhoz a faxok gyors és egyszerű elküldésének érdekében gyorstárcsázást állíthat be. A vezérlőpanelen számos faxolási beállítás is megadható, például a küldött faxok felbontása és a világos–sötét részeik közötti kontraszt.

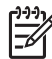

Megjegyzés Mielőtt faxolni kezdene, állítsa be megfelelően a faxolásra a HP All-in-One készüléket. A vezérlőpanel vagy a HP All-in-One készülékkel kapott szoftverrel már esetleg elvégezte a kezdeti beállításoknak ezt a részét.

A vezérlőpanel faxbeállítási tesztjének futtatásával meggyőződhet a faxolás beállításának helyességéről. Ezt a tesztet a Beállítások menüből érheti el.

- Fax küldése
- Fax fogadása
- Jelentések nyomtatása
- Faxolás leállítása

### Fax küldése

Faxot számos módon küldhet. A vezérlőpanel segítségével fekete-fehér vagy színes faxot küldhet el a HP All-in-One készülékről. Kézzel is küldhet faxot egy csatlakoztatott telefonról. Ez lehetővé teszi, hogy a fax elküldése előtt beszéljen a fogadóval.

- Egyszerű fax küldése
- Fax kézi küldése telefonról
- Fax küldése tárcsázásfigyelés segítségével

#### Egyszerű fax küldése

A vezérlőpanel segítségével az itt leírt egyszerű módon küldhet egy- vagy többoldalas fekete-fehér faxot a készülékről.

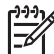

**Megjegyzés** Ha nyomtatott visszaigazolásra van szüksége a faxok sikeres elküldéséről, a fax elküldése **előtt** engedélyezze a fax visszaigazolását.

- Tipp Faxot kézzel is küldhet egy telefon vagy a tárcsázásfigyelés
- Segítségével. Ezek a funkciók a tárcsázás sebességének ellenőrzését teszik lehetővé. Akkor is hasznosak lehetnek, ha hívókártyát kíván használni a hívás

kiegyenlítésére, és tárcsázás közben hangfrekvenciás kérdésekre kell válaszolnia.

#### Egyszerű fax küldése a vezérlőpanelről

 Az eredeti példányt a nyomtatott oldalával felfelé helyezze be a lapadagoló tálcába. Egyoldalas fax, például egy fénykép, küldése esetén az eredeti példányt az üveglapra is helyezheti, a nyomtatott oldalával lefelé.

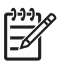

**Megjegyzés** Többoldalas fax küldésekor az eredetiket a lapadagoló tálcába kell helyeznie. Az üvegről nem lehet többoldalas dokumentumot faxolni.

- Írja be a faxszámot a billentyűzeten, nyomja meg a Gyorstárcsázás vagy valamelyik egygombos gyorstárcsázási gombot, vagy nyomja meg az Újratárcsázás/szünet gombot a legutóbbi szám újratárcsázásához.
  - Szünet beiktatásához a megadandó faxszámba nyomja meg az
  - Újratárcsázás/szünet gombot, vagy nyomja meg többször a Szimbólumok (\*) gombot, amíg egy kötőjel (-) jelenik meg a vezérlőpanel kijelzőjén.
- 3. Nyomja meg a Faxolás indítása Fekete gombot.
  - Ha az eszköz érzékeli az automatikus lapadagolóba behelyezett eredeti példányt, a HP All-in-One elküldi a dokumentumot a megadott számra.
  - Ha az eszköz nem érzékeli az automatikus lapadagolóba behelyezett eredeti példányt, akkor megjelenik a Faxolás üvegről? kérdés. Győződjön meg róla, hogy az eredeti példány nyomtatandó oldalával lefelé az üvegen van, majd nyomja meg az 1 gombot az Igen lehetőség választásához.

**Tipp** Ha az elküldött fax rossz minőségben érkezik a címzetthez, akkor próbáljon változtatni a felbontásán vagy a kontrasztján.

#### Fax kézi küldése telefonról

Faxhívást a HP All-in-One készülékkel azonos vonalra csatlakoztatott telefonkészülékről is kezdeményezhet, ha annak billentyűzetét jobban szereti használni, mint a HP All-in-One vezérlőpaneljének gombjait. Ezt a faxküldési módszert a fax kézi küldésének nevezik. Kézi faxküldéskor tárcsahangot, telefonos felszólításokat és egyéb hangokat is hallhat a telefonkagylóból. Ez megkönnyíti a hívókártya használatát a faxküldéshez.

A címzett faxkészülékének beállításaitól függően a hívást vagy a címzett maga, vagy a faxkészülék fogadja. Ha a címzett felveszi a telefont, akkor a fax elküldése előtt beszélhet vele. Ha a hívást a faxkészülék fogadja, akkor a fogadó készülék faxhangjának megszólalása után elküldheti a faxot.

#### Fax telefonról történő kézi küldése

1. Az eredeti példányt a nyomtatott oldalával felfelé helyezze be a lapadagoló tálcába.

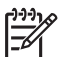

**Megjegyzés** Ha az eredeti példányokat az üvegre helyezi, a funkció nem működik. Be kell helyeznie az eredeti példányokat az automatikus lapadagolóba.

2. Tárcsázza a számot a HP All-in-One készülékhez csatlakoztatott telefonkészülék billentyűzete segítségével.

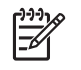

**Megjegyzés** Fax kézi küldése esetén ne a HP All-in-One vezérlőpaneljén található billentyűzetet használja. A hívott fél számának tárcsázásához a telefon billentyűzetét kell használnia.

3. Ha a hívott fél válaszol a telefonhívásra, akkor beszélgethetnek a faxolás előtt.

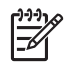

**Megjegyzés** Ha a faxkészülék fogadja a hívást, akkor a fogadó készülék faxhangja lesz hallható. A fax küldéséhez folytassa az eljárást a következő lépéssel.

 Amikor készen áll a fax küldésére, nyomja meg a Faxolás indítása – Fekete vagy a Faxolás indítása – Színes gombot.

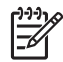

Megjegyzés Kérésre az 1 megnyomásával válassza ki Faxküldés pontot, majd nyomja meg újra a Faxolás indítása – Fekete vagy Faxolás indítása – Színes gombot.

Ha a fax elküldése előtt beszél a címzettel, akkor kérje meg őt, hogy a faxhang megszólalása után nyomja meg készülékének Indítás gombját. A fax átvitele alatt a telefonvonal elnémul. Ekkor leteheti a telefont. Ha folytatni kívánja a beszélgetést a fogadó féllel, maradjon vonalban, amíg a fax átvitele lezajlik.

#### Fax küldése tárcsázásfigyelés segítségével

A tárcsázásfigyelés lehetővé teszi, hogy a vezérlőpanelen tárcsázza a számot, ahogyan normál telefonról tenné. Tárcsázásfigyeléssel történő faxküldéskor tárcsahangot, telefonos felszólításokat és egyéb hangokat is hallhat a HP All-in-One hangszóróiból. Így tárcsázáskor reagálhat a felszólításokra, és a megfelelő sebességgel tárcsázhat.

Tipp Ha nem adta meg elég gyorsan hívókártyájának PIN-kódját, a HP All-in-

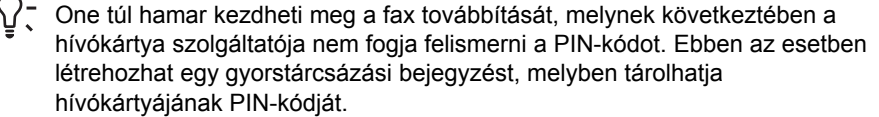

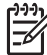

**Megjegyzés** Győződjön meg róla, hogy a hang nincs kikapcsolva, ellenkező esetben nem fogja hallani a tárcsázási hangot.

#### Fax küldése a vezérlőpanelről tárcsázásfigyelés segítségével

 Az eredeti példányt a nyomtatott oldalával felfelé helyezze be a lapadagoló tálcába. Egyoldalas fax, például egy fénykép, küldése esetén az eredeti példányt az üveglapra is helyezheti, a nyomtatott oldalával lefelé.

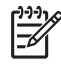

**Megjegyzés** Többoldalas fax küldésekor az eredetiket a lapadagoló tálcába kell helyeznie. Az üvegről nem lehet többoldalas dokumentumot faxolni.

- Nyomja meg a Faxolás indítása Fekete vagy a Faxolás indítása Színes gombot.
  - Ha az eszköz érzékeli az automatikus lapadagolóba behelyezett eredeti példányt, tárcsahang hallható.
  - Ha az eszköz nem érzékeli az automatikus lapadagolóba behelyezett eredeti példányt, akkor megjelenik a Faxolás üvegről? kérdés. Győződjön meg róla, hogy az eredeti példány az üvegen van, majd nyomja meg az 1 gombot az Igen lehetőség választásához.
- 3. Amikor hallja a tárcsahangot, adja meg a számot a vezérlőpanel billentyűzete segítségével.
- 4. Kövesse az esetlegesen megjelenő utasításokat.
  - L Tipp Ha a faxoláshoz hívókártyát használ, s a hívókártya PIN-kódját
  - $\sqrt{10}$  gyorstárcsázásként tárolta, akkor ha felkérést kap a PIN-kód megadására,
    - a PIN-kódot tartalmazó gyorstárcsázási bejegyzés kiválasztásához nyomja meg a Gyorstárcsázás vagy az egygombos gyorstárcsázási gombot.

A fax küldésére akkor kerül sor, amikor a hívott faxkészülék válaszol.

### Fax fogadása

A HP All-in-One készülék automatikusan és kézzel is képes faxokat fogadni. Ha kikapcsolja az Automatikus válasz opciót, a faxokat kézzel kell fogadnia. Ha bekapcsolja az Automatikus válasz opciót (alapértelmezett beállítás), a HP All-in-One készülék automatikusan válaszol a bejövő hívásokra, s a Csengetések a válaszig beállításban megadott csengetésszám után fogadja a faxokat. (A Csengetések a válaszig alapértelmezett értéke öt csengetés.)

Kézzel olyan telefonról fogadhat faxot, amely:

- Közvetlenül csatlakoztatva van a HP All-in-One készülékhez (a 2-EXT porton)
- Azonos telefonvonalon van, de nincs közvetlenül csatlakoztatva a HP All-in-One készülékhez

Ha legal méretű faxot fogad, de a HP All-in-One nem legal méretű papírra van beállítva, a készülék lekicsinyíti a faxot, hogy az ráférjen a HP All-in-One készülékbe betöltött papírra. Ha letiltja az Automatikus kicsinyítés lehetőséget, a HP All-in-One két lapra nyomtatja ki a faxot.

- Fax kézi fogadása
- Fogadott fax mentésének beállítása
- Memóriában tárolt fogadott faxok újranyomtatása

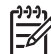

**Megjegyzés** Ha a fényképek nyomtatásához fotó nyomtatópatront helyezett be, ezt a faxok fogadásánál érdemes fekete nyomtatópatronra cserélni.

#### Fax kézi fogadása

Amikor a telefont használja, a vonal másik végén lévő partnere faxot küldhet, mialatt vonalban van. Ezt kézi faxolásnak nevezik. Kézi faxok fogadásához kövesse az e szakaszban lévő utasításokat.

Kézzel olyan telefonról fogadhat faxot, amely:

- Közvetlenül csatlakoztatva van a HP All-in-One készülékhez (a 2-EXT porton)
- Azonos telefonvonalon van, de nincs közvetlenül csatlakoztatva a HP All-in-One készülékhez.

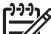

Megjegyzés Néhány országban/térségben, ahol soros telefonrendszert használnak, a HP All-in-One készülékkel kapott telefonkábelhez egy kiegészítő fali dugó is szükséges lehet. Ez teszi lehetővé egyéb távközlési eszközök csatlakoztatását a fali aljzathoz, miközben a HP All-in-One is csatlakoztatva van.

#### Fax kézi fogadása

- 1. Ellenőrizze, hogy a HP All-in-One készülék be van-e kapcsolva, és van-e papír az adagolótálcában.
- 2. Vegye ki az összes eredetit a lapadagoló tálcáról.
- Állítsa a Csengetések a válaszig beállítást nagy számra, hogy fogadhassa a bejövő hívást mielőtt azt a HP All-in-One fogadná. Vagy kapcsolja ki az Automatikus válasz lehetőséget, így a HP All-in-One készülék nem fogadja automatikusan a bejövő hívásokat.
- 4. Ha éppen telefonkapcsolatban van a címzettel, kérje meg az Indítás gomb megnyomására a faxkészülékén.
- 5. A faxhangok megszólalása után tegye a következőket:
  - Nyomja meg a Faxolás indítása Fekete vagy a Faxolás indítása Színes gombot a HP All-in-One vezérlőpaneljén.
  - b. Amikor megjelenik a kérdés, nyomja meg a 2 gombot a Faxfogadás kiválasztásához.

c. Ha a HP All-in-One megkezdte a fax fogadását, leteheti a telefont, de vonalban is maradhat. A fax továbbítása alatt a telefonvonal süket.
Ha nincs elég közel ahhoz, hogy elérje a HP All-in-One vezérlőpaneljét, várjon néhány másodpercet, majd nyomja meg a telefon 1 2 3 gombjait. Ha a HP All-in-One készülék ez után nem kezdi meg a fax fogadását, várjon még néhány másodpercet, majd nyomja meg újra az 1 2 3 gombokat. Ha a HP All-in-One megkezdte a fax fogadását, leteheti a telefont.

#### Fogadott fax mentésének beállítása

A HP All-in-One készüléken tetszése szerint – és a biztonsági követelményeknek megfelelően – beállíthatja valamennyi fogadott fax tárolását, a csak a hibaállapotban lévő készülékkel fogadott faxok tárolását, illetve a fogadott faxok tárolásának letiltását.

A következő Fogadott fax mentése módok használhatók:

| Ве | Az alapértelmezett beállítás. Ha a Fogadott fax mentése       |
|----|---------------------------------------------------------------|
|    | lehetőség értéke Be, a HP All-in-One készülék az összes faxot |

| (folytatás)         |                                                                                                    |
|---------------------|----------------------------------------------------------------------------------------------------|
|                     | a memóriájában fogadja. Így legfeljebb nyolc példányban<br>újranyomtathatók a legutóbb kinyomtatott faxüzenetek feltéve,<br>hogy azok még a memóriában vannak.                                                                                                    |
|                     | <ol> <li>Megjegyzés Ha a memória kezd megtelni, új faxok<br/>fogadásakor a HP All-in-One felülírja a legrégebbi, már<br/>kinyomtatott faxot. Ha megtelt a memória nem nyomtatott<br/>faxokkal, a HP All-in-One nem fogad több faxhívást.</li> <li>Megjegyzés Ha nagyon nagy méretű fax, például egy<br/>részletes színes fénykép érkezik, ez memóriakorlátozások</li> </ol>                                                                              |
|                     | miatt esetieg nem kerul a memoriaba.                                                                                                    |
| Csak hiba<br>esetén | A HP All-in-One csak akkor menti a memóriába a faxot, ha a HP<br>All-in-One hibája megakadályozza annak kinyomtatását<br>(például, ha kifogy a papír a HP All-in-One készülékből). Amíg a<br>memória meg nem telik, a HP All-in-One készülék menti a<br>bejövő faxokat. (Ha megtelik a memória, a HP All-in-One nem<br>fogad több faxhívást.) A hiba elhárítása után a készülék<br>automatikusan kinyomtatja, majd törli a memóriában tárolt<br>faxokat. |
| Ki                  | Ez a beállítás azt jelenti, hogy a készülék sosem menti a<br>faxokat. (A Fogadott fax mentése kikapcsolására például<br>biztonsági okokból lehet szükség.) Ha a HP All-in-One<br>valamilyen hiba folytán (például mert kifogyott a papír a HP All-<br>in-One készülékből) nem tud nyomtatni, akkor a HP All-in-One<br>nem fogadja a faxhívásokat.                                                                                                    |

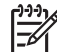

**Megjegyzés** Ha a **Fogadott fax mentése** funkció engedélyezve van, és kikapcsolja a HP All-in-One készüléket, a memóriából törlődik az összes fax, beleértve azokat is, melyeket akkor kaphatott, amikor a HP All-in-One készüléknél valamilyen hiba állt fenn . A ki nem nyomtatott faxok küldőjét meg kell kérnie a fax újbóli elküldésére. A fogadott faxok listáját a **Faxnapló** kinyomtatásával tekintheti meg. A **Faxnapló** nem törlődik a HP All-in-One kikapcsolásakor.

#### Fogadott fax mentésének beállítása a vezérlőpanelen

- 1. Nyomja meg a Beállítások gombot.
- Nyomja meg az 5, majd újra az 5 gombot.
   Ez kiválasztja a További faxbeállítások, majd a Fogadott fax mentése beállítást.
- 3. A p gombbal válassza ki a Be, a Csak hiba esetén vagy a Ki lehetőséget.
- 4. Nyomja meg az OK gombot.

#### Memóriában tárolt fogadott faxok újranyomtatása

Ha a **Fogadott fax mentése** lehetőség **Be** van kapcsolva, a HP All-in-One minden beérkező faxot tárol a memóriájában, függetlenül attól, hogy hibaállapotban van-e a készülék.

Faxolás

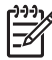

**Megjegyzés** Ha megtelik a memória, új faxok fogadásakor a HP All-in-One felülírja a legrégebbi, már kinyomtatott faxot. Ha a memóriában csak nem nyomtatott faxok vannak, a HP All-in-One azok kinyomtatásáig vagy törléséig nem fogad újabb faxhívást. A memóriában tárolt faxok törlésére biztonsági és személyes adatvédelmi okokból is szükség lehet.

A mentett faxok méretétől függően legfeljebb nyolc faxot nyomtathat újra, amennyiben ezek még a memóriában vannak. Ha például elveszti a kinyomtatott faxot, újabb nyomatot készíthet belőle.

#### Memóriában tárolt faxok újranyomtatása a vezérlőpanelről

- 1. Győződjön meg arról, hogy van papír betöltve az adagolótálcába.
- 2. Nyomja meg a Beállítások gombot.
- Nyomja meg a 6, majd az 5 gombot.
   Ez kiválasztja az Eszközök, majd a Tárolt faxok újranyomtatása beállítást.
   A faxok nyomtatása a fogadásuk szerint, időrendben visszafelé történik, a legutoljára fogadott faxszal kezdve.
- 4. A memóriában tárolt faxok újranyomtatását a Visszavonás gombbal állíthatja le.

#### A memóriában tárolt összes fax törlése a vezérlőpanelről

→ A Be gombbal kapcsolja ki a HP All-in-One készüléket. A HP All-in-One kikapcsolásával a memóriában tárolt valamennyi fax törlődik.

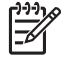

Megjegyzés Az Eszközök menü Faxnapló törl. pontjának kiválasztásával törölheti a memóriában tárolt faxokat. Ehhez nyomja meg a Beállítások, a 6, majd a 7 gombot.

### Jelentések nyomtatása

A HP All-in-One készüléket beállíthatja úgy, hogy minden elküldött és fogadott faxról automatikusan hiba-, illetve visszaigazolási jelentést nyomtasson. Szükség esetén kézzel is nyomtathat rendszerjelentéseket; ezek a jelentések hasznos információkkal szolgálnak a HP All-in-One készülékről.

Alapértelmezés szerint a HP All-in-One csak akkor nyomtat jelentést, ha a fax küldésekor vagy fogadásakor hiba történt. A küldés sikeres végrehajtásáról a kijelzőn olvasható visszaigazoló üzenet az egyes műveletek után.

- Fax jóváhagyási jelentések nyomtatása
- Faxolási hibajelentések nyomtatása

#### Fax jóváhagyási jelentések nyomtatása

Ha nyomtatott visszaigazolásra van szüksége a faxok sikeres elküldéséről, kövesse az alábbi utasításokat, hogy fax-visszaigazolást kérjen a fax küldése **előtt**. Adja meg vagy a **Fax küldéséről** vagy a **Küldés+fogadás** beállítást.

Az alapértelmezett fax-visszaigazolási beállítás a Ki. Ez azt jelenti, hogy a HP All-in-One nem nyomtat visszaigazolási jelentést az elküldött és fogadott faxokról. A fax sikeres küldéséről a kijelzőn olvasható visszaigazoló üzenet az egyes műveletek után.

#### Fax visszaigazolásának kérése a vezérlőpanelen

- 1. Nyomja meg a Beállítások gombot.
- 2. Nyomja meg a 2, majd a 3 gombot.
  - Ez kiválasztja a Jelentés nyomt., majd a Fax jóváhagyás beállítást.
- 3. A pombal jelölje ki a következők egyikét, majd nyomja meg az OK gombot.

| Ki                 | A készülék sikeres faxküldéskor és fogadáskor nem nyomtat visszaigazolási jelentést. Ez az alapértelmezés szerinti beállítás. |
|--------------------|----------------------------------------------------------------------------------------------------|
| Fax küldéséről     | A készülék minden elküldött faxról visszaigazolási jelentést nyomtat.                                                         |
| Fax<br>fogadásáról | A készülék minden fogadott faxról visszaigazolási jelentést nyomtat.                                                          |
| Küldés<br>+fogadás | A készülék minden elküldött és fogadott faxról<br>visszaigazolási jelentést nyomtat.                                          |

 Tipp Ha a Fax küldéséről vagy a Küldés+fogadás beállítást választja,  $-\Omega^-$  és beolvassa a faxot a memóriából való elküldéshez, beillesztheti a fax első oldalának a képét a Fax elküldve jóváhagyás jelentésbe. Nyomja meg a Beállítások, majd a 2, majd újra a 2 gombot. Válassza ki a Be pontot a Kép a jelentésen menüből.

#### Faxolási hibajelentések nyomtatása

A HP All-in-One készülék beállítható úgy, hogy automatikusan jelentést nyomtasson, ha küldés vagy fogadás közben hiba történik.

#### A HP All-in-One beállítása faxolási hibajelentések automatikus nyomtatására

- 1. Nyomja meg a Beállítások gombot.
- 2. Nyomja meg a 2, majd a 3 gombot.

Ez kiválasztja a Jelentés nyomt., majd a Faxhiba jelentés beállítást.

A pombal jelölje ki a következők egyikét, majd nyomja meg az OK gombot.

| Küldés<br>+fogadás | Bármilyen hibánál készül jelentés. Ez az alapértelmezés szerinti beállítás. |
|--------------------|-----------------------------------------------------------------------------|
| Ki                 | A készülék nem nyomtat hibajelentést.                                       |
| Fax küldéséről     | A fax küldése során fellépő hibákról készül jelentés.                       |
| Fax<br>fogadásáról | A fax fogadása során fellépő hibákról készül jelentés.                      |

## Faxolás leállítása

A küldött vagy fogadott faxot bármikor leállíthatja.

# Faxolás

#### Faxolás leállítása a vezérlőpanelről

→ A vezérlőpanelen nyomja meg a Visszavonás gombot az éppen küldött vagy fogadott fax leállításához. Ha a faxolás nem állt le a HP All-in-One készüléken, nyomja meg újra a Visszavonás gombot. A HP All-in-One a folyamatban lévő lapot még kinyomtatja, a fax többi részét pedig törli. Ez hosszabb ideig is eltarthat.

#### Tárcsázott szám törlése

→ Az éppen tárcsázott szám törléséhez nyomja meg a Visszavonás gombot.
6. fejezet

# 7 A másolási szolgáltatások használata

A HP All-in-One segítségével kiváló minőségű színes és fekete-fehér másolatokat készíthet számos papírtípusra, beleértve az írásvetítő-fóliákat is. Az eredeti példány méretének növelésével vagy csökkentésével a képet adott papírmérethez igazíthatja, világosabb vagy sötétebb másolatot készíthet, valamint a különleges funkciókkal kiváló minőségű fényképmásolatokat készíthet, szegély nélküli változatban is.

- Szabványos másolási feladatok esetén a legjobb másolási eredmény
- elérése érdekében állítsa a papírméretet a Letter vagy a A4 értékre, a papírtípust a Sima papír értékre, a másolási minőséget pedig a Gyors lehetőségre.
- Másolat készítése
- Másolási beállítások módosítása
- Fénykép szegély nélküli másolása 10 x 15 cm-es (4 x 6 hüvelyk) méretben
- A másolás leállítása

### Másolat készítése

A vezérlőpanel segítségével minőségi másolatokat készíthet. A több lapból álló eredeti példányokat a lapadagoló tálcába töltse be.

### Másolatok készítése a vezérlőpanel segítségével

- 1. Győződjön meg arról, hogy van papír betöltve az adagolótálcába.
- Helyezze az eredeti példányt nyomtatott oldalával lefelé az üvegre, annak jobb első sarkához igazítva, vagy nyomtatott oldallal felfelé a lapadagoló tálcába. Ha a lapadagoló tálcát használja, akkor úgy helyezze el a lapokat, hogy azok felső része halad majd először át a készüléken.
- 3. Hajtsa végre a következő műveletek valamelyikét:
  - Fekete-fehér másolat készítéséhez nyomja meg az Másolás indítása Fekete gombot.
  - Színes másolat készítéséhez nyomja meg az Másolás indítása Színes gombot.

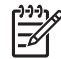

 Megjegyzés Az Másolás indítása – Fekete gomb megnyomásával színes eredetiről is fekete-fehér másolat készül, míg az Másolás indítása
 – Színes gombbal teljes színhűségű másolatot készíthet róla.

### Másolási beállítások módosítása

A HP All-in-One másolási beállításait megadhatja úgy, hogy ezek a lehető legtöbb feladathoz alkalmasak legyenek.

A másolási beállítások módosítása csupán az aktuális másolási feladatra érvényes. Ha tartósan szeretné megváltoztatni a beállításokat, akkor az alapértelmezéseket módosítsa.

### Másolási beállítások módosítása az aktuális feladathoz

- 1. A Másolás területen nyomja meg ismételten a Menü gombot a kívánt opció megjelenítéséhez. Az alábbi opciók állnak rendelkezésre:
  - Példányszám
  - Másolat mérete
  - Papírtípus
  - Világos./sötétít
  - Minőségjavítás
  - Új alapért. beá.
- 2. A p gomb többszöri megnyomásával válassza ki a megfelelő beállítást.
- 3. Hajtsa végre a megfelelő műveletet:
  - További beállítások módosításához nyomja meg a Menü gombot.
     Ezzel kiválasztja az aktuális beállítást, és megjeleníti a következő opciót.
  - A másolás indításához nyomja meg a Másolás indítása Színes vagy a Másolás indítása – Fekete gombot.

### Az aktuális beállítások mentése alapértelmezésként a későbbi feladatokhoz

- 1. Hajtsa végre a kívánt beállításmódosításokat a Másolás menü helyen.
- A Másolás helyen nyomja meg ismételten a Menü gombot addig, míg az Új alapért. beá. elem meg nem jelenik.
- Nyomja meg a pombot addig, míg az lgen lehetőség meg nem jelenik, majd nyomja meg az OK gombot.

### Fénykép szegély nélküli másolása 10 x 15 cm-es (4 x 6 hüvelyk) méretben

Fénykép másolásakor a legjobb minőség eléréséhez helyezzen fotópapírt az adagolótálcába és válassza ki a papírtípusnak illetve a legjobb fotóminőségnek megfelelő beállításokat. A csúcsminőségű nyomtatáshoz érdemes fotónyomtatópatront használnia. A háromszínű nyomtatópatron és a fotó nyomtatópatron beszerelése után egy hatszínű rendszer áll a rendelkezésére.

### Szegély nélküli fényképmásolat készítése a vezérlőpanelről

- 1. Töltsön 10 x 15 cm méretű fotópapírt az adagolótálcába.
- Helyezze az eredeti fényképet nyomtatott oldalával lefelé az üvegre a jobb első sarokhoz igazítva.

Úgy helyezze el a fényképet az üvegen, hogy annak hosszabbik oldala legyen párhuzamos az üveg elülső végével, ahogyan azt az üveg mentén bevésett vezetők is jelzik.

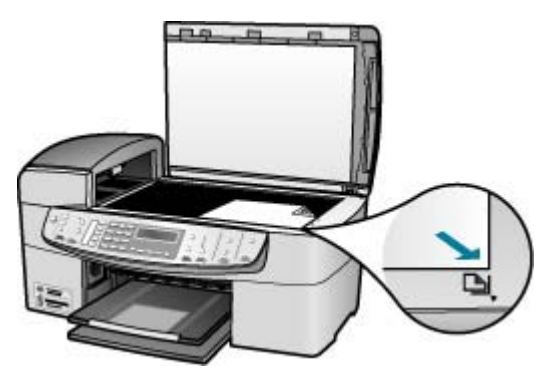

Nyomja meg a Másolás indítása – Fekete vagy a Másolás indítása – Színes 3. gombot.

A HP All-in-One elkészíti az eredeti fotó 10 x 15 cm méretű szegély nélküli másolatát.

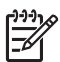

Megjegyzés Miután a tinta teljesen megszáradt, eltávolíthatja a letéphető fület a fényképről.

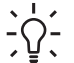

Tipp Ha az eredmény nem szegély nélküli fénykép, akkor állítsa a Tipp Ha az eredmény nem szegély nélküli fénykép, akkor állítsa
 papírtípust Prémium fotó értékre, majd próbálja újra a másolást.

### A másolás leállítása

### A másolás leállítása

→ A vezérlőpanelen nyomja meg a Visszavonás gombot.

7. fejezet

# 8 A lapolvasási funkciók használata

A lapolvasás az az eljárás, amelynek során szöveget és képet alakítunk át elektronikus formátumba számítógépes felhasználás céljából. Szinte bármit beolvashat (fényképeket, újságcikkeket, szöveges dokumentumokat), ügyelve arra, nehogy megkarcolódjon a HP All-in-One üvege.

A HP All-in-One lapolvasási funkciói a következőkre használhatók:

- Egy újságcikk szövegét beolvashatja, átviheti a szövegszerkesztőbe, és ott belefoglalhatja saját jelentésébe.
- Névjegyek és prospektusok készítéséhez beolvashatja a vállalat emblémáját, és felhasználhatja a kiadványszerkesztő programban.
- Kedvenc képeit beolvasva e-mail üzenetben küldhet fényképeket barátainak és rokonainak.
- Fényképes leltárt készíthet otthonáról vagy irodájáról.
- Elektronikus albumban archiválhatja értékes fényképeit.
- Kép beolvasása
- Lapolvasás leállítása

### Kép beolvasása

Lapolvasást a számítógépről vagy a HP All-in-One készülékről kezdeményezhet. Ez a rész csak a HP All-in-One készülék vezérlőpaneljéről történő beolvasást ismerteti.

A lapolvasási funkciók csak a HP All-in-One készülékhez csatlakoztatott, bekapcsolt számítógéppel használhatók. A lapolvasás előtt a HP Photosmart szoftvert (Windows) vagy a HP Photosmart Mac szoftvert (Mac) telepíteni kell a számítógépre, és el kell indítani.

 Windows rendszeren a szoftver futását a HP Digital Imaging Monitor ikon megjelenése jelzi a Windows tálcán (a képernyő jobb alsó részén, az óra mellett).

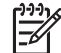

Megjegyzés Ha bezárja a Windows tálcán található HP Digital Imaging Monitor ikont, a HP All-in-One egyes lapolvasási funkciói nem fognak működni, és megjelenhet a Nincs kapcsolat hibaüzenet. Ebben az esetben a számítógép újraindításával vagy a HP Photosmart szoftver elindításával állíthatja vissza a teljes körű lapolvasási szolgáltatást.

Macintosh rendszerben a zoftver folyamatosan fut.

Tipp Képek, beleértve a panorámaképek beolvasásához használhatja a HP
 Photosmart szoftvert (Windows) vagy a HP Photosmart Mac szoftvert (Mac).
 Ezen szoftverekkel szerkesztheti, sőt még meg is oszthatja beolvasott képeit.
 További tudnivalókat a HP All-in-One készülék képernyőn megjelenő súgójában olvashat.

### Beolvasás számítógépre

- 1. Helyezze az eredeti példányt nyomtatott oldalával lefelé az üvegre, annak jobb első sarkához igazítva, vagy nyomtatott oldallal felfelé a lapadagoló tálcába.
- 2. Nyomja meg a Beolvasás helye gombot.
  - Ha a HP All-in-One USB-kábellel közvetlenül csatlakozik egy számítógéphez, a kijelzőn megjelenik a célhelyek listája, mely szoftver alkalmazásokat is tartalmazhat. Ugorjon a 4. lépésre.
  - Ha a HP All-in-One hálózathoz csatlakozik, megjelenik a Lapolv. menü a kijelzőn. Folytassa a következő lépéssel.
- 3. Ha a HP All-in-One a hálózat egy vagy több számítógépéhez kapcsolódik, tegye a következőt:
  - Az OK gombbal válassza ki a Sz.gép választ. menüt.
     A kijelzőn megjelenik a HP All-in-One készülékhez csatlakozó számítógépek listája.

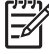

Megjegyzés A Sz.gép választ. menü a hálózaton keresztül csatlakozó gépek mellett az USB-kábellel kapcsolódó számítógépeket is megjelenítheti.

Nyomja meg az OK gombot az alapértelmezett számítógép kiválasztásához, vagy a pombbal válasszon ki egy másik számítógépet, majd ezután nyomja meg az OK gombot.
 Megjelenik a Beolvasás helye menü a kijelzőn, mely a kiválasztott

számítógépen rendelkezésre álló alkalmazások felsorolását tartalmazza.

 Nyomja meg az OK gombot ahhoz, hogy az alapértelmezett alkalmazás kapja a beolvasott anyagot, vagy a p gombbal válasszon ki egy másik alkalmazást, majd ezután nyomja meg az OK gombot.

A beolvasott anyag előnézeti képe jelenik meg a számítógépen, ahol szerkeszthető.

5. Szerkessze tetszőlegesen az előnézeti képet, majd befejezéskor kattintson az Elfogadás gombra.

A HP All-in-One elküldi a beolvasott anyagot a kiválasztott alkalmazásba.

### Lapolvasás leállítása

### A lapolvasás leállítása

→ A kezelőpanelen nyomja meg a Visszavonás gombot.

# 9 A fénykép- és videofunkciók használata

A HP All-in-One hozzáfér a memóriakártyákhoz vagy tárolóeszközökhöz, így lehetőség van fényképek nyomtatására, tárolására, kezelésére és megosztására. Behelyezheti a memóriakártyát a HP All-in-One készülékbe, illetve csatlakoztathat egy tárolóeszközt (például USB-tollmeghajtót) vagy digitális fényképezőgépet az elülső USB-porthoz, és elolvashatja a tartalmát a HP All-in-One készülékkel. A PictBridge üzemmóddal rendelkező digitális fényképezőgépet csatlakoztathatja az elülső USB-porthoz, és közvetlenül a fényképezőgépről nyomtathat fényképeket.

- Memóriakártya behelyezése
- Digitális fényképezőgép csatlakoztatása
- Tárolóeszköz csatlakoztatása
- Fotók és videók kiválasztása nyomtatásra
- Kiválasztott fényképek és videók nyomtatása
- Fényképek nyomtatása indexkép segítségével

### Memóriakártya behelyezése

Ha a digitális fényképezőgép memóriakártyát használ a fényképek tárolására, a kártyát behelyezheti a HP All-in-One készülékbe, és kinyomtathatja vagy mentheti a fényképeket.

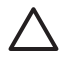

**Vigyázat!** Ha az olvasási művelet alatt próbálja meg kivenni a memóriakártyát, megsérülhetnek a kártyán lévő fájlok. A kártyát csak akkor távolíthatja el biztonságosan, amikor a fotó jelzőfény nem villog. Egyszerre több memóriakártyát ne helyezzen be, mivel ez szintén a kártyán lévő fájlok sérüléséhez vezethet.

A HP All-in-One által támogatott memóriakártyák lentebb lesznek ismertetve. Minden memóriakártya a kártyatípusának megfelelő kártyahelybe illeszthető csak be.

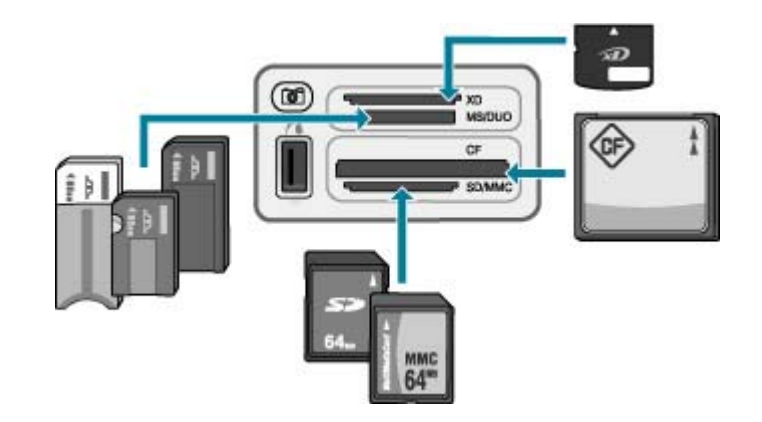

- Felső nyílás: xD-Picture Card
- Felülről a második nyílás: Memory Stick, Magic Gate Memory Stick, Memory Stick Duo (a felhasználó által külön beszerzett adapterrel) és Memory Stick Pro
- Felülről a harmadik nyílás: CompactFlash (I, II)
- Alsó nyílás: Secure Digital, MultiMediaCard (MMC), Secure MultiMedia Card

### Memóriakártya behelyezése

- 1. Fordítsa úgy a memóriakártyát, hogy a címke felfelé, az érintkezők pedig a HP Allin-One felé nézzenek.
- 2. Helyezze be a memóriakártyát a megfelelő nyílásba.

### Digitális fényképezőgép csatlakoztatása

A HP All-in-One támogatja a PictBridge üzemmódot, amely lehetővé teszi bármilyen PictBridge üzemmódú fényképezőgép csatlakoztatását az elülső USB-porthoz és a fényképezőgépbe helyezett memóriakártyán tárolt fényképek kinyomtatását. A fényképezőgéphez kapott dokumentációban ellenőrizheti, hogy az támogatja-e a PictBridge üzemmódot.

Az elülső USB-port a memóriakártya-nyílások mellett található:

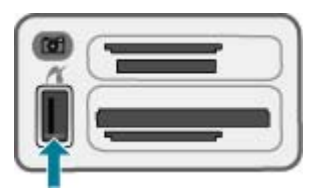

Ha a fényképezőgép nincs PictBridge üzemmódban, vagy nem is támogatja ezt az üzemmódot, a fényképezőgépen lévő fényképek még mindig hozzáférhetők, ha a fényképezőgépet Tárolóeszköz üzemmódban használjuk.

PictBridge üzemmódban a HP All-in-One készülékhez való csatlakoztatás után fotókat nyomtathat a fényképezőgépről. Győződjön meg arról, hogy a HP All-in-One készülékbe helyezett papír mérete megegyezik a fényképezőgép beállításaival. Ha a

fényképezőgép papírméret-beállítása alapértelmezésre van állítva, a HP All-in-One az éppen az adagolótálcában található papírt használja. A fényképezőgépről való közvetlen PictBridge-nyomtatással kapcsolatos részletes tudnivalókat annak felhasználói kézikönyve tartalmazza.

### Fényképek nyomtatása PictBridge-kompatibilis fényképezőgépről

- 1. Csatlakoztassa a fényképezőgépet a HP All-in-One elülső USB-portjához a fényképezőgéphez kapott USB-kábel segítségével.
- 2. Kapcsolja be a fényképezőgépet, és győződjön meg róla, hogy PictBridge üzemmódban van.

 Megjegyzés Állapítsa meg a fényképezőgép dokumentációjából, hogyan lehet USB üzemmódról PictBridge-re váltani. A különböző fényképezőgépek más-más kifejezést használnak a PictBridge üzemmódra. Bizonyos készülékeknek például digitális fényképezőgép és lemezmeghajtó beállításuk van. Ebben az esetben a digitális fényképezőgép beállítás felel meg a PictBridge üzemmódnak.

### Tárolóeszköz csatlakoztatása

A HP All-in-One elülső USB-portjához különböző tárolóeszközöket csatlakoztathat, például tollmeghajtót, hordozható merevlemezt vagy tárolási üzemmódban levő digitális fényképezőgépet. Az elülső USB-port a memóriakártya-nyílások mellett található:

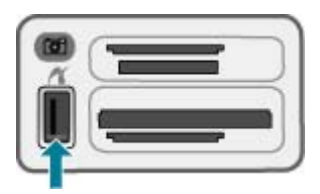

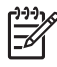

**Megjegyzés** A tárolási üzemmódban levő digitális fényképezőgépek az elülső USB porthoz csatlakoztathatók. A fényképezőgépeket ebben az üzemmódban a HP All-in-One közönséges tárolóeszközként kezeli. A tárolási üzemmódban levő digitális fényképezőgépeket ebben a fejezetben tárolóeszköznek tekintjük.

Állapítsa meg a fényképezőgép dokumentációjából, hogyan lehet USB üzemmódról tárolási üzemmódra váltani. A különböző fényképezőgépek másmás kifejezést használnak a tárolási üzemmódra. Bizonyos készülékeknek például **digitális fényképezőgép** és **lemezmeghajtó** beállításuk van. Ebben az esetben a **lemezmeghajtó** beállítás felel meg a tárolási üzemmódnak. Ha nem működik tárolási üzemmód a fényképezőgépén, lehet, hogy frissíteni kell a fényképezőgép firmware-jét. További tudnivalókat a fényképezőgéphez mellékelt dokumentációban olvashat. A tárolóeszköz csatlakoztatása után a rajta tárolt fájlokkal a következő műveletek végezhetők:

- Fájlok áttöltése számítógépre
- Fényképek megtekintése
- Fényképek és videók szerkesztése a vezérlőpanel segítségével
- Fényképek nyomtatása a HP All-in-One készülékkel
- Fényképek és videók küldése barátoknak és a családnak

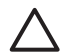

**Vigyázat!** Olvasási vagy írási művelet alatt ne próbálja lecsatolni a tárolóeszközt. Ez károsíthatja a tárolóeszközön lévő fájlokat. A tárolóeszközt csak akkor távolíthatja el biztonságosan, amikor a memóriakártya-nyílások melletti, állapotot jelző fény nem villog.

### Fotók és videók kiválasztása nyomtatásra

Fényképek és videók nyomtatásra történő kiválasztása a HP All-in-One vezérlőpanelje segítségével lehetséges.

### Egyedi fényképek és videók kiválasztása

- 1. Helyezzen egy memóriakártyát a HP All-in-One megfelelő nyílásába, vagy csatlakoztassa a tárolóeszközt az elülső USB-porthoz.
- 2. A Fotó helyen nyomja meg ismételten a Menü gombot addig, míg a Fotók kiválasztása elem meg nem jelenik.
- 3. A pombbal válassza ki az Egyedi pontot, majd nyomja meg az OK gombot.
- 4. A 🚽 vagy 🕨 megnyomásával görgessen a kívánt fényképhez vagy videofájlhoz.

Megjegyzés A HP All-in-One vezérlőpaneljéről csak a következő típusú képfájlok érhetők el: JPEG, TIFF, MPEG-1, AVI, és Quicktime. Más típusú fájlok nyomtatásához helyezze át azokat a memóriakártyáról vagy a tárolóeszközről a számítógépre, s használja a HP Photosmart szoftvert.

 Az OK gomb megnyomásával kiválaszthatja a kijelzőn éppen megjelenített fényképet vagy videót.

Egy pipa jelenik meg a kiválasztott fénykép vagy videó mellett.

6. Ismételje meg az előző lépéseket tetszőleges számú fénykép és videó kiválasztására.

### Fényképek és videók kijelölésének megszüntetése

- → Hajtsa végre a megfelelő műveletet:
  - Az OK gomb megnyomásával megszüntetheti a kijelzőn éppen megjelenített fénykép vagy videó kijelölését.
  - A Visszavonás gomb megnyomásával az összes fénykép és videó kiválasztását megszünteti, és visszatér az alapképernyőhöz.

### Kiválasztott fényképek és videók nyomtatása

A kiválasztott fényképeket és videoképkockákat kinyomtathatja közvetlenül a vezérlőpultról, indexkép használata nélkül.

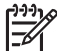

 Megjegyzés Videó kiválasztásakor csak a videó első képkockája lesz kinyomtatva.

### Kiválasztott fényképek és videók nyomtatása

- 1. Helyezzen egy memóriakártyát a HP All-in-One megfelelő nyílásába, vagy csatlakoztassa a tárolóeszközt az elülső USB-porthoz.
- 2. A Fotó helyen nyomja meg ismételten a Menü gombot addig, míg a Fotók kiválasztása elem meg nem jelenik.
- 3. A p gombbal válassza ki az Egyedi pontot, majd nyomja meg az OK gombot.
- A 
   vagy pombbal hátra- vagy előreléphet a fényképek között, mindig a következő fotóra. Ha lenyomva tartja a 
   vagy a pombot, gyorsabban mozoghat a fényképek között.

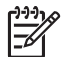

**Megjegyzés** A HP All-in-One vezérlőpaneljéről csak a következő típusú képfájlok érhetők el: JPEG, TIFF, MPEG-1, AVI, és Quicktime. Más típusú fájlok nyomtatásához helyezze át azokat a memóriakártyáról vagy a tárolóeszközről a számítógépre, s használja a HP Photosmart szoftvert.

- 5. Ha a nyomtatni kívánt fénykép megjelenik, nyomja meg az **OK** gombot. Egy pipa jelenik meg a kiválasztott fénykép mellett.
- 6. A Fotó területen nyomja meg a Menü gombot, és adja meg a kívánt fényképnyomtatási beállításokat.
- Nyomtassa ki a kijelölt fényképeket a Fotó terület Fotók nyomtatása gombjának megnyomásával.

### Fényképek nyomtatása indexkép segítségével

Az indexkép egyszerű és könnyen kezelhető módja a fényképek kijelölésének és nyomtatásának közvetlenül a memóriakártyáról vagy a tárolóeszközről, számítógép igénybevétele nélkül. Az indexképen, amely több oldalas is lehet, a memóriakártyán tárolt képek miniatűr változata látható. Mindegyik kis kép alatt a fájlnév, az indexszám és a dátum jelenik meg. Az indexkép segítségével a fényképek nyomtatott katalógusa is gyorsan elkészíthető.

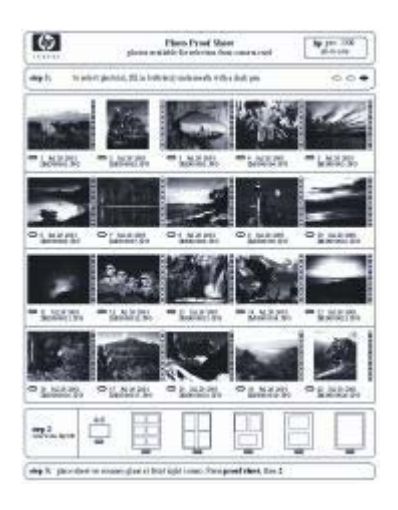

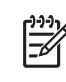

 Megjegyzés PictBridge üzemmódban levő fényképezőgép fotóiról nem nyomtatható indexkép. A fényképezőgépnek ehhez tárolási üzemmódban kell lennie.

**2. Megjegyzés** A HP All-in-One vezérlőpaneljéről csak a következő típusú képfájlok érhetők el: JPEG, TIFF, MPEG-1, AVI, és Quicktime. Más típusú fájlok nyomtatásához helyezze át azokat a memóriakártyáról vagy a tárolóeszközről a számítógépre, s használja a HP Photosmart szoftvert.

Ahhoz, hogy az indexképről képeket nyomtathasson, végre kell hajtania a következő műveleteket, melyeket a lentebbi eljárásokban ismertetünk részletesen.

- Indexkép nyomtatása a memóriakártya vagy a tárolóeszköz képeiről
- Az indexkép kitöltése
- Az indexkép beolvasása

### Indexképek nyomtatása

- 1. Helyezzen egy memóriakártyát a HP All-in-One megfelelő nyílásába, vagy csatlakoztassa a tárolóeszközt az elülső USB-porthoz.
- A Fotó területen nyomja meg az Indexkép, majd az OK gombot.
   Ezzel kiválasztja az Indexkép menü, majd az Indexkép nyomtatása pontokat.

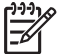

**Megjegyzés** Az indexkép nyomtatásához szükséges idő a memóriakártyán lévő fényképek számától függ.

- Ha 20 fényképnél több van a kártyán, megjelenik a Fotók kiválasztása menü. Jelölje ki a pombbal a következő lehetőségek egyikét:
  - Mind
  - Egyedi

Videó kiválasztásakor csak a videó első képkockája jelenik meg az indexképen.

 Ha az Egyedi lehetőséget választja, a ◄ vagy ► gombokkal lépjen addig, amíg az első fénykép fényképszáma megjelenik, majd nyomja meg az OK gombot.

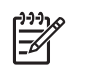

Megjegyzés A fényképszámokat a 📹 gombbal törölheti.

- A 
   vagy sombokkal lépjen addig, amíg az utolsó fénykép fényképszáma megjelenik, majd nyomja meg az OK gombot.
- 6. Töltse ki az indexképet.

### Az indexképek kitöltése

 Az indexképen a képkockák alatti körök besatírozásával (használjon sötét színű tollat) jelölheti ki a nyomtatni kívánt képeket.

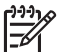

**Megjegyzés** Ha videót választ ki az indexképen, annak a készülék csak az első képkockáját nyomtatja ki.

 Második lépésként, szintén a megfelelő kör besatírozásával, válasszon elrendezési stílust.

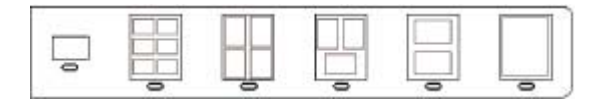

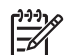

**Megjegyzés** Ha az indexkép nyújtotta nyomtatási beállításoknál több beállítási lehetőséget szeretne, a fényképeket közvetlenül a vezérlőpanelről is kinyomtathatja.

3. Olvassa be az indexképet.

### Kitöltött indexképek beolvasása

 Helyezze az indexképet nyomtatott oldalával lefelé az üvegre, annak jobb alsó sarkához igazítva. Az indexkép oldalai igazodjanak az üveg jobb és alsó széléhez. Csukja le a fedelet.

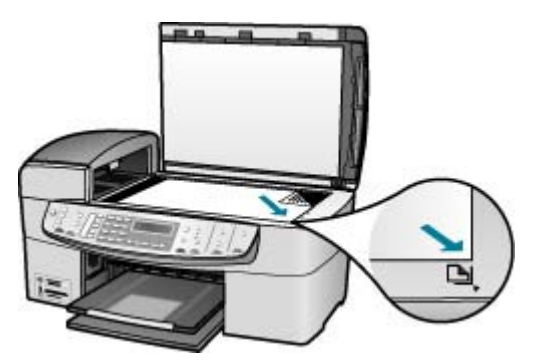

 Töltsön fotópapírt az adagolótálcába. Gondoskodjon róla, hogy az indexkép beolvasásának megkezdésekor az indexkép készítéséhez használt memóriakártya vagy tárolóeszköz be legyen helyezve, illetve csatlakoztatva legyen a HP All-in-One készülékhez.

- 3. A Fotó területen nyomja meg az Indexkép gombot. Megjelenik az Indexkép menü.
- 4. A some gombbal jelenítse meg az Indexkép beolvasása pontot, majd nyomja meg az OK gombot.

A HP All-in-One beolvassa az indexképet, és kinyomtatja a kijelölt fényképeket.

# **10** A HP All-in-One karbantartása

A HP All-in-One készülék csak csekély karbantartást igényel. Időnként meg kell tisztítani az üveget és a fedél belső oldalát, hogy a másolás és a beolvasás hibamentesen működjön. Ugyanígy megfelelő időnként ki kell cserélni, be kell igazítani vagy meg kell tisztítani a nyomtatópatronokat. Ez a fejezet segítséget nyújt a HP All-in-One "legjobb formájának" fenntartásához. Az alábbi egyszerű karbantartási lépéseket szükség szerint hajtsa végre.

- A HP All-in-One készülék tisztítása
- Önteszt-jelentés nyomtatása
- A nyomtatópatronok kezelése

### A HP All-in-One készülék tisztítása

A másolatok és beolvasott dokumentumok tisztaságának biztosítása érdekében időnként meg kell tisztítani az üveget és a fedél belső oldalát. Szükség lehet a HP Allin-One készülék külsejének portalanítására is.

- Az üveg tisztítása
- A fedél belső oldalának tisztítása
- A külső felület tisztítása

### Az üveg tisztítása

Az üvegre kerülő ujjlenyomatok, foltok, hajszálak és por hátrányosan befolyásolják a készülék teljesítményét és a szolgáltatások, például az Oldalhoz igazítás pontosságát.

A főüveg felületén kívül az automatikus lapadagolóban található kisebb üvegsávot is érdemes tisztán tartani. Ha az automatikus lapadagolóban található üvegsáv el van piszkolódva, az tintacsíkokat okozhat a kinyomtatott oldalakon.

### Az üveg tisztítása

 Kapcsolja ki a HP All-in-One készüléket, húzza ki a tápkábelt, és nyissa fel a fedelet.

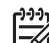

**Megjegyzés** Attól függően., hogy mennyi ideig nincs a HP All-in-One készülék a konnektorba csatlakoztatva a dátum- és időbeállítás törlődhet. Később, amikor ismét csatlakoztatja a tápkábelt, újból be kell állítania a dátumot és az időt.

2. Tisztítsa meg az üveget karcolásmentes tisztítószerrel enyhén megnedvesített, puha ruhával vagy szivaccsal.

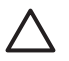

**Vigyázat!** Az üveg tisztításához ne használjon súrolószert, acetont, benzint vagy szén-tetrakloridot, mert ezek károsíthatják azt. A tisztítófolyadékot ne öntse vagy ne permetezze közvetlenül az üvegre. A folyadék beszivároghat az üveg alá, és károsíthatja a készüléket.

- 3. A cseppmentes száradás érdekében szarvasbőr vagy itatóspapír segítségével törölje szárazra az üveget.
- 4. Dugja vissza a tápkábelt, majd kapcsolja be a HP All-in-One készüléket.

### Az automatikus lapadagolóban található üvegsáv tisztítása

1. Kapcsolja ki a HP All-in-One készüléket, és húzza ki a tápkábelt.

Megjegyzés Attól függően., hogy mennyi ideig nincs a HP All-in-One készülék a konnektorba csatlakoztatva a dátum- és időbeállítás törlődhet. Később, amikor ismét csatlakoztatja a tápkábelt, újból be kell állítania a dátumot és az időt.

2. Emelje fel az automatikus lapadagoló fedelét.

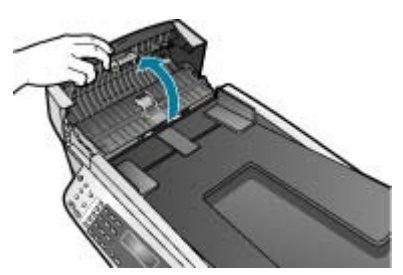

3. Emelje fel a fedelet úgy, mint amikor eredeti dokumentumot helyez az üvegre.

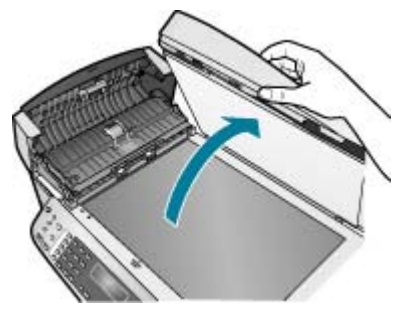

4. Emelje fel az automatikus lapadagoló szerkezetét.

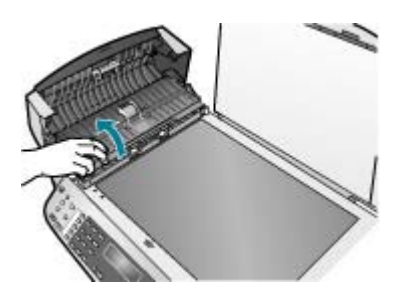

Az automatikus lapadagoló alatt van egy üvegsáv.

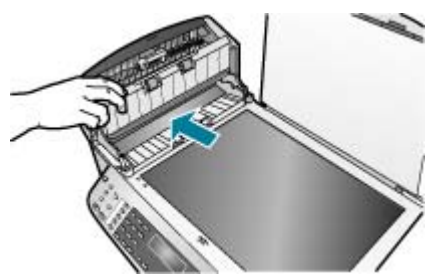

5. Tisztítsa meg az üvegsávot egy karcolásmentes tisztítószerrel enyhén megnedvesített, puha ruhával vagy szivaccsal.

Vigyázat! Az üveg tisztításához ne használjon súrolószert, acetont, benzint vagy szén-tetrakloridot, mert ezek károsíthatják azt. A tisztítófolyadékot ne öntse vagy ne permetezze közvetlenül az üvegre. A folyadék beszivároghat az üveg alá, és károsíthatja a készüléket.

- 6. Engedje le az automatikus lapadagoló szerkezetét, majd csukja le annak fedelét.
- 7. Csukja le a fedelet.
- 8. Dugja vissza a tápkábelt, majd kapcsolja be a HP All-in-One készüléket.

### A fedél belső oldalának tisztítása

A HP All-in-One készülék fedelének belső oldalán a fehér dokumentumtartón kisebb szennyeződések rakódhatnak le.

### A fedél belső oldalának tisztításához

 Kapcsolja ki a HP All-in-One készüléket, húzza ki a tápkábelt, és nyissa fel a fedelet.

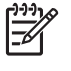

- Megjegyzés Attól függően., hogy mennyi ideig nincs a HP All-in-One készülék a konnektorba csatlakoztatva a dátum- és időbeállítás törlődhet. Később, amikor ismét csatlakoztatja a tápkábelt, újból be kell állítania a dátumot és az időt.
- Lágy szappanos, meleg vízzel enyhén megnedvesített, puha ruhával vagy szivaccsal tisztítsa meg a dokumentumtartót. Óvatos törlő mozdulatokkal távolítsa el a lerakódást a fedél belsejéről. Ne dörzsölje a fedél belsejét.
- 3. Bőrdarabbal vagy puha ruhával törölje szárazra a felületet.

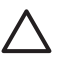

**Vigyázat!** Ne használjon papír-alapú törlőkendőt, mert megkarcolhatja a fedél belsejét.

 Ha további tisztításra van szükség, ismételje meg a fenti eljárást izopropilalkohollal, majd nedves ruhával alaposan törölje le az alkoholt a fedél belsejéről.

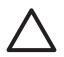

**Vigyázat!** Ügyeljen rá, hogy ne öntsön alkoholt a HP All-in-One üvegére vagy belső részeire, mivel az kárt tehet a készülékben.

### A külső felület tisztítása

Puha ruhával vagy enyhén nedves szivaccsal távolítsa el a port és a foltokat a készülék külsejéről. A HP All-in-One készülék belsejét nem kell megtisztítani. Ügyeljen arra, hogy ne kerüljön folyadék sem a HP All-in-One készülék vezérlőpaneljére, sem a készülék belsejébe.

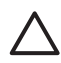

**Vigyázat!** Ne használjon alkoholt vagy alkohol alapú tisztítószereket, így elkerülheti a HP All-in-One külsejének rongálódását.

### Önteszt-jelentés nyomtatása

Ha gondjai vannak a nyomtatással, a nyomtatópatronok cseréje előtt nyomtasson önteszt-jelentést. Ez a jelentés hasznos információkkal szolgák a készülék számos jellemzőjéről, beleértve a nyomtatópatronokat.

### Önteszt-jelentés nyomtatása

- 1. Helyezzen letter, A4 vagy legal méretű, nem használt, sima fehér papírt az adagolótálcába.
- 2. Nyomja meg a Beállítások gombot.
- Nyomja meg a 2, majd a 4 gombot.
   Ez kiválasztja a Jelentés nyomt., majd az Önteszt-jelentés lehetőséget.
   A HP All-in-One kinyomtatja az önteszt-jelentést, amely utalhat a nyomtatási probléma okára. Az alábbiakban látható a jelentés tintateszt területének mintája.
- 4. Győződjön meg róla, hogy a színes sávok keresztül haladnak az oldalon.

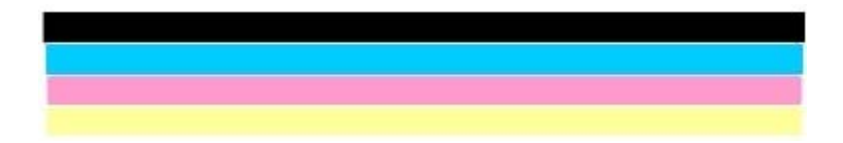

Ha a fekete vonal hiányzik, halvány, sávos, vagy vonalakat mutat, az a jobb oldali nyílásban lévő fekete nyomtatópatron problémájára utalhat.

Ha a másik három vonal bármelyike hiányzik, halvány, sávos, vagy vonalakat mutat, az a bal oldali nyílásban lévő háromszínű nyomtatópatron problémájára utalhat.

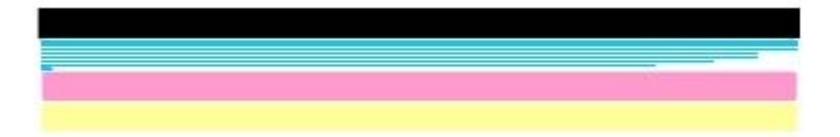

Ha a színsávok nem feketeként, ciánként, bíborként vagy sárgaként jelennek meg, lehet, hogy meg kell tisztítani a nyomtatópatronokat. Ha a problémát nem sikerül megoldani a nyomtatópatronok tisztításával, lehet, hogy ki kell cserélni a nyomtatópatronokat.

### A nyomtatópatronok kezelése

A HP All-in-One lehető legjobb nyomtatási minőségének biztosítása érdekében el kell végezni néhány egyszerű karbantartási lépést, valamint ha a kijelzőn üzenet figyelmeztet erre, ki kell cserélni a nyomtatópatronokat.

- Nyomtatópatronok kezelése
- Nyomtatópatronok cseréje
- Nyomtatópatronok beigazítása
- Nyomtatópatronok tisztítása
- A nyomtatópatron érintkezőinek tisztítása

### Nyomtatópatronok kezelése

Nyomtatópatron cseréje vagy tisztítása előtt ismernie kell az alkatrészek nevét, valamint a nyomtatópatronok kezelési módját.

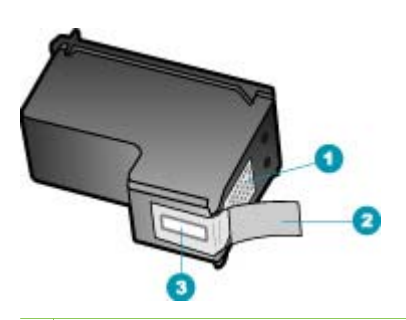

- 1 Rézszínű érintkezők
- 2 Műanyag szalag rózsaszín letépőfüllel (behelyezés előtt el kell távolítani)
- 3 Festékfúvókák a szalag alatt

Vegye kézbe a nyomtatópatront a fekete műanyag oldalainál fogva úgy, hogy a címke felfelé nézzen. Ne érintse meg a rézszínű érintkezőket és a festékfúvókákat.

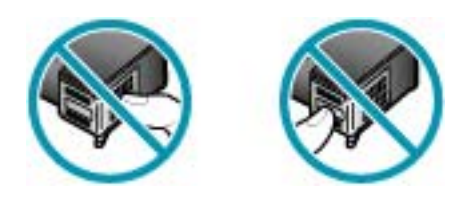

**Megjegyzés** A nyomtatópatronokat körültekintéssel kezelje. A patronok leejtése vagy ütődése átmeneti nyomtatási problémákat, sőt végleges károsodást is okozhat.

### Nyomtatópatronok cseréje

Hajtsa végre a következő utasításokat, ha a tintaszint alacsony.

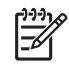

**Megjegyzés** Amikor alacsony a tintaszint a nyomtatópatronban, erről a kijelzőn üzenet jelenik meg. Az alacsony tintaszintet ellenőrizheti a HP All-in-One szoftverének segítségével is.

Amikor a kijelzőn megjelenik az alacsony tintaszintre figyelmeztető üzenet, győződjön meg róla, hogy rendelkezésére áll csere nyomtatópatron. Akkor is ki kell cserélni a nyomtatópatronokat, ha halvány a nyomaton a szöveg, vagy ha a nyomtatópatronokkal kapcsolatos minőségi problémát tapasztal.

Ha nyomtatópatront szeretne rendelni a HP All-in-One készülékhez, látogasson el a www.hp.com/learn/suresupply címre. Kérésre válasszon országot/térséget, a kérdések segítségével válassza ki a terméket, és kattintson az oldal valamelyik vásárlási hivatkozására.

A nyomtatópatronok számait ezen kézikönyv hátlapján találhatja meg.

- L. Tipp Az alábbi utasításokat követheti a fekete nyomtatópatron fotó
  - nyomtatópatronnal való kicserélésékor a kiváló minőségű fényképek nyomtatásához.

### Nyomtatópatronok cseréje

1. Ellenőrizze, hogy a HP All-in-One készülék be van-e kapcsolva.

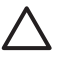

**Vigyázat!** Ha a HP All-in-One készülék ki van kapcsolva, amikor a patrontartó rekeszének fedelét felemelve megközelíti a nyomtatópatronokat, a HP All-in-One nem oldja ki a patronokat a cseréhez. Ha a nyomtatópatronok cseréjükkor nincsenek biztonságos nyugalmi helyzetükben a jobb oldalon, a HP All-in-One megrongálódhat.

 Nyissa ki a nyomtatópatron-ajtót. A patrontartó a HP All-in-One készülék jobb oldalára mozog.

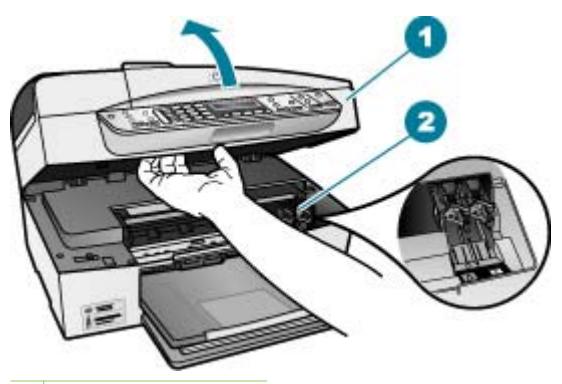

- 1 Nyomtatópatron-ajtó
- 2 Nyomtatópatron-tartó
- Várja meg, amíg a nyomtatópatron nyugalmi helyzetbe kerül, és már nem ad hangot, majd kioldásához óvatosan nyomja le valamelyik patront.
   Amikor a háromszínű nyomtatópatront cseréli ki, a bal oldali nyílásban lévő patront vegye ki.

Amikor a fekete vagy fotó nyomtatópatront cseréli ki, a jobb oldali nyílásban lévő patront vegye ki.

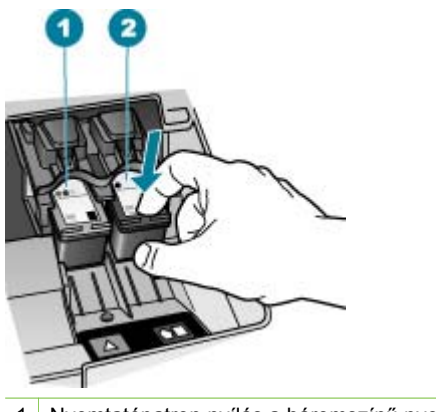

1 Nyomtatópatron nyílás a háromszínű nyomtatópatronhoz

- 2 Nyomtatópatron nyílás a fekete és a fotó nyomtatópatronhoz
- 4. A nyomtatópatront maga felé húzva vegye ki a nyílásból.
- Ha a fotó nyomtatópatron behelyezéséhez távolítja el a fekete nyomtatópatront, a fekete nyomtatópatront tárolja a nyomtatópatron-védőben vagy egy légmentesen elzárt tartóban.

Ha azért távolítja el a nyomtatópatront, mert alacsony a tintaszint vagy kifogyott a tinta, gondoskodjon róla, hogy a nyomtatópatron újrahasznosításra kerüljön. Az újrahasznosítási program (HP Inkjet Supplies Recycling Program) számos országban lehetővé teszi az elhasznált nyomtatópatronok ingyenes begyűjtését. További tudnivalókat az alábbi webhelyen olvashat:

www.hp.com/hpinfo/globalcitizenship/environment/recycle/inkjet.html

6. Bontsa ki az új nyomtatópatront, és vigyázva, hogy csak a fekete részt érintse, a rózsaszín füllel óvatosan távolítsa el a műanyag szalagot.

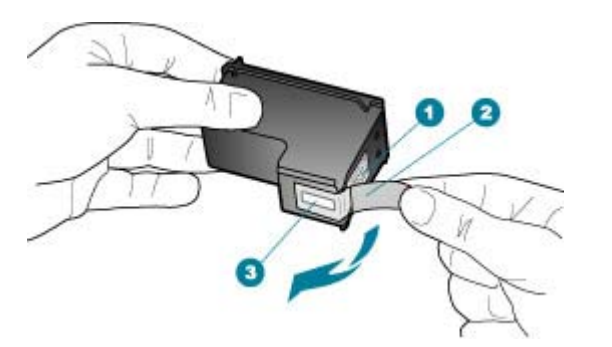

- 1 Rézszínű érintkezők
- 2 Műanyag szalag rózsaszín letépőfüllel (behelyezés előtt el kell távolítani)
- 3 Festékfúvókák a szalag alatt

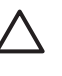

**Vigyázat!** Ne érintse meg a rézszínű érintkezőket és a festékfúvókákat. Ha megérinti ezeket a részeket, az eltömődést, tintahibát és nem megfelelő elektromos csatlakozást eredményez.

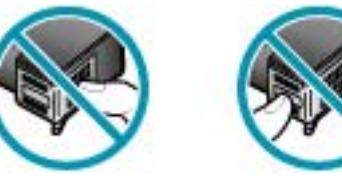

 Tolja az új nyomtatópatront előre az üres nyílásba. Majd óvatosan tolja a nyomtatópatron felső részét előre, amíg az a helyére nem kattan. Ha háromszínű nyomtatópatront helyez be, csúsztassa azt a bal oldali nyílásba. Ha fekete vagy fotó nyomtatópatront helyez be, csúsztassa azt a jobb oldali nyílásba.

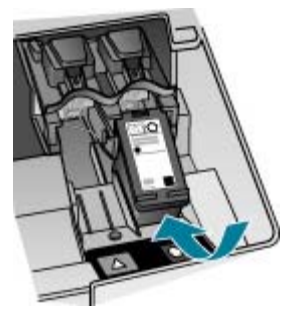

8. Zárja be a nyomtatópatron-ajtót.

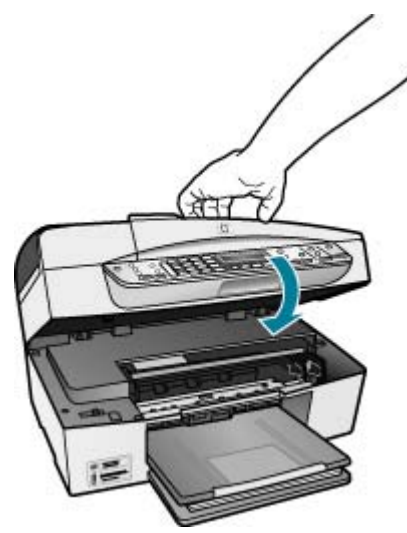

- 9. Ha új patront helyezett be, elindul a patron beigazításának folyamata.
- 10. Tegyen be egy sima papírt az adagolótálcába, majd nyomja meg az **OK** gombot.

- 11. A HP All-in-One készülék beigazítja a nyomtatópatronokat. Használja fel újra, vagy dobja el a nyomtatópatron-igazító lapot.
- 12. Nyomja meg az OK gombot.

### Nyomtatópatronok beigazítása

A HP All-in-One figyelmeztet a patronok beigazítására valahányszor új patron behelyezésére vagy a régi cseréjére kerül sor. A nyomtatópatronok beigazítását máskor is végrehajthatja a vezérlőpanelről vagy a HP All-in-One készülékkel együtt telepített szoftver segítségével. A nyomtatópatronok beigazításával biztosítható a megfelelő minőségű nyomtatás.

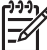

Megjegyzés Ha eltávolítása után ugyanazt a nyomtatópatront helyezi vissza, a HP All-in-One nem figyelmeztet a beigazításra. A HP All-in-One készülék emlékezni fog az adott nyomtatópatron beigazítási értékeire, így nem kell újból beigazítania a nyomtatópatront.

#### A nyomtatópatronok beigazítása a vezérlőpanelről a figyelmeztetés után

- Győződjön meg arról, hogy az adagolótálcában van letter vagy A4 méretű, nem használt, sima fehér papír, majd nyomja meg az OK gombot.
- A HP All-in-One tesztoldalt nyomtat, beigazítja a nyomtatófejet, és kalibrálja a nyomtatót. A papírlapot újra felhasználhatja vagy eldobhatja.

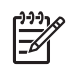

**Megjegyzés** Ha a nyomtatópatronok beigazításakor színes papír van betöltve az adagolótálcába, a beigazítás nem lesz megfelelő. Helyezzen használatlan, sima fehér papírt az adagolótálcába, és próbálkozzon újból a beigazítással.

Ha az igazítás ismét sikertelen, lehet, hogy valamelyik érzékelő vagy nyomtatópatron hibás. Lépjen kapcsolatba a HP terméktámogatással. A következő címen érheti el a terméktámogatást: www.hp.com/support. Ha kérdés jelenik meg, válasszon országot/térséget, és kattintson a Lépjen kapcsolatba a HP-vel hivatkozásra. Így a technikai támogatás telefonos elérhetőségével kapcsolatos információkat kap.

#### A patronok beigazítása a vezérlőpanelről bármikor

- 1. Helyezzen letter, A4 vagy legal méretű, nem használt, sima fehér papírt az adagolótálcába.
- 2. Nyomja meg a Beállítások gombot.
- Nyomja meg a 6, majd a 2 gombot.
   Ez kiválasztja az Eszközök, majd a Nyomt.patron beigazítása lehetőséget.
- 4. A HP All-in-One tesztoldalt nyomtat, beigazítja a nyomtatófejet, és kalibrálja a nyomtatót. A papírlapot újra felhasználhatja vagy eldobhatja.

### Nyomtatópatronok tisztítása

Akkor használja ezt a funkciót, amikor az önteszt-jelentés csíkokat, fehér vonalakat jelez valamelyik színsávban, vagy ha a szín a nyomtatópatron első behelyezését követően "piszkosnak" tűnik. Szükségtelenül ne tisztítsa a nyomtatópatronokat, ez ugyanis feleslegesen fogyasztja a tintát, és csökkenti a tintafúvókák élettartamát.

### A nyomtatópatronok tisztítása a vezérlőpanelről

- 1. Helyezzen letter, A4 vagy legal méretű, nem használt, sima fehér papírt az adagolótálcába.
- 2. Nyomja meg a Beállítások gombot.
- 3. Nyomja meg a 6, majd az 1 gombot.

Ez kiválasztja az Eszközök, majd a Nyomt.patron tisztítása lehetőséget. A HP All-in-One kinyomtat egy oldalt, amely újból felhasználhat vagy eldobhat. Ha a másolás vagy a nyomtatás minősége a nyomtatópatronok tisztítása után is gyenge, az érintett nyomtatópatronok kicserélése előtt próbálja megtisztítani a nyomtatópatron érintkezőit.

### A nyomtatópatron érintkezőinek tisztítása

Csak akkor tisztítsa meg a nyomtatópatron érintkezőit, ha a kijelzőn ismételten olyan üzenet jelenik meg, amely a tisztítás és a beigazítás után is a patronok ellenőrzésére hívja fel a figyelmet.

A nyomtatópatron érintkezőinek a tisztítását megelőzően vegye ki a nyomtatópatront, és ellenőrizze, hogy semmi sem fedi be a nyomtatópatron érintkezőit, majd helyezze vissza a nyomtatópatront. Ha továbbra is a nyomtatópatronok ellenőrzésére felszólító üzeneteket kap, akkor tisztítsa meg a nyomtatópatron érintkezőit.

A tisztításhoz a következő eszközökre van szükség:

• Száraz, pihementes törlőruha, vagy bármely puha, nem foszló anyag.

Tipp A kávéfilterek szöszmentesek, jól használhatók a nyomtatópatronok

 Desztillált, szűrt vagy palackozott víz (a csapvíz olyan szennyezőanyagokat tartalmazhat, amelyek károsíthatják a nyomtatópatront).

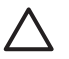

**Vigyázat!** A nyomtatópatron érintkezőinek tisztításához **ne** használjon fémtisztító folyadékot vagy alkoholt. Ezek károsíthatják a nyomtatópatront vagy a HP All-in-One készüléket.

### A nyomtatópatron érintkezőinek tisztítása

- 1. Kapcsolja be a HP All-in-One készüléket, és nyissa fel a nyomtatópatron-ajtót. A patrontartó a HP All-in-One készülék jobb oldalára mozog.
- 2. Várja meg, amíg leáll a nyomtatópatron-tartó és már nem ad hangot, majd húzza ki a tápkábelt a HP All-in-One hátuljából.

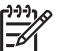

**Megjegyzés** Attól függően., hogy mennyi ideig nincs a HP All-in-One készülék a konnektorba csatlakoztatva a dátum- és időbeállítás törlődhet. Később, amikor ismét csatlakoztatja a tápkábelt, újból be kell állítania a dátumot és az időt.

3. Kioldásához óvatosan nyomja le a nyomtatópatront, és emelje ki a nyílásából.

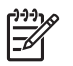

**Megjegyzés** A két nyomtatópatront ne távolítsa el egyszerre. Kizárólag egyesével tisztítsa meg a patronokat. Ne hagyja a nyomtatópatront a HP All-in-One készüléken kívül 30 percnél hosszabb ideig.

- 4. Vizsgálja meg a patron érintkezőit, hogy nem rakódott-e le rajtuk szennyeződés.
- 5. Mártsa be a törlőruhát a desztillált vízbe, és alaposan csavarja ki.
- 6. A nyomtatópatronokat az oldalainál fogja meg.
- 7. Csak a rézszínű érintkezőket tisztítsa meg. Hagyja körülbelül tíz percig száradni a nyomtatópatronokat.

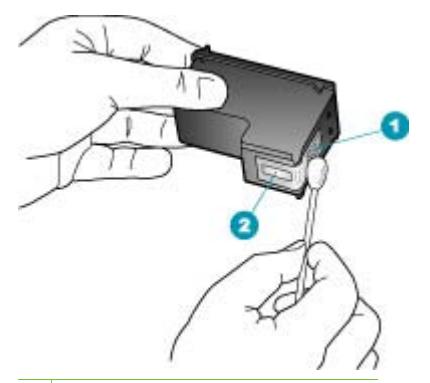

- 1 Rézszínű érintkezők
- 2 Tintafúvókák (nem kell tisztítani)
- 8. Csúsztassa vissza a nyomtatópatront nyílásba. Nyomja előre a nyomtatópatront, amíg az a helyére nem pattan.
- 9. Ha szükséges, a műveletet végezze el a másik nyomtatópatronnal is.
- 10. Óvatosan zárja vissza a nyomtatópatron-ajtót, és csatlakoztassa újra a tápkábelt a HP All-in-One készülékhez.

# **11** Hibaelhárítási tudnivalók

Ez a fejezet a HP All-in-One hibaelhárításával kapcsolatos tudnivalókat ismerteti. Részletesen bemutatja a telepítési és a konfigurálási problémák megoldását, és kitér bizonyos üzemeltetési kérdésekre is. További hibaelhárítási tudnivalókat a szoftverhez tartozó képernyőn megjelenő súgóban olvashat.

Sok problémát az okoz, hogy a HP All-in-One készüléket az előtt csatlakoztatják USBkábellel a számítógéphez, mielőtt telepítenék a HP All-in-One szoftvert a számítógépre. Ha a HP All-in-One készüléket azt megelőzően csatlakoztatta a számítógéphez, hogy a telepítési képernyő arra felkérte volna, az alábbi lépéseket kell követnie:

### Általános telepítési problémák hibaelhárítása

- 1. Húzza ki az USB-kábelt a számítógépből.
- 2. Távolítsa el a szoftvert (ha már telepítette).
- 3. Indítsa újra a számítógépet.
- 4. Kapcsolja ki a HP All-in-One készüléket, várjon egy percet, majd indítsa újra.
- 5. Telepítse újra a HP All-in-One szoftvert.

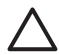

Vigyázat! Ne csatlakoztassa az USB-kábelt a számítógéphez, amíg a szoftvertelepítési képernyő nem kéri erre.

További tudnivalók a szoftver eltávolításáról és újratelepítéséről: A szoftver eltávolítása és újratelepítése.

A fejezet további témaköreit az alábbi lista ismerteti.

#### Jelen Felhasználói kézikönyv további hibaelhárítási fejezetei

- Beállítási hibaelhárítás: Ez a rész a hardver beállítási, a szoftvertelepítési és a fax beállítási hibakereséséről tartalmaz tudnivalókat.
- Üzemeltetési hibaelhárítás: A HP All-in-One funkciói használata során lezajló normál feladatok végrehajtása során esetlegesen fellépő problémákkal kapcsolatos információkat tartalmaz.

Rendelkezésre állnak további információforrások is, melyek a HP All-in-One készülék vagy a HP Photosmart szoftver használata során felmerülő esetleges problémák elhárításában segíthetnek. Lásd: További tudnivalók.

Ha nem tudja megoldani a problémát a képernyőn megjelenő súgó vagy a HP webhelyek segítségével, hívja a HP terméktámogatást az országának/térségének megfelelő számon.

### Az Olvass el! fájl megtekintése

Az Olvass el! fájlban további tájékoztatást talál a rendszerkövetelményekről és az esetleges telepítési problémákról.

 A Windows rendszerben az Olvass el! fájl eléréséhez a Windows tálcán kattintson a Start gombra, mutasson a Programok vagy Minden program, a HP, majd a OfficeJet All-In-One 6300 series pontra, és kattintson a Readme (Olvass el!) pontra.

 Macinthos rendszerben a Readme fájlt úgy érheti el, hogy duplán kattint a HP Allin-One szoftver CD-ROM mappájának felső szintjén található ikonra.

### Üzembe helyezési hibaelhárítás

Ez a rész a hardverrel, szoftverrel és faxszal kapcsolatos leggyakoribb telepítési és konfigurációs problémák elhárítására szolgáló tippeket tartalmazza.

### Hardverbeállítási hibaelhárítás

Ennek a résznek a segítségével megoldhatja a problémákat, amelyekkel a HP All-in-One hardverének beállítása során találkozhat.

### A HP All-in-One nem kapcsol be

Ok A HP All-in-One készülék tápkábele nincs megfelelően csatlakoztatva.

### Megoldás

 Ellenőrizze, hogy a tápkábel megfelelően csatlakozik-e a HP All-in-One készülékhez és a hálózati adapterhez. A tápkábelt földelt csatlakozóhoz, túlfeszültség-védelemhez vagy hosszabbítóhoz csatlakoztassa.

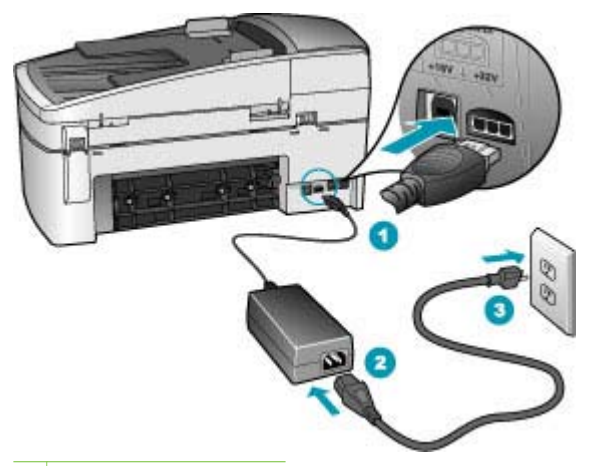

- 1 Tápkábel csatlakozása
- 2 Tápkábel és adapter
- 3 Földelt fali csatlakozó
- Ha hosszabbítót használ, ellenőrizze, hogy az be van-e kapcsolva. Próbálja meg a HP All-in-One készüléket közvetlenül egy földelt fali csatlakozóba dugaszolni.

**Hibaelhárítás** 

- Ellenőrizze, hogy a fali csatlakozó működik-e. Dugaszoljon be egy olyan készüléket, amelyikről tudja, hogy működik, és nézze meg, hogy kap-e áramot. Ha nem, akkor a fali aljzattal lehet gond.
- Ha a HP All-in-One készüléket kapcsolóval ellátott tápaljzathoz csatlakoztatta, győződjön meg róla, hogy az aljzat áramellátása be van-e kapcsolva. Ha be van kapcsolva, és még mindig nem működik, lehet, hogy a tápaljzat hibás.

Ok Túl gyorsan nyomta meg a Be gombot.

**Megoldás** Előfordulhat, hogy a HP All-in-One nem reagál, ha a **Be** gombot túl gyorsan nyomja meg. Nyomja meg a **Be** gombot. Eltarthat néhány percig, míg a HP All-in-One bekapcsol. Ha eközben ismét megnyomja a **Be** gombot, kikapcsolhatja a készüléket.

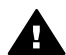

**Figyelem!** Ha a HP All-in-One készülék még mindig nem kapcsol be, akkor lehet, hogy mechanikus hiba áll fenn. Húzza ki a HP All-in-One készülék tápkábelét a csatlakozó aljzatból, és lépjen kapcsolatba a HPvel. Látogasson el a következő címre:

#### www.hp.com/support

Ha erre felszólítást kap, válasszon országot/térséget, majd a **Kapcsolatfelvétel** pontra kattintva tájékoztatást kaphat a telefonos technikai támogatásról.

## Csatlakoztattam az USB-kábelt, de problémák léptek fel a HP All-in-One készülék számítógéppel való használatában

**Megoldás** Mielőtt csatlakoztatná az USB-kábelt, először a HP All-in-One készülékkel együtt szállított szoftvert kell telepítenie. A telepítés során ne csatlakoztassa az USB-kábelt, amíg a képernyőn megjelenő utasítások azt nem kérik. Ha az USB-kábelt idő előtt csatlakoztatja, az hibákat okozhat.

A szoftver telepítése után könnyen létrehozhatja a számítógép és a HP All-in-One készülék közötti USB-kapcsolatot. Csatlakoztassa az USB-kábel egyik végét a számítógéphez, a másikat pedig a HP All-in-One hátuljához. A számítógép tetszőleges USB-portjához csatlakozhat.

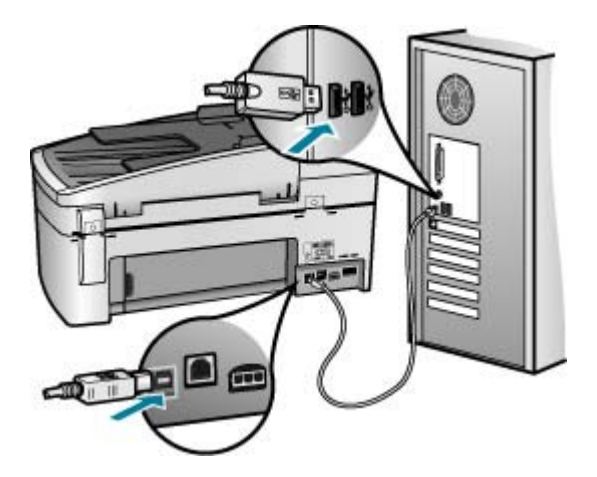

A szoftvertelepítés és az USB-kábeles csatlakoztatás további információit a HP All-in-One készülékkel kapott Telepítési útmutató tartalmazza.

# Egy üzenet jelent meg a kijelzőn, amely arra kér, tegyem a helyére a vezérlőpanel címkét

**Megoldás** Ez azt jelentheti, hogy a vezérlőpanel címke nincs rögzítve, vagy nem megfelelően van rögzítve. Győződjön meg róla, hogy a címkét a HP All-in-One tetején található gombok fölé igazította, és erősen a helyére pattintotta.

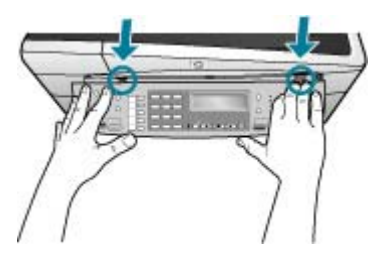

A vezérlőpanel címke felhelyezésének további információit a HP All-in-One készülékkel kapott Telepítési útmutató tartalmazza.

#### A kejelző nem a megfelelő nyelven jelenik meg

**Megoldás** A nyelvi beállításokat a **Beállítások menü** segítségével bármikor megváltoztathatja. További információk itt olvashatók: A nyelv és az ország/ térség beállítása.

#### A kijelzőn a menükben nem a megfelelő mértékegységek jelennek meg

**Megoldás** Előfordulhat, hogy a HP All-in-One készülék beállítása során nem a megfelelő országot/térséget választotta. A választott ország/térség meghatározza a kijelzőn használt papírméreteket.

Az ország/térség megváltoztatásához vissza kell állítania a nyelvi beállításokat. A nyelvi beállításokat a **Beállítások menü** segítségével bármikor megváltoztathatja. További információk itt olvashatók: A nyelv és az ország/ térség beállítása.

### A kijelzőn a nyomtatópatronok beigazítását kérő üzenet jelent meg

**Megoldás** A HP All-in-One a patronok beigazítására figyelmeztet, valahányszor új patron kerül behelyezésre. További tudnivalók: Nyomtatópatronok beigazítása.

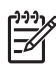

**Megjegyzés** Ha eltávolítása után ugyanazt a nyomtatópatront helyezi vissza, a HP All-in-One nem figyelmeztet a beigazításra. A HP All-in-One készülék emlékezni fog az adott nyomtatópatron beigazítási értékeire, így nem kell újból beigazítania a nyomtatópatront.

# A kijelzőn az az üzenet jelent meg, hogy a nyomtatópatronok beigazítása nem sikerült

**Ok** Nem megfelelő típusú – például színes, szöveget tartalmazó vagy bizonyos fajta újrahasznosított – papír van az adagolótálcában.

**Megoldás** Töltsön az adagolótálcába használatlan sima, fehér, letter vagy A4 méretű papírt, és próbálja megismételni a műveletet.

Ha az igazítás ismét sikertelen, lehet, hogy valamelyik érzékelő vagy nyomtatópatron hibás. Lépjen kapcsolatba a HP terméktámogatással. A következő címen érheti el a terméktámogatást: www.hp.com/support. Ha kérdés jelenik meg, válasszon országot/térséget, és kattintson a Kapcsolatfelvétel hivatkozásra. Így a technikai támogatás telefonos elérhetőségével kapcsolatos információkat kaphat.

Ok A nyomtatópatronon még rajta van a védő ragasztószalag.

**Megoldás** Ellenőrizze egyenként a nyomtatópatronokat. A védőszalag lehet, hogy le van húzva a rézszínű érintkezőkről, de továbbra is takarhatja a tintafúvókákat. Távolítsa el a tintafúvókákat esetleg még mindig takaró szalagot. Ne érintse meg sem a fúvókákat, sem a rézszínű érintkezőket.

Helyezze vissza a nyomtatópatronokat, és győződjön meg arról, hogy megfelelően helyükre kattantak-e.

További tudnivalók a nyomtatópatronok behelyezéséről: Nyomtatópatronok cseréje.

**Ok** A nyomtatópatron érintkezői nem érintik a nyomtatópatron foglalatban lévő érintkezőket.

**Megoldás** Távolítsa el, majd helyezze be újra a nyomtatópatronokat. Győződjön meg arról, hogy a patronok megfelelően a helyükre kattantak.

További tudnivalók a nyomtatópatronok behelyezéséről: Nyomtatópatronok cseréje.

Ok A nyomtatópatron vagy az érzékelője hibás.

Megoldás Lépjen kapcsolatba a HP terméktámogatással. A következő címen érheti el a terméktámogatást: www.hp.com/support. Ha kérdés jelenik meg, válasszon országot/térséget, és kattintson a Kapcsolatfelvétel hivatkozásra. Így a technikai támogatás telefonos elérhetőségével kapcsolatos információkat kaphat.

#### A HP All-in-One készülék nem nyomtat

Megoldás Ha a HP All-in-One hálózathoz van csatlakoztatva, a hálózati hibaelhárítási problémákkal kapcsolatban tekintse meg a képernyőn megjelenő súgót.

Ha USB-csatlakozás esetén a HP All-in-One készülék és a számítógép nem kommunikál egymással, akkor próbálkozzon a következőkkel:

- Tekintse meg a HP All-in-One kijelzőjét. Ha a kijelző üres, és a Be gomb jelzőfénye nem világít, akkor a HP All-in-One készülék ki van kapcsolva. Ellenőrizze, hogy a tápkábel csatlakoztatva van-e a HP All-in-One készülékhez, és hogy be van-e dugva a fali csatlakozóba. Kapcsolja be a HP All-in-One készüléket a Be gombbal.
- Ellenőrizze, hogy be vannak-e helyezve a nyomtatópatronok.
- Győződjön meg arról, hogy van papír betöltve az adagolótálcába.
- Ellenőrizze, hogy a HP All-in-One készülékben nincs-e papírelakadás.
- Ellenőrizze, hogy nem akadt-e el a nyomtatópatron. Nyissa fel a nyomtatópatron ajtaját, hogy hozzáférhessen a nyomtatópatron környékéhez. Távolítsa el a nyomtatópatron-tartó útjában lévő akadályt, például az esetleg bent felejtett csomagolóanyagot vagy a narancsszínű rögzítő anyagot. Kapcsolja ki a HP All-in-One készüléket, majd kapcsolja be újra.
- Ellenőrizze, hogy a HP All-in-One nyomtatási sora nincs-e szüneteltetve (Windows) vagy leállítva (Mac). Ha igen, a megfelelő beállítás kiválasztásával folytassa a nyomtatást. A nyomtatási sorhoz való hozzáférésre vonatkozó további tudnivalókat a számítógép operációs rendszerének dokumentációjában találhat.
- Ellenőrizze az USB-kábelt. Ha régebbi kábelt használ, előfordulhat, hogy az nem működik megfelelően. Próbálja meg más termékhez csatlakoztatni, hogy meggyőződhessen róla, hogy működik az USB-kábel. Ha problémákat tapasztal, előfordulhat, hogy az USB-kábelt ki kell cserélni. Azt is ellenőrizze, hogy a kábel hossza nem haladja-e meg a 3 méter hosszúságot.
- Ellenőrizze, hogy a számítógép fel van-e készítve USB-kapcsolatra. Egyes operációs rendszerek, mint például a Windows 95 és a Windows NT nem támogatják az USB-csatlakozást. További tudnivalókat az operációs rendszere dokumentációjában találhat.

 Ellenőrizze a HP All-in-One és a számítógép közötti kapcsolatot. Győződjön meg arról, hogy az USB-kábel biztonságosan csatlakozik a HP All-in-One hátoldalán levő USB-porthoz. Győződjön meg róla, hogy az USB-kábel másik vége a számítógép USB-portjába csatlakozik. Miután megfelelően csatlakoztatta kábelt, kapcsolja ki a HP All-in-One készüléket, majd kapcsolja vissza.

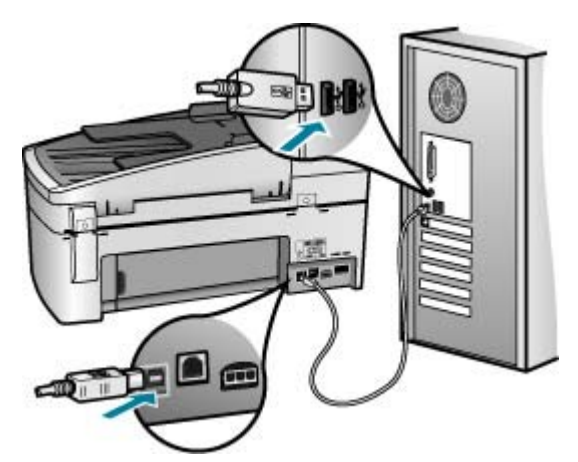

- Ha USB-hubon keresztül csatlakoztatta a HP All-in-One készüléket, ellenőrizze, be van-e kapcsolva a hub. Ha igen, akkor próbálkozzon közvetlen számítógépes csatlakoztatással.
- Ellenőrizze, hogy vannak-e egyéb nyomtatók vagy lapolvasók is csatlakoztatva. Lehet, hogy a régebbi termékek csatlakoztatását meg kell szüntetnie.
- Próbálja az USB-kábelt számítógépe egy másik portjához csatlakoztatni. A csatlakoztatások ellenőrzése után próbálja újraindítani a számítógépet. Kapcsolja ki a HP All-in-One készüléket, majd kapcsolja be újra.
- A csatlakoztatások ellenőrzése után próbálja újraindítani a számítógépet. Kapcsolja ki a HP All-in-One készüléket, majd kapcsolja be újra.
- Ha szükséges távolítsa el a HP All-in-One készülék szoftverét, majd telepítse újra. További információk itt olvashatók: A szoftver eltávolítása és újratelepítése.

A HP All-in-One üzembe helyezésével és a számítógéphez történő csatlakoztatásával kapcsolatban tekintse át a HP All-in-One készülékhez kapott Telepítési útmutatót.

### A kijelzőn a papír vagy a patrontartó elakadásáról tájékoztató üzenet jelent meg

**Megoldás** Ha papírelakadásról vagy patrontartó elakadásról szóló üzenet jelenik meg a kijelzőn, előfordulhat, hogy csomagolóanyag maradt a HP All-in-One készülékben. Nézzen be a készülék belsejébe, a nyomtatópatron-tartó ajtaja mögé is. Lehet, hogy a szállítás alatti rögzítő még mindig a helyén van a HP Allin-One bal oldalán. Dobja ki vagy hasznosítsa újra a narancsszínű szállítási rögzítőanyagot. Hibaelhárítás

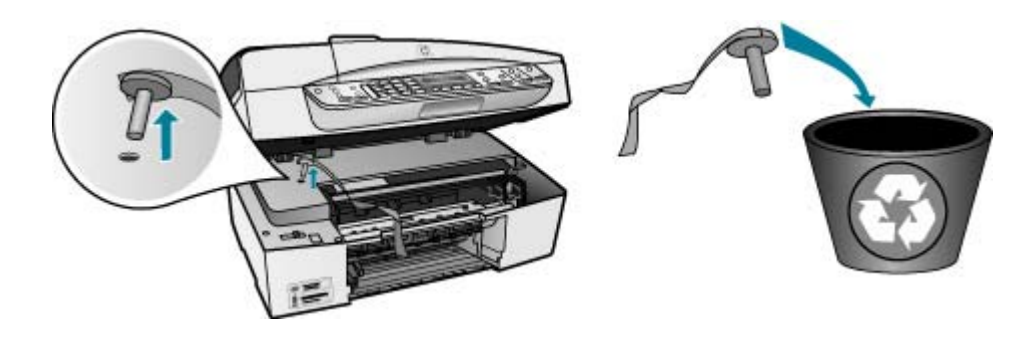

Miután kivette a narancsszínű szállítási rögzítőanyagot, kapcsolja ki a HP All-in-One készüléket, majd kapcsolja be ismét.

### Szoftvertelepítés hibaelhárítása

Ha problémával kerül szembe a szoftvertelepítés során, olvassa el a következő témákat, amelyekben megoldást találhat. Ha a telepítés során hardverproblémával kerül szembe, lásd: Hardverbeállítási hibaelhárítás.

A HP All-in-One szoftver normál telepítése során az alábbi események zajlanak le:

- 1. A HP All-in-One szoftver CD-ROM automatikusan fut.
- 2. A szoftver telepítés alatt van.
- 3. A telepítő fájlokat másol a számítógépre.
- 4. A rendszer megkéri, hogy csatlakoztassa a HP All-in-One készüléket a számítógéphez.
- 5. A telepítő varázsló képernyőjén megjelenik egy zöld OK és egy pipa.
- 6. A rendszer a számítógép újraindítására kéri.
- 7. Lefut a Faxtelepítő varázsló (Windows), illetve a Faxtelepítő segédprogram (Mac).
- 8. Végbemegy a regisztrációs folyamat.

Ha ezek valamelyike nem zajlik le, lehet, hogy probléma lépett fel a telepítés során.

A telepítés helyességét Windows rendszerben a következő lépésekkel ellenőrizheti:

- Indítsa el a HP Szolgáltatóközpont programot, és ellenőrizze, hogy megjelennek-e a következő gombok: Kép beolvasása, Dokumentum beolvasása, Faxküldés. Ha az ikonok nem jelennek meg azonnal, lehet, hogy várnia kell pár percet, amíg a HP All-in-One csatlakozik a számítógéphez. Ha ez után sem jelennek meg az ikonok, lásd: Bizonyos gombok nem jelennek meg a HP Szolgáltatóközpont programban (Windows).
- Nyissa meg a Nyomtatók párbeszédpanelt és ellenőrizze, hogy fel van-e sorolva a HP All-in-One.
- Keresse meg a Windows tálca jobb szélén található értesítési területen a HP Allin-One ikonját. Ez azt jelzi, hogy a HP All-in-One üzemkész.

## Semmi sem történik, amikor behelyezem a CD-ROM-ot a számítógép CD-ROM meghajtójába

Megoldás Ha a telepítés nem indul el automatikusan, kézzel is elindítható.

#### A telepítés indítása Windows rendszerű számítógépen

- 1. A Windows Start menüben kattintson a Futtatás parancsra.
- A Futtatás párbeszédpanelbe írja be a d:\setup.exe sort, majd kattintson az OK gombra.

Ha a CD-ROM meghajtó nem a D-hez van rendelve, akkor a megfelelő betűt írja be.

#### A telepítés indítása Mac számítógépen

- 1. Kattintson duplán a CD-ikonra az asztalon. Megjelenik a CD tartalma.
- 2. Kattintson duplán a telepítő ikonra.

# Megjelenik a minimális rendszerkövetelmények ellenőrzési képernyője (Windows)

Megoldás A rendszere nem teljesíti a szoftver telepítéséhez szükséges minimális követelményeket. A konkrét probléma megtekintéséhez kattintson a Részletek gombra, és a szoftver újbóli telepítésének megkísérlése előtt javítsa ki a problémát.

Választhatja a HP Photosmart Essential telepítését is. A HP Photosmart Essential kevesebb funkciót kínál, mint a HP Photosmart Premier szoftver, de nem igényel annyi szabad lemezterületet és memóriát a számítógépen.

A HP Photosmart Essential szoftver telepítéséről további tudnivalókat a HP All-in-One készülékhez mellékelt Telepítési útmutatóban olvashat.

### Az USB-csatlakozás üzeneten piros X jelenik meg

**Megoldás** Általában zöld pipa jelenik meg annak jelzésére, hogy a plug and play sikeres. A piros X azt jelenti, hogy a plug and play sikertelen volt.

Hajtsa végre a következőt:

- 1. Ellenőrizze, hogy a vezérlőpanel címke megfelelően van-e rögzítve, húzza ki a HP All-in-One tápkábelét, majd dugja vissza újra.
- 2. Ellenőrizze, hogy be van-e dugva az USB- és a tápkábel.
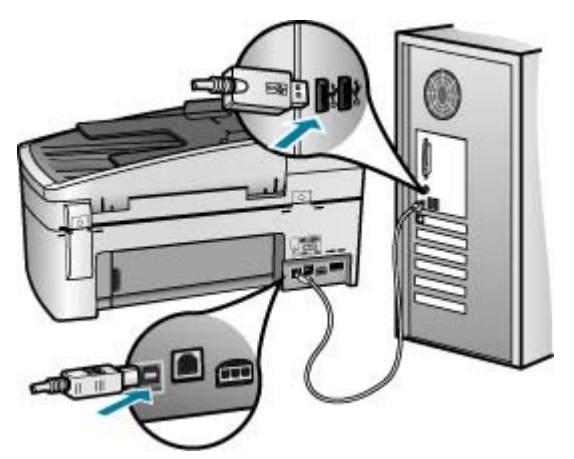

- A plug and play telepítés újbóli megkísérlésére kattintson az Újra gombra. Ha ez nem segít, folytassa a következő lépéssel.
- 4. Ellenőrizze, hogy az USB-kábel megfelelően van-e csatlakoztatva, az alábbiak szerint:
  - Húzza ki az USB-kábelt, majd dugja vissza.
  - Ne csatlakoztassa az USB-kábelt billentyűzethez vagy egyéb, áramforráshoz nem csatlakoztatott hubhoz.
  - Azt is ellenőrizze, hogy az USB-kábel nem haladja-e meg a 3 méter hosszúságot.
  - Ha több USB-készülék is van csatlakoztatva a számítógéphez, a telepítés idejére azokat húzza ki a számítógépből.
- 5. Folytassa a telepítést, és amikor a rendszer kéri, indítsa újra a számítógépet.
- 6. Windows rendszerű számítógép használata esetén nyissa meg a HP Szolgáltatóközpont programot, és nézze meg, megjelennek-e az alapvető ikonok (Kép beolvasása, Dokumentum beolvasása és Faxküldés). Ha ezek az alapvető ikonok nem jelennek meg, távolítsa el a szoftvert, majd telepítse újra. További tudnivalók: A szoftver eltávolítása és újratelepítése.

#### Azt az üzenetet kapta, hogy ismeretlen hiba lépett fel

**Megoldás** Próbálja meg folytatni a telepítést. Ha ez nem sikerül, állítsa le, majd indítsa újra a telepítést, és kövesse a képernyőn megjelenő útmutatást. Ha hiba lép fel, szükséges lehet a szoftver eltávolítása, majd újratelepítése. Ne egyszerű törléssel távolítsa el a HP All-in-One programfájljait a számítógépről. A fájlok megfelelő eltávolításához a HP All-in-One készülék szoftverének telepítéskor a számítógépre került eltávolító segédprogramot használja.

További tudnivalók: A szoftver eltávolítása és újratelepítése.

## Bizonyos gombok nem jelennek meg a HP Szolgáltatóközpont programban (Windows)

Ha az alapvető ikonok (Kép beolvasása, Dokumentum beolvasása és Faxküldés) nem jelennek meg, akkor valószínűleg hiányos a telepítés.

**Megoldás** Ha a telepítés nem fejeződött be megfelelően, szükség lehet a szoftver eltávolítására, majd újratelepítésére. Ne egyszerű törléssel távolítsa el a HP All-in-One programfájlokat a merevlemezről. Győződjön meg róla, hogy a szoftvert teljesen eltávolította a HP All-in-One programcsoport eltávolítás segédprogramja segítségével. További információk itt olvashatók: A szoftver eltávolítása és újratelepítése.

## Nem indul el a Faxtelepítő varázsló (Windows), illetve a Faxtelepítő segédprogram (Mac)

**Megoldás** A Faxtelepítő varázsló (Windows), illetve a Faxtelepítő segédprogram (Mac) kézzel is elindítható a HP All-in-One telepítésének befejezéséhez.

#### A Faxtelepítő varázsló indítása (Windows)

→ A HP Szolgáltatóközpont programban kattintson a Beállítások pontra, mutasson a Faxbeállítások elemre, majd kattintson a Faxtelepítő varázsló opcióra.

#### A Faxtelepítő segédprogram indítása (Mac)

- A HP Photosmart stúdió eszközsorban kattintson az Eszközök pontra. Megnyílik a HP eszközkezelő ablak.
- 2. Az Eszközök előugró menüből válassza a HP All-in-One készüléket.
- Az Információk és beállítások előugró menüből válassza a Faxtelepítő segédprogram elemet.

#### Nem jelenik meg a regisztrációs képernyő (Windows)

Megoldás A regisztrációs (Sign up now) képernyő megnyitása a Windows tálcáról: kattintson a Start gombra, mutasson a Programok vagy Minden program, a HP, majd az OfficeJet All-In-One 6300 series pontra, s végül kattintson a Termék regisztrálása pontra.

#### A HP Digital Imaging Monitor nem jelenik meg a tálcán (Windows)

**Megoldás** Ha a **HP Digital Imaging Monitor** nem jelenik meg a tálca értesítési területén (ez rendszerint az asztal jobb alsó sarkában található), indítsa el a **HP Szolgáltatóközpont** programot, és ellenőrizze, megjelennek-e benne az alapvető ikonok.

További tudnivalók a HP Szolgáltatóközpont hiányzó alapvető gombjairól: Bizonyos gombok nem jelennek meg a HP Szolgáltatóközpont programban (Windows).

#### A szoftver eltávolítása és újratelepítése

Ha a telepítés nem fejeződött be megfelelően, vagy ha még a szoftver telepítőprogramjának felszólítása előtt csatlakoztatta az USB-kábelt a számítógéphez, akkor szükség lehet a szoftver eltávolítására és újratelepítésére. Ne egyszerű törléssel távolítsa el a HP All-in-One programfájljait a számítógépről. A fájlok megfelelő eltávolításához a HP All-in-One készülék szoftverének telepítéskor a számítógépre került eltávolító segédprogramot használja.

Az újratelepítéshez 20–40 perc szükséges. Windows rendszerben háromféle szoftvereltávolítási mód közül választhat. Mac esetén csak egy módszer áll rendelkezésre.

#### Eltávolítás Windows-számítógépről, 1. módszer

- Csatolja le a HP All-in-One készüléket a számítógépről. Ne csatlakoztassa a HP All-in-One készüléket a számítógéphez a szoftver újratelepítésének befejezése előtt.
- 2. A HP All-in-One kikapcsolásához nyomja meg a Be gombot.
- 3. A Windows tálcáján kattintson a Start, Programok vagy Minden program, HP, OfficeJet All-In-One 6300 series, Szoftver letörlése lehetőségre.
- 4. Kövesse a képernyőn megjelenő utasításokat.
- Ha a rendszer azt kérdezi, hogy kívánja-e eltávolítani a megosztott fájlokat, kattintson a Nem válaszra.

Ha a fájlokat törli, előfordulhat, hogy más, ezeket a fájlokat használó programok nem működnek megfelelően.

6. Indítsa újra a számítógépet.

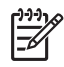

**Megjegyzés** Fontos, hogy a számítógép újraindítása előtt leválassza a HP All-in-One készüléket. Ne csatlakoztassa a HP All-in-One készüléket a számítógéphez a szoftver újratelepítésének befejezése előtt.

- A szoftver újratelepítéséhez helyezze be a HP All-in-One CD-ROM-ot a számítógép CD-ROM meghajtójába, és kövesse a képernyőn megjelenő utasításokat és a HP All-in-One készülékkel szállított Telepítési útmutató utasításait.
- 8. A szoftver telepítése végeztével csatlakoztassa a HP All-in-One készüléket a számítógéphez.
- Kapcsolja be a HP All-in-One készüléket a Be gombbal.
  A HP All-in-One csatlakoztatása és bekapcsolása után hosszabb idő szükséges az összes felismerési művelet végrehajtásához.
- 10. Kövesse a képernyőn megjelenő utasításokat.

A szoftver telepítésének befejezése után a HP Digital Imaging Monitor ikonja jelenik meg a Windows tálcáján.

A szoftver megfelelő telepítésének ellenőrzésére kattintson duplán az asztal HP Szolgáltatóközpont ikonjára. Ha a HP Szolgáltatóközpont programban megjelennek az alapvető ikonok (Kép beolvasása, Dokumentum beolvasása és Fax küldése), a szoftver telepítése megfelelő.

#### Eltávolítás Windows-számítógépről, 2. módszer

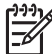

**Megjegyzés** Akkor használja ezt a módszert, ha az **Eltávolítás** nem érhető el a Windows Start menüjében.

- A Windows tálcán kattintson a Start gombra, majd a Beállítások, Vezérlőpult opcióra.
- 2. Kattintson duplán a Programok hozzáadása/eltávolítása opcióra.
- Válassza a HP PSC & Officejet 6.0 lehetőséget, majd kattintson a Módosítás/ Eltávolítás elemre.

Kövesse a képernyőn megjelenő utasításokat.

- 4. Csatolja le a HP All-in-One készüléket a számítógépről.
- 5. Indítsa újra a számítógépet.

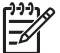

**Megjegyzés** Fontos, hogy a számítógép újraindítása előtt leválassza a HP All-in-One készüléket. Ne csatlakoztassa a HP All-in-One készüléket a számítógéphez a szoftver újratelepítésének befejezése előtt.

- Helyezze be a HP All-in-One CD-ROM-ot a számítógép CD-ROM meghajtójába, és indítsa el a Setup telepítőprogramot.
- Kövesse a képernyőn megjelenő, valamint a HP All-in-One készülékhez kapott Telepítési útmutatóban olvasható utasításokat.

#### Eltávolítás Windows-számítógépről, 3. módszer

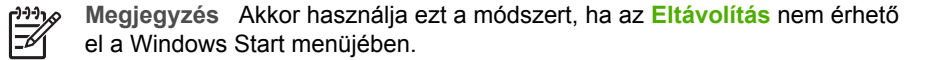

- 1. Helyezze be a HP All-in-One CD-ROM-ot a számítógép CD-ROM meghajtójába, és indítsa el a Setup telepítőprogramot.
- Válassza ki a Szoftver letörlése lehetőséget, és kövesse a képernyőn megjelenő utasításokat.
- 3. Csatolja le a HP All-in-One készüléket a számítógépről.
- 4. Indítsa újra a számítógépet.

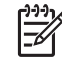

 Megjegyzés Fontos, hogy a számítógép újraindítása előtt leválassza a HP All-in-One készüléket. Ne csatlakoztassa a HP All-in-One készüléket a számítógéphez a szoftver újratelepítésének befejezése előtt.

- 5. Indítsa újra a HP All-in-One Setup telepítőprogramját.
- 6. Válassza az Újratelepítés elemet.
- 7. Kövesse a képernyőn megjelenő, valamint a HP All-in-One készülékhez kapott Telepítési útmutatóban olvasható utasításokat.

#### Eltávolítás Mac számítógépről

- 1. Szüntesse meg a HP All-in-One csatlakozását a Mac géppel.
- 2. Kattintson duplán az Alkalmazások: Hewlett-Packard mappára.
- Kattintson duplán a HP letörlő lehetőségre. Kövesse a képernyőn megjelenő utasításokat.

A szoftver eltávolítása után válassza le a HP All-in-One készüléket, és indítsa 4. úira a számítógépet.

Megjegyzés Fontos, hogy a számítógép újraindítása előtt leválassza a HP All-in-One készüléket. Ne csatlakoztassa a HP All-in-One készüléket a számítógéphez a szoftver újratelepítésének befejezése előtt.

- 5. A szoftver újratelepítéséhez helyezze be a HP All-in-One CD-ROM-ot a számítógép CD-ROM meghajtójába.
- 6. Az asztalon nyissa meg a CD-ROM-ot, és kattintson duplán a HP All-in-One telepítő pontra.
- 7. Kövesse a képernyőn megjelenő, valamint a HP All-in-One készülékhez kapott Telepítési útmutatóban olvasható utasításokat.

#### Hálózati beállítási hibaelhárítás

Ebben a részben azokkal a hálózatbeállítási problémákkal foglalkozunk, melyek a hálózati kapcsolat létrejötte után, a CD behelyezésekor és a szoftvertelepítés megkezdésekor merülhetnek fel.

#### Rendszerkövetelmények hibaüzenet érkezett: Nincs TCP/IP

Ok A helyi hálózat (LAN) kártyája (NIC) nincs megfelelően telepítve.

Megoldás Ellenőrizze, hogy a LAN-kártya megfelelően van-e telepítve, és be van-e állítva a TCP/IP protokollra. Tekintse át a LAN-kártyához mellékelt útmutatót.

#### A "Nyomtató nem található" üzenet jelenik meg a telepítéskor

**Ok** Egy tűzfal, egy vírusirtó vagy egy kémprogramok elleni alkalmazás akadályozza a HP All-in-One hozzáférését a számítógéphez.

Megoldás Átmenetileg tiltsa le a tűzfalat, a vírusirtót vagy a kémprogramok elleni alkalmazást, majd törölje le és telepítse újra a HP All-in-One szoftvert. A telepítés után ismét engedélyezheti a tűzfalat, a vírusirtót vagy kémprogramok elleni alkalmazást. Ha előugró tűzfalüzenetek jelennek meg, fogadja el vagy engedélyezze őket.

További tájékoztatást a tűzfalszoftverhez kapott dokumentáció tartalmaz.

Ok Egy virtuális magánhálózat (VPN) megakadályozza, hogy a HP All-in-One hozzáférjen a számítógéphez.

Megoldás A telepítés folytatása előtt átmenetileg tiltsa le a VPN-t.

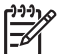

Megjegyzés A VPN-munkamenetek ideje alatt a HP All-in-One működése korlátozott lesz.

**Ok** Az Ethernet-kábel nincs bedugva az útválasztóba, kapcsolóba vagy hubba, vagy a kábel hibás.

**Megoldás** Csatlakoztassa újra a kábeleket. Vagy szükség esetén próbálkozzon egy másik kábellel.

Ok A HP All-in-One DHCP helyett AutoIP címet kapott.

**Megoldás** A HP All-in-One készülék nem megfelelően van csatlakoztatva a hálózatra.

Ellenőrizze a következőket:

- Győződjön meg a kábelek megfelelő csatlakoztatásáról.
- Ha a kábelcsatlakozások rendben vannak, akkor lehet, hogy a hozzáférési pont, az útválasztó vagy az otthoni átjáró nem küld címet. Ebben az esetben segíthet a HP All-in-One visszaállítása.
- Ellenőrizze, hogy a megfelelő hálózatra csatlakoztatta-e a HP All-in-One készüléket.

Ok A HP All-in-One nem a megfelelő alhálózaton vagy átjárón van.

**Megoldás** Nyomtasson egy hálózati konfigurációs oldalt, és ellenőrizze, azonos alhálózaton és átjárón van-e az útválasztó és a HP All-in-One. További tudnivalókat a HP All-in-One készülék képernyőn megjelenő súgójában olvashat.

**Ok** A HP All-in-One nincs bekapcsolva.

Megoldás Kapcsolja be a HP All-in-One készüléket.

#### Faxbeállítás hibaelhárítása

Ez a rész a HP All-in-One faxbeállításával kapcsolatos hibaelhárítási tudnivalókat ismerteti. Ha a HP All-in-One nincs megfelelően beállítva faxoláshoz, gondjai lehetnek a faxok küldése és fogadása során.

Ha faxolási problémái vannak, faxtesztjelentés nyomtatásával ellenőrizheti a HP All-in-One állapotát. Ha a teszt nem sikerül, akkor a HP All-in-One nincs megfelelően beállítva faxoláshoz. Azt követően végezze el ezt a tesztet, miután beállította a HP Allin-One készüléken a faxküldést és fogadást. További információk itt olvashatók: A faxbeállítás tesztelése.

Ha a teszt nem sikerül, nézze át a jelentést, hogy információhoz jusson a problémák megoldásának módjával kapcsolatban. További tudnivalókat a következő részben is olvashat: A faxteszt sikertelen.

#### A faxteszt sikertelen

Ha faxtesztet futtat, és a teszt sikertelen, tekintse át a jelentést, amelyben alapvető információkat talál a hibáról. A még részletesebb tájékoztatás érdekében nézze meg, hogy a teszt melyik részén történt hiba, majd keresse meg az ennek megfelelő témakörben a lehetséges megoldásokat.

- A »Faxhardverteszt« sikertelen
- A »Fax csatlakoztatva az aktív fali telefonaljzathoz« teszt sikertelen
- A »Telefonkábel csatlakoztatva a fax megfelelő portjához« teszt sikertelen

- A »Megfelelő típusú telefonkábel használata a faxhoz« teszt sikertelen
- A »Tárcsahang észlelése« teszt sikertelen
- A »Faxvonalállapot-teszt« sikertelen

#### A "Faxhardverteszt" sikertelen

#### Megoldás

- Kapcsolja ki a HP All-in-One készüléket a vezérlőpanel Be gombja segítségével, majd húzza ki a tápkábelt a HP All-in-One hátuljából. Néhány másodperc elteltével dugja vissza a tápkábelt, és kapcsolja be a készüléket. Futtassa újra a tesztet. Ha a teszt most sem sikerül, folytassa a hibaelhárítással kapcsolatos tudnivalók áttekintését.
- Próbáljon meg faxot küldeni vagy fogadni. Ha sikeresen tud faxot küldeni vagy fogadni, akkor lehet, hogy nincs semmi probléma.
- Amennyiben a Faxtelepítő varázsló (Windows), illetve a Faxtelepítő segédprogram (Mac) segítségével futtatja a tesztet, győződjön meg róla, hogy a HP All-in-One nincs elfoglalva más feladattal, például fax fogadásával vagy másolással. Ellenőrizze, hogy van-e a kijelzőn olyan üzenet, amely a HP All-in-One készülék más tevékenységét jelzi. Ha a készülék foglalt, várjon, amíg befejezi a feladatot, és visszaáll alapállásba. Csak ezután indítsa a tesztet.
- Győződjön meg róla, hogy a HP All-in-One készülékhez kapott telefonkábelt használja. Ha a fali telefonaljzat és a HP All-in-One között nem a készülékhez kapott telefonkábelt használja, sikertelen lehet a faxok fogadása és küldése. Miután csatlakoztatta a HP All-in-One készülékhez kapott telefonkábelt, futtassa újra a faxtesztet.
- Ha telefonvonal-elosztót használ, az faxolási problémákat okozhat. (Az elosztó olyan kétvezetékes csatlakozó, mely fali telefonaljzathoz csatlakozik.) Távolítsa el ezeket, és közvetlenül kösse össze a HP All-in-One készüléket a telefonvonal fali csatlakozójával.

Miután megoldotta a talált problémákat, futtassa újra a faxtesztet, hogy meggyőződjön annak sikerességéről, és hogy a HP All-in-One készülék készen áll-e a faxolásra. Ha a Faxhardverteszt továbbra is sikertelen, és gondjai vannak a faxolással, akkor forduljon a HP ügyféltámogatáshoz. Látogasson el a következő címre: www.hp.com/support. Ha kérdés jelenik meg, válasszon országot/térséget, és kattintson a Kapcsolatfelvétel hivatkozásra. Így a technikai támogatás telefonos elérhetőségével kapcsolatos információkat kaphat.

#### A "Fax csatlakoztatva az aktív fali telefonaljzathoz" teszt sikertelen

#### Megoldás

- Ellenőrizze a kapcsolatot a fali telefonaljzat és a HP All-in-One készülék között, hogy meggyőződjön arról, hogy a telefonkábel megfelelően csatlakozik.
- Győződjön meg róla, hogy a HP All-in-One készülékhez kapott telefonkábelt használja. Ha a fali telefonaljzat és a HP All-in-One között nem a készülékhez kapott telefonkábelt használja, sikertelen lehet a faxok fogadása

és küldése. Miután csatlakoztatta a HP All-in-One készülékhez kapott telefonkábelt, futtassa újra a faxtesztet.

- Győződjön meg róla, hogy megfelelően csatlakoztatta a HP All-in-One készüléket a fali telefonaljzathoz. A HP All-in-One készülékkel kapott telefonkábellel kösse össze a telefonvonal fali csatlakozóját a HP All-in-One hátoldalán található 1-LINE feliratú aljzattal. További tudnivalók a HP All-in-One beállításáról faxoláshoz: Faxbeállítás.
- Ha telefonvonal-elosztót használ, az faxolási problémákat okozhat. (Az elosztó olyan kétvezetékes csatlakozó, mely fali telefonaljzathoz csatlakozik.) Távolítsa el ezeket, és közvetlenül kösse össze a HP All-in-One készüléket a telefonvonal fali csatlakozójával.
- Próbálja meg a működő telefont a HP All-in-One készülékhez használt fali telefonaljzathoz csatlakoztatni, és ellenőrizze a tárcsahangot. Ha nem hall tárcsahangot, lépjen kapcsolatba a telefontársasággal, és ellenőriztesse velük a vonalat.
- Próbáljon meg faxot küldeni vagy fogadni. Ha sikeresen tud faxot küldeni vagy fogadni, akkor lehet, hogy nincs semmi probléma.

Miután megoldotta a talált problémákat, futtassa újra a faxtesztet, hogy meggyőződjön annak sikerességéről, és hogy a HP All-in-One készülék készen áll-e a faxolásra.

#### A "Telefonkábel csatlakoztatva a fax megfelelő portjához" teszt sikertelen

Megoldás Dugja a telefonkábelt a megfelelő portba.

 A HP All-in-One készülékkel kapott telefonkábellel kösse össze a telefonvonal fali csatlakozóját a HP All-in-One hátoldalán található 1-LINE feliratú aljzattal.

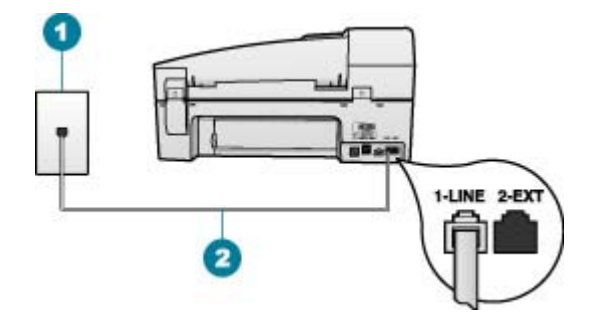

#### A HP All-in-One hátoldala

- 1 Fali telefonaljzat
- 2 A HP All-in-One készülékhez kapott telefonkábel az "1-LINE" feliratú porthoz csatlakoztatva
- Miután az 1-LINE feliratú porthoz csatlakoztatta a telefonkábelt, futtassa újra a faxtesztet, hogy meggyőződjön annak sikerességéről, és hogy a HP All-in-One készülék készen áll a faxolásra.
- 3. Próbáljon meg faxot küldeni vagy fogadni.
- Győződjön meg róla, hogy a HP All-in-One készülékhez kapott telefonkábelt használja. Ha a fali telefonaljzat és a HP All-in-One között nem a készülékhez kapott telefonkábelt használja, sikertelen lehet a faxok fogadása és küldése. Miután csatlakoztatta a HP All-in-One készülékhez kapott telefonkábelt, futtassa újra a faxtesztet.
- Ha telefonvonal-elosztót használ, az faxolási problémákat okozhat. (Az elosztó olyan kétvezetékes csatlakozó, mely fali telefonaljzathoz csatlakozik.) Távolítsa el ezeket, és közvetlenül kösse össze a HP All-in-One készüléket a telefonvonal fali csatlakozójával.

#### A "Megfelelő típusú telefonkábel használata a faxhoz" teszt sikertelen

#### Megoldás

 Bizonyosodjon meg róla, hogy a HP All-in-One készüléket a hozzá kapott telefonkábellel csatlakoztatja a fali csatlakozóhoz. A kábel egyik végét a HP All-in-One hátoldalán található 1-LINE feliratú aljzathoz kell csatlakoztatnia, a másik végét pedig a fali telefonaljzatba, az alábbi ábrának megfelelően.

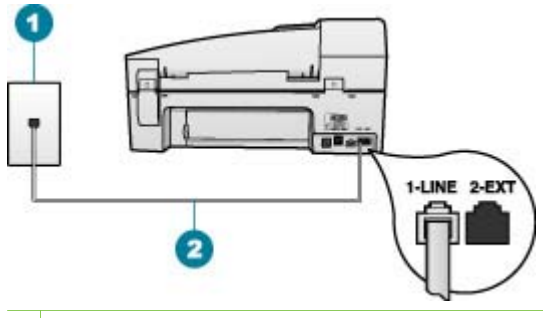

- 1 Fali telefonaljzat
- 2 A HP All-in-One készülékhez kapott telefonkábel az "1-LINE" feliratú porthoz csatlakoztatva

Ha a készülékhez kapott telefonkábel nem elég hosszú, akkor meg lehet hosszabbítani. További tudnivalók: A HP All-in-One készülékkel együtt szállított telefonkábel nem elég hosszú.

- Ellenőrizze a kapcsolatot a fali telefonaljzat és a HP All-in-One készülék között, hogy meggyőződjön arról, hogy a telefonkábel megfelelően csatlakozik.
- Győződjön meg róla, hogy a HP All-in-One készülékhez kapott telefonkábelt használja. Ha a fali telefonaljzat és a HP All-in-One között nem a készülékhez kapott telefonkábelt használja, sikertelen lehet a faxok fogadása és küldése. Miután csatlakoztatta a HP All-in-One készülékhez kapott telefonkábelt, futtassa újra a faxtesztet.
- Ha telefonvonal-elosztót használ, az faxolási problémákat okozhat. (Az elosztó olyan kétvezetékes csatlakozó, mely fali telefonaljzathoz csatlakozik.) Távolítsa el ezeket, és közvetlenül kösse össze a HP All-in-One készüléket a telefonvonal fali csatlakozójával.

#### A "Tárcsahang észlelése" teszt sikertelen

#### Megoldás

- Előfordulhat, hogy a HP All-in-One készülékkel közös telefonvonalat használó más készülékek okozzák a teszt sikertelenségét. Annak megállapítása végett, hogy ezek okozzák-e problémát, válassza le mindegyiket a telefonvonalról, és futtassa újra a tesztet. Ha a Tárcsahang észlelése teszt a többi berendezés leválasztása után sikeres, akkor ezen berendezések közül egy vagy több okozza a problémát; egyesével csatlakoztassa vissza a berendezéseket, amíg nem azonosítja be, hogy melyik okozza a problémát.
- Próbálja meg a működő telefont a HP All-in-One készülékhez használt fali telefonaljzathoz csatlakoztatni, és ellenőrizze a tárcsahangot. Ha nem hall tárcsahangot, lépjen kapcsolatba a telefontársasággal, és ellenőriztesse velük a vonalat.
- Győződjön meg róla, hogy megfelelően csatlakoztatta a HP All-in-One készüléket a fali telefonaljzathoz. A HP All-in-One készülékkel kapott

telefonkábellel kösse össze a telefonvonal fali csatlakozóját a HP All-in-One hátoldalán található 1-LINE feliratú aljzattal.

- Ha telefonvonal-elosztót használ, az faxolási problémákat okozhat. (Az elosztó olyan kétvezetékes csatlakozó, mely fali telefonaljzathoz csatlakozik.) Távolítsa el ezeket, és közvetlenül kösse össze a HP All-in-One készüléket a telefonvonal fali csatlakozójával.
- Ha a telefonrendszer nem a szokásos tárcsahangot használja mint bizonyos alközponti (PBX) rendszerek –, ez okozhatja a teszt sikertelenségét. Ez azonban nem okoz problémát a faxok küldése vagy fogadása során. Próbálkozzon próbafax küldésével vagy fogadásával.
- Győződjön meg róla, hogy az ország/térség beállítása megfelel-e az Ön országának/térségének. Ha az ország/térség beállítása helytelen vagy elmaradt, ez okozhatja a hibát a faxok küldése és fogadása során.
- Győződjön meg róla, hogy a HP All-in-One készülék analóg telefonvonalhoz csatlakozik, ellenkező esetben nem tud majd faxot küldeni vagy fogadni. Csatlakoztasson egy hagyományos, analóg telefont a telefonos fali aljzathoz, és a tárcsahang meghallgatásával állapítsa meg, hogy digitális aljzatot használ-e. Ha nem hall normál tárcsahangot, előfordulhat, hogy az adott fali aljzat digitális telefonokhoz van beállítva. Csatlakoztassa a HP All-in-One készüléket analóg telefonvonalhoz, és próbáljon meg faxot küldeni vagy fogadni.
- Győződjön meg róla, hogy a HP All-in-One készülékhez kapott telefonkábelt használja. Ha a fali telefonaljzat és a HP All-in-One között nem a készülékhez kapott telefonkábelt használja, sikertelen lehet a faxok fogadása és küldése. Miután csatlakoztatta a HP All-in-One készülékhez kapott telefonkábelt, futtassa újra a faxtesztet.

Miután megoldotta a talált problémákat, futtassa újra a faxtesztet, hogy meggyőződjön annak sikerességéről, és hogy a HP All-in-One készülék készen áll-e a faxolásra. Ha a Tárcsahang észlelése teszt továbbra is sikertelen, lépjen kapcsolatba a telefontársasággal, és ellenőriztesse velük a telefonvonalat.

#### A "Faxvonalállapot-teszt" sikertelen

#### Megoldás

- Győződjön meg róla, hogy a HP All-in-One készülék analóg telefonvonalhoz csatlakozik, ellenkező esetben nem tud majd faxot küldeni vagy fogadni. Csatlakoztasson egy hagyományos, analóg telefont a telefonos fali aljzathoz, és a tárcsahang meghallgatásával állapítsa meg, hogy digitális aljzatot használ-e. Ha nem hall normál tárcsahangot, előfordulhat, hogy az adott fali aljzat digitális telefonokhoz van beállítva. Csatlakoztassa a HP All-in-One készüléket analóg telefonvonalhoz, és próbáljon meg faxot küldeni vagy fogadni.
- Ellenőrizze a kapcsolatot a fali telefonaljzat és a HP All-in-One készülék között, hogy meggyőződjön arról, hogy a telefonkábel megfelelően csatlakozik.
- Győződjön meg róla, hogy megfelelően csatlakoztatta a HP All-in-One készüléket a fali telefonaljzathoz. A HP All-in-One készülékkel kapott

telefonkábellel kösse össze a telefonvonal fali csatlakozóját a HP All-in-One hátoldalán található 1-LINE feliratú aljzattal.

- Előfordulhat, hogy olyan berendezés okozza a teszt sikertelenségét, amely a HP All-in-One készülékkel azonos telefonvonalat használ. Ennek kiderítéséhez a telefonvonalról válassza le az összes többi berendezést, és futtassa újra a tesztet.
  - Ha a Faxvonal-állapot teszt a többi berendezés leválasztása után sikeres, akkor ezen berendezések közül egy vagy több okozza a problémát; egyesével csatlakoztassa vissza a berendezéseket, amíg nem azonosítja be, hogy melyik okozza a problémát.
  - Ha a Faxvonal-állapot teszt a többi készülék nélkül is sikertelen, csatlakoztassa a HP All-in-One készüléket egy működő telefonvonalra, és olvassa tovább az e részben található hibaelhárítási tudnivalókat.
- Ha telefonvonal-elosztót használ, az faxolási problémákat okozhat. (Az elosztó olyan kétvezetékes csatlakozó, mely fali telefonaljzathoz csatlakozik.) Távolítsa el ezeket, és közvetlenül kösse össze a HP All-in-One készüléket a telefonvonal fali csatlakozójával.
- Győződjön meg róla, hogy a HP All-in-One készülékhez kapott telefonkábelt használja. Ha a fali telefonaljzat és a HP All-in-One között nem a készülékhez kapott telefonkábelt használja, sikertelen lehet a faxok fogadása és küldése. Miután csatlakoztatta a HP All-in-One készülékhez kapott telefonkábelt, futtassa újra a faxtesztet.

Miután megoldotta a talált problémákat, futtassa újra a faxtesztet, hogy meggyőződjön annak sikerességéről, és hogy a HP All-in-One készülék készen áll-e a faxolásra. Ha a Faxvonal-állapot teszt továbbra is sikertelen, és gondjai vannak a faxolással, akkor ellenőriztesse a vonalat a telefontársasággal.

#### A kijelző mindig a Telefon letéve jelzést mutatja

**Megoldás** Nem megfelelő telefonkábelt használ. Fontos, hogy a HP All-in-One készüléket a hozzá kapott telefonkábellel csatlakoztassa a telefonvonalhoz. További információk itt olvashatók: A »Megfelelő típusú telefonkábel használata a faxhoz« teszt sikertelen.

**Megoldás** Olyan berendezés van használatban, amely a HP All-in-One készülékkel azonos telefonvonalat használ. Ellenőrizze, hogy a mellékállomáson működő, a HP All-in-One eszközzel közös vonalat használó, de ahhoz nem csatlakozó) telefon vagy más berendezés nincs-e használatban, illetve a kézibeszélője nincs-e félretéve. Nem faxolhat a HP All-in-One készülékkel például akkor, ha a mellékállomáson beszélnek, illetve ha a számítógépes betárcsázós modemmel az interneten böngésznek vagy elektronikus levelet küldenek.

#### A HP All-in-One készülék nem tud faxot küldeni vagy fogadni

**Megoldás** Ellenőrizze, be van-e kapcsolva a HP All-in-One készülék. Tekintse meg a HP All-in-One kijelzőjét. Ha a kijelző üres, és a **Be** jelzőfény nem világít, akkor a HP All-in-One készülék ki van kapcsolva. Ellenőrizze, hogy a tápkábel

csatlakoztatva van-e a HP All-in-One készülékhez, és hogy be van-e dugaszolva a fali csatlakozóba. Kapcsolja be a HP All-in-One készüléket a **Be** gombbal.

A HP tanácsa: a HP All-in-One bekapcsolása után várjon öt percet, mielőtt faxot küldene vagy fogadna. A HP All-in-One készülékkel a bekapcsolást követő inicializálás alatt nem lehet faxot küldeni és fogadni.

#### Megoldás

#### A HP All-in-One csak küldeni tud faxokat, fogadni nem

#### Megoldás

- Ha nem használja a megkülönböztető csengetési szolgáltatást, ellenőrizze, hogy a HP All-in-One készülék Válaszcseng.- minta beállítása Minden csengetés értékű-e. További tudnivalók: A válaszcsengetés-minta módosítása a megkülönböztető csengetés számára.
- Ha az Automatikus válasz beállítás Ki értékű, kézzel kell fogadnia a faxokat; ellenkező esetben a HP All-in-One készülék nem fogadja a faxot. Tudnivalók a faxok kézi fogadásáról: Fax kézi fogadása.
- Ha hangposta-szolgáltatásra fizetett elő azon a telefonszámon, amelyet a faxoláshoz használ, akkor a faxokat csak kézzel fogadhatja. Ezért a közelben kell tartózkodnia, hogy személyesen válaszolhasson a bejövő faxhívásokra. Tudnivalók a HP All-in-One beállításáról hangposta használata esetén: Faxbeállítás. Tudnivalók a faxok kézi fogadásáról: Fax kézi fogadása.
- Ha a HP All-in-One készülékkel azonos telefonvonalon számítógépes betárcsázós modem van, ellenőrizze, hogy a modem szoftvere nincs-e automatikus faxfogadásra állítva. Az automatikus faxfogadásra beállított modem maga fogadja a beérkező faxokat, így a HP All-in-One nem tud faxhívásokat fogadni.
- Ha a HP All-in-One készülékkel azonos telefonvonalon üzenetrögzítő van, a következő problémák fordulhatnak elő:
  - A kimenő üzenet túl hosszú vagy túl hangos ahhoz, hogy a HP All-in-One érzékelje a faxhangokat, ezért a küldő készülék szétkapcsolhat.
  - A kimenő üzenet után a HP All-in-One készüléknek nincs elég ideje, hogy faxhangokat érzékeljen. Ez meglehetősen gyakori probléma a digitális üzenetrögzítőknél.

A következő műveletek segíthetnek a problémák megoldásában:

- Győződjön meg róla, hogy a HP All-in-One készülék a faxok automatikus fogadására van állítva. További tudnivalók a HP All-in-One készülék faxok automatikus fogadására való beállításáról: Válaszmód beállítása.
- Győződjön meg róla, hogy a Csengetések a válaszig opció több csengetésre van beállítva, mint az üzenetrögzítő. További információk itt olvashatók: A hívás fogadása előtti csengetések számának beállítása.

- Válassza le az üzenetrögzítőt, és így próbálja meg a faxfogadást. Ha a faxolás megfelelően működik az üzenetrögzítő nélkül, akkor a rögzítő okozza a problémát.
- Csatlakoztassa ismét az üzenetrögzítőt, majd rögzítse ismét a kimenő üzenetet. Körülbelül 10 másodperces üzenetet vegyen fel. Lassan és halkan beszéljen az üzenet rögzítésekor. Az üzenet végén rögzítsen legalább 5 másodpercnyi csendet. Gondoskodjon róla, hogy ebbe semmilyen háttérzaj ne szűrődjön bele. Próbáljon meg ismét faxot fogadni.

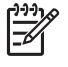

**Megjegyzés** Egyes digitális üzenetrögzítők nem tartják meg a kimenő üzenet végére felvett csendet. Ennek ellenőrzésére játssza vissza a kimenő üzenetet.

- Ha a HP All-in-One ugyanazt a telefonvonalat használja, mint más telefonos készülékek, pl. üzenetrögzítő, számítógépes betárcsázós modem vagy többportos kapcsolódoboz, a faxjel szintje csökkenhet. A jelszint akkor is csökkenhet, ha elosztót használ, vagy meghosszabbította a telefonkábelt. A fax alacsony jelszintje a fogadásnál okozhat problémákat.
  Ennek kiderítéséhez a telefonvonalról a HP All-in-One készülék kivételével válassza le az összes többi berendezést, és próbálja ki így a faxfogadást. Ha a többi berendezés nélkül megfelelően tud faxot fogadni, akkor a hibát e készülékek közül egy vagy több okozza. Ilyenkor próbálja őket egyesével ismét csatlakoztatni a telefonvonalhoz, miközben folyamatosan ellenőrzi a vonalat, így kiderülhet, melyik okozta a problémát.
- Ha különleges csengetésmintát használ a faxszámhoz (megkülönböztető csengetési szolgáltatást rendelt a telefontársaságnál), ellenőrizze a Válaszcseng.- minta beállítást a HP All-in-One készüléken. További információk itt olvashatók: A válaszcsengetés-minta módosítása a megkülönböztető csengetés számára.

#### A HP All-in-One tud faxot fogadni, de nem tud küldeni

#### Megoldás

- A HP All-in-One esetleg túl gyorsan vagy túl korán tárcsáz. Előfordulhat, hogy szüneteket kell a számsorba iktatnia. Ha például a külső vonal eléréséhez hozzáférési számot kell tárcsáznia, a szám után iktasson be szünetet. Tehát ha a hívott szám 95555555, és a 9-es segítségével lép a külső vonalra, akkor a következőképpen iktathat be szünetet: 9-555-5555. Szünet beiktatásához a megadandó faxszámba nyomja meg az Újratárcsázás/szünet gombot, vagy nyomja meg többször a Szóköz (#) gombot, amíg egy kötőjel (-) nem jelenik meg a kijelzőn.
  Faxot küldhet tárcsázáskövetés segítségével is. Így tárcsázás közben figyelheti a telefonvonalat. Meghatározhatja a tárcsázás ütemét, és reagálhat a felszólításokra. További információk itt olvashatók: Fax küldése tárcsázásfigyelés segítségével.
- A fax küldéséhez megadott szám nem megfelelő formátumú, vagy baj van a fogadó faxkészülékkel Ennek ellenőrzésére hívja fel a számot telefonról, és figyelje a faxhangot. Ha nem hall faxhangot, a fogadó készülék valószínűleg

ki van kapcsolva, vagy a vonalon a hangposta-szolgáltatás megakadályozza a faxok fogadását. Kérje meg a címzettet, hogy ellenőrizze a fogadó faxkészüléket.

#### Az üzenetrögzítő faxhangokat vett fel

#### Megoldás

- Ellenőrizze, hogy a HP All-in-One faxok automatikus fogadására van-e beállítva, és hogy helyes-e a Csengetések a válaszig beállítás. A fogadás előtti csengetések számának a HP All-in-One készüléknél nagyobbnak kell lennie, mint az üzenetrögzítőnél. Ha az üzenetrögzítő és a HP All-in-One azonos számú csengetésre vannak beállítva, mindkét készülék fogadja a hívást, és az üzenetrögzítő felveszi a faxhangokat.
- Állítsa be az üzenetrögzítőt alacsony csengetésszámra, a HP All-in-One készüléket pedig az általa felkínált legnagyobb csengetésszámra. (A maximális csengetésszám országtól/térségtől függően változik.) E beállítás esetén az üzenetrögzítő válaszol majd a hívásra, míg a HP All-in-One figyeli a vonalat. Ha a HP All-in-One faxhangot észlel, a HP All-in-One fogadja a faxot. Ha a hívás hanghívás, az üzenetrögzítő rögzíti a bejövő üzenetet. További információk itt olvashatók: A hívás fogadása előtti csengetések számának beállítása.

#### A HP All-in-One készülékkel együtt szállított telefonkábel nem elég hosszú

Megoldás Ha a HP All-in-One készülékhez kapott telefonkábel nem elég hosszú, akkor megfelelő csatolóelem segítségével meghosszabbíthatja. Csatolóelemet telefontartozékokat árusító villamossági szaküzletben vásárolhat. Szüksége lesz egy másik telefonkábelre, amely szabványos telefonkábel is lehet, amellyel esetleg már rendelkezik az otthonában vagy irodájában.

#### A telefonkábel hosszabbítása

- A HP All-in-One készülékkel kapott telefonkábellel kösse össze a csatolóegységet a HP All-in-One hátoldalán található 1-LINE feliratú aljzattal.
- A csatolóegység szabad csatlakozójába dugjon egy másik telefonkábelt, amelynek a másik végét a fali telefonaljzatba csatlakoztatja, az alábbi ábra szerint.

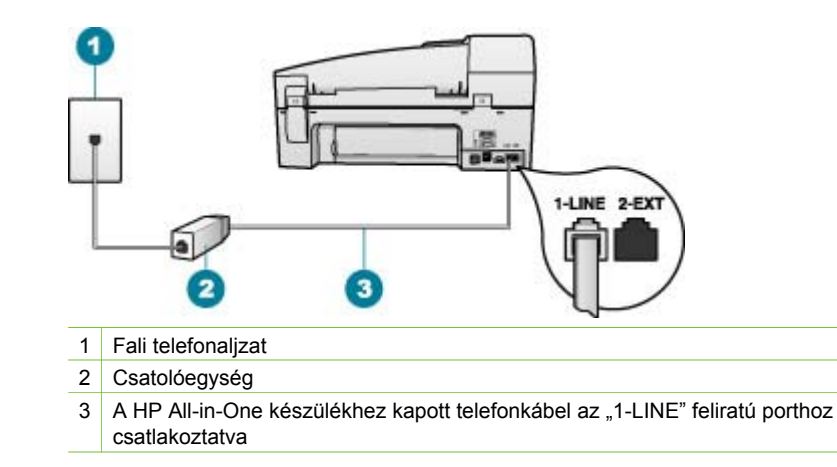

## Működtetési hibaelhárítás

Ez a rész a papírral kapcsolatos hibaelhárításról és a nyomtatópatronnal kapcsolatos hibaelhárításról tartalmaz információkat.

A képernyőn megjelenő súgó hibaelhárítás része a HP All-in-One készülékkel kapcsolatos leggyakrabban felmerülő problémák megoldására ad részletes hibaelhárítási tippeket. További információk itt olvashatók: A képernyőn megjelenő súgó használata.

Ha rendelkezik interneteléréssel, a következő HP webhelyen kaphat segítséget: www.hp.com/support. A webhelyen a gyakran felmerülő kérdésekre is választ talál.

#### Papír hibaelhárítás

A papírelakadás elkerülése érdekében mindig a HP All-in-One készülékhez javasolt papírtípust használjon. A javasolt papírok listáját megtalálja a www.hp.com/support helyen.

Ne töltsön az adagolótálcába felpöndörödött vagy gyűrött papírt, se szakadt szélű papír.

Ha a papír mégis elakad a készülékben, kövesse az alábbi utasításokat a papírelakadás megszüntetésére.

#### Papírelakadás megszüntetése

Ha a papírt az adagolótálcába helyezte, a papírelakadást valószínűleg a hátsó ajtó felől kell megszüntetni.

A papír az automatikus lapadagolóban is elakadhat. Több egyszerű művelet is okozhat papírelakadást az automatikus lapadagolóban:

- Túl sok papírt töltött a lapadagoló tálcába. A lapadagoló tálca maximális kapacitása 35 lapnyi sima papír.
- A HP All-in-One készülék számára túl vastag vagy túl vékony papírt használ.
- Olyankor próbált papírt tenni a lapadagolóba, amikor a HP All-in-One lapokat továbbított.

#### Papírelakadás megszüntetése a hátsó ajtón keresztül

1. Az ajtó kioldásához nyomja össze a hátsó ajtó bal oldalán lévő füleket. Vegye le az ajtót a HP All-in-One készülékről.

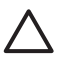

**Vigyázat!** Ha az elakadt papírt a HP All-in-One eleje felől próbálja eltávolítani, azzal kárt tehet a nyomtatóban. A papírelakadást mindig a hátsó ajtó felől szüntesse meg.

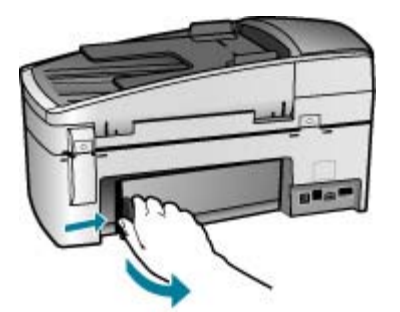

- 2. Húzza ki óvatosan a papírt a görgők közül.
  - $\triangle$

**Vigyázat!** Ha az eltávolítás során a papír elszakad, ellenőrizze, hogy a görgők és kerekek között nem maradtak-e papírdarabok a készülék belsejében. Ha nem távolítja el a összes papírmaradványt a HP All-in-One készülékből, a papír továbbra is elakadhat.

- Helyezze vissza a hátsó ajtót. Óvatosan tolja előre az ajtót, míg az a helyére nem pattan.
- 4. Az aktuális munka folytatásához nyomja meg az OK gombot.

#### Papírelakadás megszüntetése az automatikus lapadagolóban

1. Emelje fel az automatikus lapadagoló fedelét.

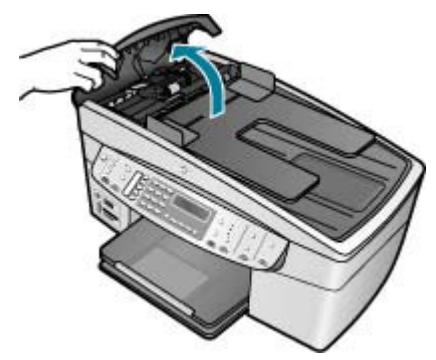

2. Húzza ki óvatosan a papírt a görgők közül.

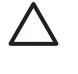

**Vigyázat!** Ha az eltávolítás során a papír elszakad, ellenőrizze, hogy a görgők és kerekek között nem maradtak-e papírdarabok a készülék belsejében. Ha nem távolítja el a összes papírmaradványt a HP All-in-One készülékből, a papír továbbra is elakadhat.

 Ha a görgők között nem lát elakadt papírt, emelje fel az automatikus lapadagoló szerkezetét.

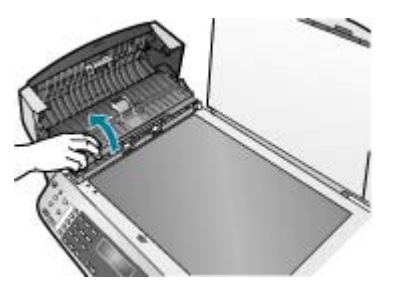

4. Nézze meg, van-e papírelakadás az automatikus lapadagoló szerkezetében.

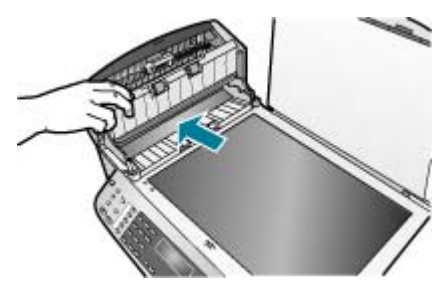

5. Engedje le az automatikus lapadagoló szerkezetét, majd csukja le annak fedelét.

#### Az automatikus lapadagoló túl sok lapot húz be, vagy egy lapot sem húz be

**Ok** Lehet, hogy meg kell tisztítani az elválasztót vagy a görgőket az automatikus lapadagoló belsejében. Hosszabb használat, illetve kézírásos vagy

sok tintát tartalmazó eredetik másolásakor grafit, viasz és tinta tapadhat a görgőkhöz és az elválasztóhoz.

- Ha az automatikus lapadagoló egyáltalán nem húzza be a lapokat, az automatikus lapadagolóban található görgőket kell megtisztítani.
- Ha az automatikus lapadagoló nem egyenként húzza be a lapokat, az automatikus lapadagolóban található elválasztót kell megtisztítani.

Megoldás Helyezzen be egy vagy két lap új, sima fehér papírlapot az adagolóba, majd nyomja meg a Másolás indítása - Fekete gombot. Ahogy a sima papír áthalad az automatikus lapadagolón, a papír fellazítja és felveszi a szennyeződéseket a görgőkről és az elválasztóról.

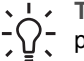

Tipp Ha az automatikus lapadagoló nem veszi fel a sima papírt, akkor próbálja megtisztítani az elülső görgőt. Törölje le a görgőt desztillált vízbe mártott puha, szöszmentes törlőruhával.

Ha a probléma továbbra is fennáll, vagy az automatikus lapadagoló nem húzza be a sima papírt, kézzel is megtisztíthatja a görgőket és az elválasztót.

#### A görgők és az elválasztó megtisztítása

- 1. Vegye ki valamennyi eredetit a lapadagoló tálcából.
- 2. Emelje fel az automatikus lapadagoló fedelét (1). Így könnyen hozzá lehet férni a görgőkhöz (2) és az elválasztóhoz (3) az alábbi ábrának megfelelően.

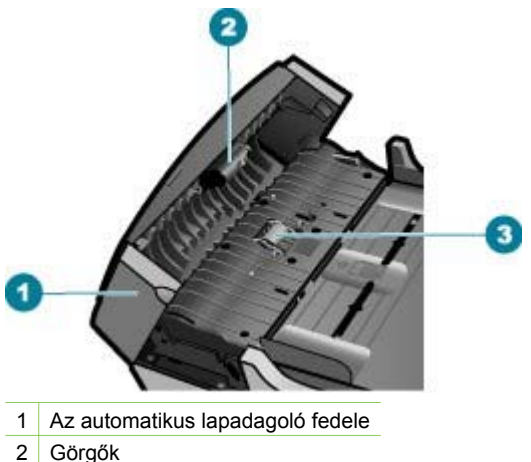

- 3 Elválasztó
- Desztillált vízzel enyhén nedvesítsen meg egy tiszta, pihementes törlőruhát, 3. majd csavarja ki a fölösleges vizet.

4. A megnedvesített törlőruhával tisztítsa meg a görgőket és az elválasztót.

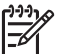

**Megjegyzés** Ha a piszkolódás desztillált vízzel nem távolítható el, ismételje meg a fenti eljárást izopropil-alkohollal.

5. Csukja be az automatikus lapadagoló fedelét.

#### Nyomtatópatron hibaelhárítása

Ha gondjai vannak a nyomtatással, lehet, hogy valamelyik nyomtatópatronnal van probléma.

#### A nyomtatópatronokkal kapcsolatos hibaelhárítás

- Vegye ki a fekete nyomtatópatront a jobb oldali rekeszből. Ne érjen a fúvókákhoz vagy a rézlemezes érintkezőkhöz. Ellenőrizze, nem károsodtak-e a rézszínű érintkezők vagy a tintafúvókák.
   Győződjön meg róla, hogy a műanyag szalag el van távolítva. Ha a műanyag szalag még mindig takarja a tintafúvókákat, óvatosan távolítsa el azt a rózsaszín letépőfül segítségével.
- 2. Befelé tolva a nyílásba, helyezze vissza a nyomtatópatront . Ezután nyomja előre a nyomtatópatront, amíg az be nem pattan a patronhelyre.

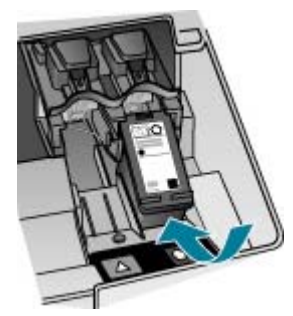

- 3. Ismételje meg az 1. és 2. lépést a bal oldalon a háromszínű nyomtatópatronnal.
- Ha a probléma továbbra is fennáll, nyomtasson egy önteszt-jelentést, hogy megállapíthassa, a nyomtatópatronok okozzák-e a problémát.
   Ez a jelentés hasznos információkat tartalmaz a nyomtatópatronokról (beleértve az állapotukat is).
- 5. Ha az öntesztjelentés hibát jelez, tisztítsa meg a nyomtatópatronokat.
- Ha a probléma továbbra is fennáll, tisztítsa meg a nyomtatópatron rézszínű érintkezőit.
- 7. Ha továbbra is problémák lépnek fel a nyomtatással, határozza meg, melyik nyomtatópatronnal van probléma, és cserélje ki az adott nyomtatópatront.

További információk itt olvashatók:

- Nyomtatópatronok cseréje
- Önteszt-jelentés nyomtatása
- Nyomtatópatronok tisztítása
- A nyomtatópatron érintkezőinek tisztítása

# **12** Kiegészítők rendelése

A HP weboldalról on-line rendelhet HP termékeket, például a javasolt HP papírtípusokat és nyomtatópatronokat.

- Papír vagy más média rendelése
- Nyomtatópatronok rendelése
- Kiegészítők rendelése
- Egyéb kellékek rendelése

## Papír vagy más média rendelése

HP-papírok és olyan kellékek, mint a HP Premium fotópapírok vagy a HP All-in-One papír rendeléséhez keresse fel a következő webhelyet: www.hp.com/learn/ suresupply. Kérésre válasszon országot/térséget, a kérdések segítségével válassza ki a terméket, és kattintson az oldal valamelyik vásárlási hivatkozására.

## Nyomtatópatronok rendelése

A nyomtatópatronok számait ezen kézikönyv hátlapján találhatja meg. A HP All-in-One készülékkel együtt kapott szoftvert is használhatja a nyomtatópatronutánrendelési számok megkeresésére. On-line nyomtatópatron-rendeléshez látogasson el a HP weboldalára. Emellett felveheti a kapcsolatot egy helyi HP értékesítővel, hogy megtudja az ország/térség szerinti nyomtatópatron-utánrendelési számokat a készülékéhez, illetve hogy nyomtatópatronokat vásároljon.

HP papírok és egyéb tartozékok vásárlásához látogassa meg a www.hp.com/learn/ suresupply weboldalt. Kérésre válasszon országot/térséget, a kérdések segítségével válassza ki a terméket, majd kattintson az oldal valamelyik vásárlással kapcsolatos hivatkozására.

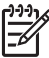

**Megjegyzés** A nyomtatópatronok online rendelése nem minden orszában és térségben lehetségeds. Ha az Ön országában illetve térségében nem támogatott, a nyomtatópatron-vásárlás végett lépjen kapcsolatba a helyi HP-fogalmazójával.

#### Nyomtatópatronok rendelése a HP Photosmart szoftveren keresztül

 A HP Szolgáltatóközpont programban kattintson a Beállítások, majd a Nyomtatási beállítások pontra, és válassza a Nyomtató szerszámosládája parancsot.

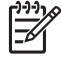

 Megjegyzés A Nyomtató szerszámosládája a Nyomtató tulajdonságai párbeszédpanelből is megnyitható. A Nyomtató tulajdonságai párbeszédpanelen kattintson a Szolgáltatások fülre, majd az Ennek az eszköznek a karbantartása lehetőségre.

- 2. Kattintson a Becsült tintaszint fülre.
- 3. Kattintson a Nyomtatópatron-rendelési információ pontra.

Megjelennek a nyomtatópatron-utánrendelési számok.

4. Kattintson az Online rendelés elemre.

A HP elküldi a részletes nyomtatóinformációkat, többek között a típusszámot, sorozatszámot és a tintaszinteket egy hivatalos online viszonteladónak. Előre kiválasztva jelennek meg a szükséges kellékek; módosíthatja a mennyiségeket, hozzáadhat vagy elvehet tételeket, majd megvásárolhatja ezeket.

#### Rendelési szám megtalálása a HP Photosmart Mac szoftverben

- A HP Photosmart stúdió eszközsorban kattintson az Eszközök pontra. Megnyílik a HP eszközkezelő ablak.
- 2. Ellenőrizze, hogy az Eszközök felbukkanó menüben a HP All-in-One készülék van-e kiválasztva.
- Az Információk és beállítások előugró menüből válassza a Nyomtató karbantartása elemet. Megnyílik a Nyomtató kiválasztása ablak.
- Ha a Nyomtató kiválasztása párbeszédpanel megjelenik, jelölje ki a HP All-in-One készüléket, majd kattintson a Segédprogram indítása gombra. Megnyílik a HP nyomtató segédprogram ablak.
- 5. A Konfigurációs beállítások listában kattintson a Tartozékok. Megjelennek a nyomtatópatron-utánrendelési számok.
- Ha nyomtatópatronokat szeretne rendelni, a Konfigurációs beállítások területen kattintson a Tartozék állapota pontra, majd kattintson a HP tartozékok rendelése gombra.

## Kiegészítők rendelése

Ha tartozékokat szeretne rendelni a HP All-in-One készülékhez, látogasson el a www.hp.com/learn/suresupply címre. Kérésre válasszon országot/térséget, a kérdések segítségével válassza ki a terméket, és kattintson az oldal valamelyik vásárlási hivatkozására. Országától/térségétől függően a HP All-in-One a következő tartozékokat támogathatja:

| Kiegészítő és HP<br>típusszám                                                                     | Leírás                                                                                                    |
|---------------------------------------------------------------------------------------------------|----------------------------------------------------------------------------------------------------|
| HP bt450 nyomtató- és<br>PC-adapter a<br>Bluetooth <sup>®</sup> vezeték<br>nélküli technológiával | Lehetővé teszi a nyomtatást Bluetooth-eszközről a HP All-in-One<br>készülékre. Ez a tartozék a HP All-in-One elülső USB-portjába<br>helyezve fogadja a támogatott Bluetooth-eszközökről küldött<br>nyomtatási feladatokat. Ilyen eszköz lehet fényképezőgépes<br>telefon, PDA vagy Bluetooth-csatlakozásra képes Windows- vagy<br>Mac számítógép. |

## Egyéb kellékek rendelése

Egyéb kellékek, például a HP All-in-One szoftver, a Felhasználói kézikönyv, a Telepítési útmutató vagy egyéb, otthon cserélhető alkatrész rendeléséhez hívja az országának illetve térségének megfelelő telefonszámot:

| Ország/térség                                       | Telefonszám a rendeléshez                                               |
|-----------------------------------------------------|-------------------------------------------------------------------------|
| Ázsia és a Csendes-óceáni térség<br>(Japánt kivéve) | 65 272 5300                                                             |
| Ausztrália                                          | 1300 721 147                                                            |
| Európa                                              | +49 180 5 290220 (Németország)<br>+44 870 606 9081 (Egyesült Királyság) |
| Új-Zéland                                           | 0800 441 147                                                            |
| Dél-Afrika                                          | +27 (0)11 8061030                                                       |
| Egyesült Államok és Kanada                          | 1-800-HP-INVENT (1-800-474-6836)                                        |

A táblázatban nem felsorolt oszágok ill. térségekben történő kellékrendeléshez keresse fel a következő helet: www.hp.com/support. Ha kérdés jelenik meg, válasszon országot/térséget, és kattintson a Kapcsolatfelvétel hivatkozásra. Így a technikai támogatás telefonos elérhetőségével kapcsolatos információkat kap.

# 13 HP jótállás és támogatás

Ez a fejezet a jótállásra vonatkozóan, valamint a támogatás internetről való eléréséről, a sorozatszám és a szolgáltatási azonosító megállapításáról, HP ügyféltámogatással való kapcsolatba lépésről és a HP All-in-One készülék szállításra való előkészítéséről tartalmaz tudnivalókat.

Ha a termékhez mellékelt nyomtatott vagy az on-line dokumentációban sem találja meg a szükséges választ, vegye fel a kapcsolatot a következő részben felsorolt, megfelelő HP terméktámogatási szolgáltatással. Bizonyos támogató szolgáltatások csak az Egyesült Államokban és Kanadában érhetők el, míg mások világszerte számos országban. Ha országához nincs terméktámogatási telefonszám feltüntetve, kérjen segítséget a legközelebbi hivatalos HP viszonteladótól.

#### Jótállás

Ha igénybe szeretné venni a HP javítási szolgáltatását, ekkor egy HP szervizhez vagy egy HP ügyféltámogatási központhoz kell fordulnia a hiba jellegének a megállapításához. Az ügyféltámogatási iroda felhívása előtt tanulmányozza át a következőt: Mielőtt felhívná a HP ügyféltámogatást.

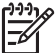

**Megjegyzés** Ez az információ nem vonatkozik a Japánban elő vásárlókra. Tudnivalók a Japánban elérhető szervizlehetőségekről: HP Quick Exchange Service (Japán).

#### A jótállás kibővítése

Az országtól/térségtől függően a HP – külön díj ellenében – jótállás kibővítési lehetőséget ajánlhat fel, amely kibővíti és növeli a normál termékjótállást. A rendelkezésre álló lehetőségek például: elsőbbségi telefonos támogatás, visszaküldési szolgáltatás vagy csere a következő munkanapon. A szolgáltatás ideje rendszerint a vásárlás napjával indul, és a bővítőcsomag a termék megvásárlásától számított meghatározott időn belül vásárolható meg.

További információk itt olvashatók:

- Az Amerikai Egyesült Államokban a HP tanácsadó eléréséhez hívja az 1-866-234-1377 számot.
- Ha az Egyesült Államokon kívül lakik, forduljon a helyi HP ügyféltámogatási irodához. Az Egyesült Államokon kívüli Ügyfélszolgálati irodák telefonszámai: Telefonálás a világ más országaiban.
- Keresse fel a HP webhelyét a www.hp.com/support címen. Ha felkérést kap rá, válassza ki országát/térségét, majd keresse meg a jótállással kapcsolatos információkat.

#### Jótállással kapcsolatos információk

| HP termék                                          | Korlátozott jótállás időtartama                                                                                                    |
|----------------------------------------------------|----------------------------------------------------------------------------------------------------|
| Szoftver                                           | 90 nap                                                                                                    |
| Nyomtatópatronok esetén                            | A HP tinta kifogyása illetve a patronra nyomtatott "jótállás vége"<br>dátum bekövetkezése közül a korábbi időpontig terjed. Ez a<br>jótállás nem vonatkozik az újratótlött, újrakészített, felfrissített,<br>hibásan használt és hamisított HP-tintatermékekre. |
| Kellékek                                           | 1 év                                                                                                    |
| Nyomtató hardverperiféria (részleteket lásd alább) | 1 év                                                                                                    |

- A Akorlátozott jótállási kötelezettség terjedelme 1. A Hewlett-Packard cég (HP) garantálja a végfelha sználónak, hogy az előzőekben meghatározott HP-termékek anyaga kötetteres a kötetteres a köte kötetteres a kötetteres a kötetteres a kötetteres a kötetteres a k és kivitelezése hibátlan marad a fent megadott időtartamon belül, amely időtartam a beszerzés dátumával veszi kezdetét.
  - 2. Szoftverek esetében a Hewlett-Packard által vállalt jótállás korlátozott, az csak a programutasítások végrehajtásának
  - hibáira terjed ki. AHP nem garantálja a termékek megszakítás nélküli vagy hibamentes működését. 3. AHP korlátozott jótállása csak a termék rendeltetésszerű, előírások szerinti használata során jelentkező meghibásodásokra érvényes, nem vonatkozik semmilyen egyéb problémára, melyek többek között az alábbiak következményeként lépnek fel:

    - a. Helytelen karbantarás vagy módosítás;
      b. A HP által nem javasolt, illetve nem támogatott szoftver, média, alkatrész vagy tartozék használata;

  - tulajdonítható, a HP az adott hiba vagy sérülés javításárt a mindenkori munkadíjat és anyagköltséget felszámítja.
    Ha a HP a vonatkozó jótállási időn belül értesül a jótállása alá tartozó bármely termék meghibásodásáról, a terméket saját belátása szerint megipavítja vagy kicseréli. Ha a javítást vagy a cserét a HP a meghibásodásról szóló értesítés megérkezését követően ésszerű időn belül nem tudja elvégezni, a HP-jótállás hatálya alá tartozó hibás termék vételárát visszafizeti a vásárlónak.
  - 6. AHP nincs javításra, cserére vagy visszafizetésre kötelezve mindaddig, amíg az ügyfél a hibás terméket vissza nem küldi a HP-nek.
  - Bármely cseretermék lehet új vagy újszerű is, amennyiben működőképessége legalább azonos a kicserélt termék működőképességével.
  - AHP-termékek tártalmazhatnak olyan felújított alkatrészeket, összetevőket vagy anyagokat, a melyek az újjal azonos teljesítményt nyújtanak.
  - 9. A HP korlátozott jótállásról szóló nyilatkozata minden olyan országban érvényes, ahol a hatálya alá tartozó HP-terméket maga a HP forgalmazza. Kiegészítő garanciális szolgáltatásokra (például helyszíni szervizelésre) vonatkozó szerződéseket bármely hivatalos HP szerviz köthet azokban az országokban, ahol a felsorolt HP-termékek forgalmazását a HP vágy egy hivatalos importőr végzi.
- B. Ajótállás korlátozásai
  - A HĚLYI JOGŠŽABÁLYOK, KERETEIŅ BELÜL SEM A HP, SEM KÜLSŐ SZÁLLÍTÓI NEM VÁLLALNAK ĘGYÉB KIFEJEZETT VAGY BELEÉRTETT JÓTÁLLÁST ÉS FELTÉTELT, ÉS VISSZAUTASÍTJÁK AZ ELADHATOSÁGRA, A KIELEGITŐ MINŐSÉGRE, VALAMINT A SPECIÁLIS CÉLOKRA VALÓ ALKALMASSÁGRA VONATKOZÓ BELEÉRTETT JÓTÁLLÁSOKAT ÉS FELTÉTELEKET.
- C. Afelelősség korlátozásai
  - A helyi jogszabályok keretein belül a jelen jótállási nyilatkozatban biztosított jogorvoslati lehetőségek a vásárló
  - Anery jogszabalyok keretein belu a jelen jotalasi nyilatkozatban biztosítot jogorvostati tenetősegek a vásaho kizárólagos jogorvoslati lehetőségei. A HELYI JOGSZABÁLYOK KERETEIN BELÜL A JELEN NYILATKOZATBAN MEGJELÖLT KÖTELEZETTSÉGEK KIVÉTELÉVEL A HP ÉS KÖLSŐ SZÁLLÍTÓI SEMMILYEN KÖRÜLMÉNYEK KÖZÖTT NEM FELELNEK A KÖZVETLEN, KÖZVETETT, KÜLÖNLEGES VAGY VÉLETLENSZERÜ KÁROKÉRT SEM JOTÁLLÁS, SEM SZERZŐDÉS ESETÉN, MÉG AKKOR SEM, HA A VÁSÁRLÓT ELŐZETESEN NEM TÁJÉKOZTATTÁK EZEN KÁROK BEKÖVETKEZÉSENEK LEHETŐSEGERŐL.
- D. Helyi jogszabályok
  - 1. E nyilatkozat alapján az ügyfél az őt megillető jogokkal élhet. Az ügyfél ettől eltérő jogokkal is rendelkezhet, amelyek az Amerikai Egyesült Államokban államonként, Kanadában tartományonként, a világban pedig országonként változhatnak.
  - 2. Amennyiben ezen jótállási nyilatkozat egyes részei ellentmondanak a helyi jogszabályoknak, a jótállási nyilatkozatot úgy kell értelmezní, hogy az ellentmondás megszűnjön. Ez esetben a nyilatkozat bizonyos kizárásai és korlátozásai nem alkalmazhatók az úgyfélre. Például az Amerikai Egyesült Államok néhány állama, valamint az Amerikai Egyesült Államok területén kívül egyes kormányok (beleértve a kánadai tartományokat is)
    - a. eleve megakadályozhatják, hogy a jelen jótállási nyilatkozat kizárásai és korlátozásai korlátozzák a vásárló törvényesjogait (például az Egyesült Királyságban);
  - más módon korlátozhatják a gyártó kizárásokra és korlátozásokra vonatkozó lehetőségeit; vagy
    az ügyfélnek további jótállási jogokat biztosíthatnak, meghatározhatják a beleértett jótállási időtartamát, amelyet a
  - gyártó nem utasíthat el, vagy uzárkózhatnak a beleértett jótállási lóttartam-korlátozásának engedélyzésétől. A JELEN NYILATKOZATBAN BENNFOGLALT JÓTALLASI FELTETELEK, A TÖRVÉNY ALTAL ENGED ELYEZETT MÉRTÉK KIVÉTELÉVEL, NEM ZÁRJÁK AL, NEM KORLÁTOZZÁK, ÉS NEM MÓDOSÍTJÁK A HP TERMÉK ELADASÁRA VONATKOZO KÖTELEZŐ, TÖRVÉNY ÁLTAL SZABALYOZOTT JOGOKAT, HANEM AZOK KEGÉSZÍTÉSEKÉNT ÉRTELMEZENDŐK

HP korlátozott jótállási tájékoztatója

Kedves Vásárló!

A csatolv a megtalálja azon HP vállalatok nevét és címét, amelyek az egyes országokban biztosítják a HP mint gyártó által vállalt korlátozott jótállást.

A HP korlátozott jótállásán túlmenően, Önt a HP terméket Önnek értékesítő kereskedővel szemben megilletik a helyi jogszabályok által biztosított szavatossági jogok. Az Ön jogszabályban biztosított jogait a HP korlátozott jótállási nyilatkozata nem korlátozza.

Hungary: Hewlett-Packard Magyarország Kft., 1117 Budapest, Neumann J. u. 1.

## Terméktámogatási és más információk beszerzése az internetről

Támogatási és jótállási információkért látogassa meg a HP következő weboldalát: www.hp.com/ support. Ha kérik rá, válasszon országot/térséget, és kattintson a Kapcsolatfelvétel hivatkozásra. Így a technikai támogatás telefonos elérhetőségével kapcsolatos információkat kap.

Ez a webhely technikai támogatást, illesztőprogramokat, kellékeket, rendelési információkat és egyéb lehetőségeket is kínál, például:

- Elérheti az on-line támogatási oldalakat.
- E-mail üzenetet küldhet a HP-nek, hogy választ kapjon kérdéseire.
- Az on-line chat segítségével kapcsolatba léphet a HP műszaki szakemberével.
- Ellenőrizheti, hogy vannak-e szoftverfrissítések.

A támogatási lehetőségek termékenként, országonként/térségenként és nyelvenként változnak.

## Mielőtt felhívná a HP ügyféltámogatást

A HP All-in-One készülékhez esetleg más gyártók szoftverei is mellékelve vannak. Ha e programok bármelyikének használata során problémát észlel, a leghatékonyabb technikai támogatást az adott cég szakembereitől kaphatja.

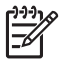

Megjegyzés Ez az információ nem vonatkozik a Japánban előforduló esetekre. További tudnivalók a Japánban elérhető szervizlehetőségekről: HP Quick Exchange Service (Japán).

## Ha fel kell vennie a kapcsolatot a HP ügyféltámogatással, a hívás előtt tegye a következőket:

- 1. Ellenőrizze a következőket:
  - a. Csatlakoztatva van-e és be van-e kapcsolva a HP All-in-One;
  - b. A nyomtatópatronok megfelelően vannak behelyezve.
  - c. Az ajánlott papír megfelelően van betöltve a bemeneti tálcába.
- 2. Állítsa alaphelyzetbe a HP All-in-One készüléket:
  - a. A Be gombbal kapcsolja ki a HP All-in-One készüléket.
  - b. A HP All-in-One készülék hátoldalából húzza ki a tápkábelt.
  - c. Helyezze vissza a tápkábelt a HP All-in-One készülékbe.
  - d. A Be gombbal kapcsolja be a HP All-in-One készüléket.
- Támogatási és jótállási információkért látogassa meg a HP következő weboldalát: www.hp.com/support. Ha kérik rá, válasszon országot/térséget, és kattintson a Kapcsolatfelvétel hivatkozásra. Így a technikai támogatás telefonos elérhetőségével kapcsolatos információkat kap.

Keresse fel a HP webhelyét a frissebb információkért és a hibaelhárítási tippekért a HP Allin-One készülékkel kapcsolatban.

- Ha továbbra is problémát észlel, és szeretné felvenni a kapcsolatot a HP ügyféltámogatás képviselőjével, a következőkre lesz szüksége:
  - a. A HP All-in-One pontos nevére, ahogyan az a kezelőpanelen megjelenik.
  - b. Nyomtasson ki egy önteszt-jelentést.
  - c. Mintanyomatként készítsen egy színes másolatot.
  - d. Készüljön fel arra, hogy részletesen el kell mondania a problémát.
  - e. Készítse elő a sorozatszámot és a szolgáltatási azonosítót.
- Hívja fel a HP Ügyfélszolgálatot. A telefonbeszélgetés alatt legyen a HP All-in-One készülék közelében.

További információk itt olvashatók:

- Önteszt-jelentés nyomtatása
- A sorozatszám és a szervizazonosító elérése

## A sorozatszám és a szervizazonosító elérése

A HP All-in-One készülék Információk menü funkciójával fontos információkhoz férhet hozzá.

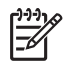

**Megjegyzés** Ha a HP All-in-One nem kapcsolható be, akkor a sorozatszámot a hátoldalon található címkéről olvashatja le. A sorozatszám a címke bal felső sarkában olvasható 10 jegyű kód.

#### A sorozatszám és a szervizazonosító elérése

- Nyomja le és tartsa lenyomva az OK gombot. Mialatt lenyomva tartja az OK gombot, nyomja meg a 4 gombot. Ez megjeleníti a Információk menü elemet.
- Nyomja meg a pombot addig, míg a Modellszám lehetőség meg nem jelenik, majd nyomja meg az OK gombot. Ez megjeleníti a szervizazonosítót. Jegyezze fel a teljes szervizazonosítót.
- 3. Nyomja meg a Visszavonás, majd a **b** addig, míg meg nem jelenik a Sorozatszám elem.
- Nyomja meg az OK gombot. Ez megjeleníti a sorozatszámot. Jegyezze föl a teljes sorozatszámot.
- 5. Nyomja meg a Visszavonás addig, amíg ki nem lép a Információk menü menüből.

## Telefonálás Észak-Amerikában a jótállási időszak alatt

Hívja az **1-800-474-6836 (1-800-HP invent)** számot. Az Amerikai Egyesült Államokban a telefonos támogatás angol és spanyol nyelven áll rendelkezésre a hét minden napján éjjelnappal (a napok és az időpontok előzetes értesítés nélkül megváltozhatnak). A szolgáltatás a jótállási idő szakban ingyenes. A jótállási idő lejárta után a szolgáltatás igénybevételéért díjat számíthatnak fel.

## Telefonálás a világ más országaiban

Az alábbi telefonszámok az útmutató készítésének idején érvényesek voltak. Az aktuális nemzetközi HP támogatási számok listájáért látogasson el erre a webhelyre: www.hp.com/support. Válassza ki a tartózkodási helyének megfelelő országot/térséget vagy nyelvet.

A támogató szolgáltatás a jótállási időszakban ingyenes, de a telefontársaság felszámolja a normál távolsági hívásdíjat. Bizonyos esetekben további díjakat is felszámolhatnak.

Az európai telefonos támogatás részletei és feltételei a következő webhelyen kereshetők ki országonkénti/térségenkénti bontásban: www.hp.com/support.

Emellett felhívhatja viszonteladóját vagy a HP képviseletet is a kézikönyvben található telefonszámon.

Mivel telefonos támogató szolgáltatásunkat folyamatosan javítjuk, ezért javasoljuk, hogy rendszeresen tájékozódjon webhelyünkön a szolgáltatásokkal kapcsolatos újdonságokról.

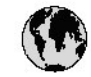

## www.hp.com/support

| 61 56 45 43               | الجز اتر             | 日本(携帯電話の場合)          | 03-3335-9800                    |  |
|---------------------------|----------------------|----------------------|---------------------------------|--|
| Argentina (Buenas Aires)  | 54-11-4708-1600      | 한국                   | 1588-3003                       |  |
| Argenting                 | 0-800-555-5000       | Luxembourg           | 900 40 006                      |  |
| Australia                 | 1300 721 147         | Luxem burg           | 900 40 007                      |  |
| Australia                 | 1902 910 910         | 2                    | (0,16 € / min)                  |  |
| (out-of-warranty)         |                      | Malaysia             | 1800 88 8588                    |  |
| Österreich                | + 43 1 86332 1000    | Mexico (Mexico City) | 55-5258-9922                    |  |
|                           | 0810-0010000         | Mexico               | 01-800-472-68368                |  |
|                           | (Inland)             | 22 404747            | المغرب                          |  |
| 17212049                  | ألبحرين              | Nederland            | 0900 2020 165                   |  |
| België                    | 070 300 005          |                      | (0,20 € / min)                  |  |
| Belgique                  | 070 300 004          | New Zealand          | 0800 441 147                    |  |
| Brasil (Sao Paulo)        | 55-11-4004-7751      | Nigeria              | 1 3204 999                      |  |
| Brasil                    | 0-800-709-7751       | Norge                | +46 (0) 77 120 4765             |  |
| Canada (Mississauga       | (905) 206-4663       | Panama               | 1-800-711-2884                  |  |
| Area)                     |                      | Paraguay             | 009 800 54 1 0006               |  |
| Canada                    | 1-800-474-6836       | Perú                 | 0-800-10111                     |  |
| Central America &         | www.hp.com/support   | Philippines          | (63) 2 867 3551                 |  |
| The Caribbean             | 32 3235              | 8025                 | 1800 1441 0094                  |  |
| Chile                     | 800-360-999          | Polska               | 0 801 800 235                   |  |
| 中国                        | 86-10-68687980       | Partugal             | 808 201 492                     |  |
|                           | 800-810-3888         | Puento Rico          | 1-877-232-0589                  |  |
| Colombia (Bogota)         | 571-606-9191         | República Dominicana | 1-800-711-2884                  |  |
| Colombia                  | 01-8000-51-4746-     | România              | 0801 033 390                    |  |
|                           | 8368                 | Россия (Москва)      | 095 777 3284                    |  |
| Casta Rica                | 0-800-011-1046       | Россия (Санкт-       | 812 332 4240                    |  |
| Česká republika           | 810 222 222          | Петербург)           |                                 |  |
| Danmark                   | + 45 70 202 845      | 800 897 1415         | السعرنية                        |  |
| Ecuador (Andinatel)       | 1-999-119            | Singapore            | 6 272 5300                      |  |
|                           | 800-711-2884         | Slovensko            | 0850 111 256                    |  |
| Ecuador (Pacifitel)       | 1-800-225-528        | South Africa         | + 27 11 2589301                 |  |
|                           | 800-711-2884         | (international)      | 2700-0-027000270000000000000000 |  |
| (02) 6910602              | معبر                 | South Africa (RSA)   | 086 0001030                     |  |
| El Salvador               | 800-6160             | Rest of West Africa  | + 351 213 17 63 80              |  |
| España                    | 902 010 059          | Suomi                | +358 (0) 203 66 767             |  |
| France                    | +33 (0) 892 69 60 22 | Sverige              | +46 (0) 77 120 4765             |  |
|                           | (0,34 € / min )      | Switzerland          | 0848 672 672                    |  |
| Deutsch land              | +49 (0) 180 5652 180 | 臺灣                   | 02-8722-8000                    |  |
| Ελλάδα (από το εξωτερικά) | + 30 210 6073603     | ไทย                  | +66 (2) 353 9000                |  |
| Ελλάδα (εντός Ελλάδας)    | 801 11 75400         | 71 89 12 22          | ترنس                            |  |
| Ελλάδα (από Κύπρο)        | 800 9 2654           | Trinidad & Tobago    | 1-800-711-2884                  |  |
| Guatem ala                | 1-800-711-2884       | Türkiye              | 90 212 444 71 71                |  |
| 香港特別行政區                   | 2802 4098            | Україна              | (044) 230 51 06                 |  |
| Magyarország              | 06 40 200 629        | 600 54 47 47         | الإمارات المربية المتحدة        |  |
| India                     | 1600 425 7737        | United Kingdom       | +44 (0) 870 010                 |  |
| Indonesia                 | +62 (21) 350 3408    |                      | 4320                            |  |
| Ireland                   | 1 890 923 902        | United States        | 1-(800)-474-6836                |  |
| 1-700-503-048             | ישראל                | Uruguay              | 0004-054-177                    |  |
| Italia                    | 848 800 871          | Venezuela (Caracas)  | 58-212-278-8666                 |  |
| Jamaica                   | 1-800-711-2884       | Venezuela            | 0-800-474-68368                 |  |
| 日本                        | 0570-000511          | Viêt Nam             | +84 88234530                    |  |

## HP Quick Exchange Service (Japán)

製品に問題がある場合は以下に記載されている電話番号に連絡してください。製品が故 障している、または欠陥があると判断された場合、HP Quick Exchange Serviceがこの製 品を正常品と交換し、故障した製品を回収します。保証期間中は、修理代と配送料は無 料です。また、お住まいの地域にもよりますが、プリンタを次の日までに交換すること も可能です。

電話番号:0570-000511 (自動応答) :03-3335-9800 (自動応答システムが使用できない場合) サポート時間:平日の午前9:00から午後5:00まで 土日の午前10:00から午後5:00まで。 祝祭日および1月1日から3日は除きます。

サービスの条件

- サポートの提供は、カスタマケアセンターを通してのみ行われます。
- カスタマケアセンターがプリンタの不具合と判断した場合に、サービスを受ける ことができます。
   ご注意:ユーザの扱いが不適切であったために故障した場合は、保証期間中であって も修理は有料となります。詳細については保証書を参照してください。

その他の制限

- 運送の時間はお住まいの地域によって異なります。 詳しくは、カスタマケアター に連絡してご確認ください。
- 出荷配送は、当社指定の配送業者が行います。
- 配送は交通事情などの諸事情によって、遅れる場合があります。
- このサービスは、将来予告なしに変更することがあります。

Útmutatás a készülék cserére történő becsomagolásához: A HP All-in-One becsomagolása.

### A HP koreai vevőszolgálatának hívása

HP 한국 고객 지원 문의

고객 지원 센터 대표 전화

1588-3003

제품가격 및 구입처 정보 문의 전화

080-703-0700

\* 전화 상담 가능 시간 : 평일 09:00~18:00 토요일 9:00~13:00 (일요일,공휴일 제외)

## A HP All-in-One készülék előkészítése szállításhoz

Miután kapcsolatba lépett a HP Ügyféltámogatással vagy az eladóval, és vissza kell küldenie javításra a HP All-in-One készüléket, ellenőrizze, hogy a következő elemeket eltávolította, mielőtt a készüléket visszaküldi.

- Nyomtatópatronok
- A vezérlőpanel címkéjeja
- A HP All-in-One készülék csatlakoztatására használt táp-, USB- és egyéb kábel.
- Az adagolótálcába töltött papír.
- Távolítsa el a HP All-in-One készlülékben esetlegesen benmaradt eredeti dokumentumokat.
- Szállítás előtt távolítsa el a nyomtatópatronokat
- A vezérlőpanel címke eltávolítása

#### Szállítás előtt távolítsa el a nyomtatópatronokat

Mielőtt visszahozza a HP All-in-One készülékét, győződjön meg arról, hogy eltávolította a nyomtatópatronokat

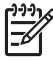

Megjegyzés Ez az információ nem vonatkozik a Japánban előforduló esetekre. További tudnivalók a Japánban elérhető szervizlehetőségekről: HP Quick Exchange Service (Japán).

#### Szállítás előtt távolítsa el a nyomtatópatronokat

- Kapcsolja be a HP All-in-One készüléket és várjon, amíg a nyomtatópatron-tartó álló helyzetbe kerül és már nem ad ki zajt. Ha HP All-in-One készüléket nem sikerül bekapcsolni, ugorja át ezt a lépést, s térjen át a 2. lépésre.
- 2. Nyissa ki a nyomtatópatron-ajtót.

3. Távolítsa el a nyomtatópatronokat a nyílásaikból.

| 111 |  |
|-----|--|
|     |  |
| -61 |  |
|     |  |

**Megjegyzés** Ha a HP All-in-One készüléket nem sikerül bekapcsolni, húzza ki a tápkábelt, és a nyomtatópatronok eltávolításához kézzel húzza ki a nyomtatópatrontartót a jobb szélre.

- 4. Helyezze a nyomtatópatronokat légmentesen záródó tartóba, hogy ne száradjanak ki, és tegye el ezeket. Ne küldje el azokat a HP All-in-One készülékkel együtt, kivéve, ha a HP ügyféltámogatási képviselője arra kéri.
- 5. Csukja be a nyomtatópatron-ajtót, és várjon néhány percig, amíg a patrontartó visszatér nyugalmi helyzetébe (a bal oldalra).

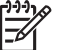

Megjegyzés A HP All-in-One készüléket csak akkor kapcsolja ki, amikor a lapolvasó már tétlen állapotban van, és az olvasófej visszatért parkolási pozíciójába.

6. A HP All-in-One kikapcsolásához nyomja meg a Be gombot.

#### A vezérlőpanel címke eltávolítása

Miután eltávolította a nyomtatópatronokat, hajtsa végre a következő eljárást.

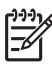

**Megjegyzés** Ez az információ nem vonatkozik a Japánban előforduló esetekre. További tudnivalók a Japánban elérhető szervizlehetőségekről: HP Quick Exchange Service (Japán).

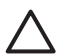

1. Vigyázat! A HP All-in-One készülék legyen áramtalanítva az alábbi lépések megtétele előtt.

**2. Vigyázat!** A HP All-in-One cserekészüléket tápkábel nélkül szállítják. A HP All-in-One cserekészülék megérkeztéig tárolja a kábelt biztonságos helyen.

#### A vezérlőpanel címke levétele

- 1. A HP All-in-One kikapcsolásához nyomja meg a Be gombot.
- 2. Húzza ki a tápkábelt a falból, majd HP All-in-One a készülék hátoldalából. A tápkábelt ne küldje vissza a HP All-in-One készülékkel.
- 3. Az alábbiak szerint távolítsa el a vezérlőpanel címkét:
  - a. Tegye a kezét a vezérlőpanel címke két oldalára.
  - b. Ujjai hegyével emelje fel a vezérlőpanel címkét.

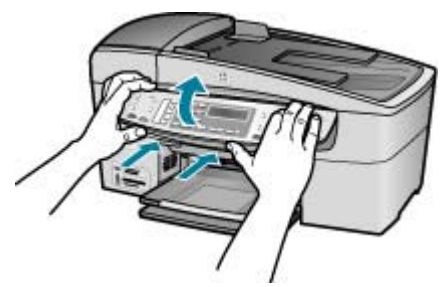

4. Őrizze meg a vezérlőpanel címkét. Ne küldje vissza a vezérlőpanel címkét a HP All-in-One készülékkel.

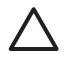

**Vigyázat!** Előfordulhat, hogy a HP All-in-One cserekészülék vezérlőpanel címke nélkül érkezik. Tegye biztonságos helyre a vezérlőpanel címkét, és amikor a HP Allin-One cserekészülék megérkezik, helyezze rá. A vezérlőpanel funkciói csak a HP All-in-One készülékre felhelyezett vezérlőpanel címkével használhatók.

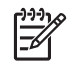

**Megjegyzés** A vezérlőpanel fedőlapjának felhelyezésére vonatkozó útmutatást a HP All-in-One készülékhez mellékelt Telepítési útmutatóban találja. A HP All-in-One cserekészülékhez lehet, hogy üzembehelyezési útmutatást is kap.

## A HP All-in-One becsomagolása

Ha már eltávolította a nyomtatópatronokat, a vezérlőpanel címkét, kikapcsolta a HP All-in-One készüléket, és áramtalanította azt, végezze el a következő műveleteket.

#### A HP All-in-One becsomagolása

1. Ha lehetséges, a szállítandó HP All-in-One készüléket az eredeti csomagolásába vagy a cserekészülék csomagolásába helyezze be.

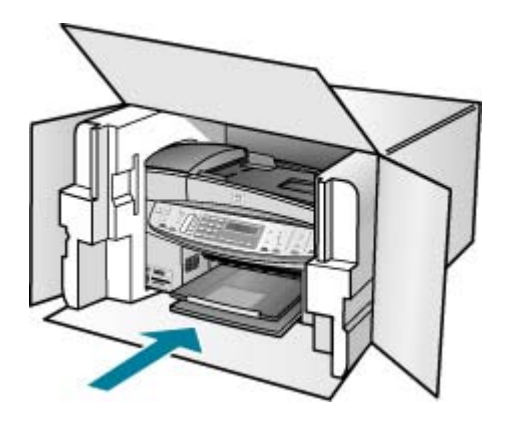

Ha már nincs meg az eredeti csomagolóanyag, használjon más megfelelő csomagolóanyagokat. A szállítás során a nem megfelelő csomagolás és/vagy a nem megfelelő szállítás miatt bekövetkező károkra a jótállás nem vonatkozik.

- 2. Helyezze a visszaszállítási címkét a doboz külső részére.
- 3. A dobozba tegye bele a következőket:
  - A probléma teljes leírását a javítást végző személy számára (például a nyomtatási minőség hibáját szemléltető oldalakat).
  - A vásárlási nyugtát vagy a vásárlást igazoló más bizonylatot, amelyről megállapítható a jótállási időszak.
  - Nevét, címét és telefonszámát, ahol napközben elérhető.

#### 13. melléklet

# 14 Műszaki információk

A fejezet a HP All-in-One műszaki adatait, valamint a hatósági nyilatkozatokat tartalmazza.

## Rendszerkövetelmények

A szoftverre vonatkozó rendszerkövetelmények az Olvass el! fájlban találhatók.

### Papírspecifikációk

Ez a rész a papírtálcák kapacitásáról, a papírméretekről és a nyomtatási margókról nyújt felvilágosítást.

#### A papírtálcák kapacitása

| Típus                                | Papír súlya                                  | Adagolótálca <sup>*</sup>           | Kiadótálca <sup>*</sup>               | Lapadagoló<br>tálca |
|--------------------------------------|----------------------------------------------|-------------------------------------|---------------------------------------|---------------------|
| Sima papír                           | 16 - 24 font (60<br>- 90 g/m2)               | legfeljebb 100<br>(20 fontos papír) | legfeljebb 50<br>(20 fontos<br>papír) | legfeljebb 35       |
| Legal méretű papír                   | 20 - 24 font (75<br>- 90 g/m2)               | legfeljebb 100<br>(20 fontos papír) | legfeljebb 50<br>(20 fontos<br>papír) | legfeljebb 20       |
| Kártyák                              | legfeljebb 110<br>fontos index<br>(200 g/m2) | 40                                  | 10                                    | n/a                 |
| Borítékok                            | 20-24 font<br>(75-90 gsm)                    | 15                                  | 10                                    | n/a                 |
| Írásvetítő fólia                     | _                                            | 25                                  | 25 vagy<br>kevesebb                   | n/a                 |
| Címkék                               | -                                            | 20                                  | 20                                    | n/a                 |
| 4 x 6 hüvelyk<br>méretű fotópapír    | legfeljebb 145<br>fontos (236 g/<br>m2)      | 30                                  | 10                                    | n/a                 |
| 8,5 x 11 hüvelyk<br>méretű fotópapír | -                                            | 40                                  | 20                                    | n/a                 |

\* Maximális befogadóképesség.

\* A kiadótálca befogadóképességét befolyásolja a papír típusa és a felhasznált tinta mennyisége. A HP javasolja a kiadótálca rendszeres ürítését.

#### Papírméretek

| Típus | Méret                |
|-------|----------------------|
| Papír | Letter: 216 x 280 mm |
#### 14. melléklet

| (folytatás)       |                              |  |
|-------------------|------------------------------|--|
| Típus             | Méret                        |  |
|                   | A4: 210 x 297 mm             |  |
|                   | Legal: 216 x 356 mm          |  |
| Borítékok         | U.S. #10: 105 x 241 mm       |  |
|                   | U.S. #9: 98 x 225 mm         |  |
|                   | A2: 111 x 146 mm             |  |
|                   | DL: 110 x 220 mm             |  |
|                   | C6: 114 x 162 mm             |  |
| Írásvetítő fólia  | Letter: 216 x 279 mm         |  |
|                   | A4: 210 x 297 mm             |  |
| Prémium fotópapír | 102 x 152 mm                 |  |
|                   | Letter: 216 x 280 mm         |  |
|                   | A4: 210 x 297 mm             |  |
| Kártyák           | A6: 105 x 148,5 mm           |  |
|                   | Kartotékkarton: 76 x 127 mm  |  |
|                   | Kartotékkarton: 101 x 152 mm |  |
| Címkék            | Letter: 216 x 279 mm         |  |
|                   | A4: 210 x 297 mm             |  |
| Egyedi            | 102 x 152 mm – 216 x 356 mm  |  |

## Nyomtatási margók specifikációi

|                                    | Tetején (elülső él) | Alján (hátsó él) | Bal és jobb oldali<br>margó |
|------------------------------------|---------------------|------------------|-----------------------------|
| U.S. (Letter, Legal,<br>Executive) | 3 mm                | 3 mm             | 7,1 mm                      |
| ISO (A4, A5) és JIS (B5)           | 3 mm                | 3 mm             | 7,1 mm                      |
| Borítékok                          | 3 mm                | 3 mm             | 7,1 mm                      |
| Kártyák                            | 3 mm                | 3 mm             | 7,1 mm                      |

# Nyomtatási specifikációk

- Felbontás: 1200 x 1200 dpi fekete, 4800 optimalizált dpi színes vagy hatszínű
- Módszer: szükség szerint rendelkezésre álló termikus tintasugár
- Nyelv: LIDIL (Könnyű Képszerkesztő Eszköz Illesztőnyelv)
- Nyomtatási sebesség: akár 30 fekete-fehér oldal percenként; akár 24 színes oldal percenként (a készülék típusától függően változik)
- A nyomtatási sebesség a dokumentum összetettségétől függ
- Terhelés: 3000 oldal/hó

Műszaki információk

| Üzem-<br>mód     | Típus            | Sebesség (ppm) sima<br>papíron | Sebesség (másodperc)<br>4 x 6 hüvelykes keret<br>nélküli fotó |
|------------------|------------------|--------------------------------|---------------------------------------------------------------|
| Maximum<br>dpi   | Fekete és színes | legfeljebb ,4                  | 140                                                           |
| Kiváló           | Fekete és színes | legfeljebb 2,3                 | 74                                                            |
| Normál           | Fekete           | legfeljebb 8,5                 | 54                                                            |
|                  | Színes           | legfeljebb 5,3                 | 54                                                            |
| Gyors            | Fekete           | legfeljebb 11                  | 30                                                            |
| normal           | Színes           | legfeljebb 8                   | 30                                                            |
| Gyors-<br>vázlat | Fekete           | legfeljebb 30                  | 30                                                            |
|                  | Színes           | legfeljebb 24                  | 30                                                            |

# Másolási specifikációk

- Digitális képfeldolgozás
- Legfeljebb 100 másolat egy eredetiről (a készülék típusától függően változik)
- Digitális zoom: 25 és 400% között (a készülék típusától függően változik)
- Oldalhoz igazítás, előolvasás
- Másolási sebesség: legfeljebb 30 fekete-fehér oldal percenként; 24 színes másolat percenként (a készülék típusától függően változik)
- A másolási sebesség a dokumentum összetettségétől függ

| Üzemmód | Típus  | Sebesség (ppm) | Beolvasási<br>felbontás (dpi) |
|---------|--------|----------------|-------------------------------|
| Kiváló  | Fekete | legfeljebb 0,8 | legfeljebb 600 x 1200         |
|         | Színes | legfeljebb 0,8 | legfeljebb 600 x 1200         |
| Normál  | Fekete | legfeljebb 8,5 | legfeljebb 300 x 300          |
|         | Színes | legfeljebb 5,1 | legfeljebb 300 x 300          |
| Gyors   | Fekete | legfeljebb 30  | legfeljebb 300 x 300          |
|         | Színes | legfeljebb 24  | legfeljebb 300 x 300          |

Maximális érték 400%-os nagyításnál.

# Memóriakártya-specifikációk

- Fájlok javasolt maximális száma a memóriakártyán: 1000
- Javasolt maximális fájlméret: legfeljebb 12 megapixel, legfeljebb 8 MB
- Memóriakártya javasolt maximális mérete: 1 GB (csak félvezetős)

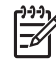

Megjegyzés Bármelyik javasolt maximális méret elérésekor a HP All-in-One működése a vártnál lassabbá válhat.

#### Támogatott memóriakártya-típusok

- CompactFlash
- Memory Stick
- Memory Stick Duo
- Memory Stick Pro
- Secure Digital
- MultiMediaCard (MMC)
- xD-Picture Card

Adapterrel további memóriakártyák használata is támogatott, például: Memory Stick Magic Gate Duo, Memory Stick Duo és Secure Multimedia Card. További tudnivalókat a memóriakártyához kapott útmutatóban talál.

# Faxolási specifikációk

- Lehetőség fekete-fehér és színes fax küldésére közvetlenül a készülékről.
- Legfeljebb 110 gyorstárcsázási szám (a készülék típusától függően változik).
- Legfeljebb 120 oldalas memória (a készülék típusától függően változik, az ITU-T 1-es tesztkép alapján, normál felbontás mellett). Összetettebb oldalaknál vagy nagyobb felbontásnál a faxolás tovább tart és több memóriát igényel.
- Kézi faxküldés és fogadás.
- Automatikus újratárcsázás foglaltság esetén öt alkalommal (a készülék típusától függően változik).
- Automatikus újratárcsázás, ha nincs válasz, egy alkalommal (a készülék típusától függően változik).
- Visszaigazolási és tevékenységjelentések.
- CCITT/ITU Group 3 fax Hibajavító üzemmóddal (Error Correction Mode).
- 33,6 kbit/s-os átvitel.
- 3 másodperc/oldal sebesség 33,6 kbit/s-os átvitelnél (az 1-es ITU-T tesztkép alapján, normál felbontás mellett). Összetettebb oldalaknál vagy nagyobb felbontásnál a faxolás tovább tart és több memóriát igényel.
- Csengetésfelismerés és automatikus átkapcsolás a fax és az üzenetrögzítő között.

|        | Fotó (dpi)                           | Nagyon finom<br>(dpi) | Finom (dpi) | Normál (dpi) |
|--------|--------------------------------------|-----------------------|-------------|--------------|
| Fekete | 196 x 203 (8 bites szürkeárnyalatos) | 300 x 300             | 196 x 203   | 196 x 98     |
| Színes | 200 x 200                            | 200 x 200             | 200 x 200   | 200 x 200    |

# Lapolvasási specifikációk

- Képszerkesztőt tartalmaz
- Az integrált OCR-szoftver automatikusan szerkeszthető szöveggé alakítja a beolvasott szöveget
- A beolvasási sebesség a dokumentum összetettségétől függ
- Twain-kompatibilis interfész
- Felbontás: 2400 x 4800 dpi optikai, legfeljebb 19200 dpi, javított
- Színes: RGB színenként 16 bit, összesen 48 bit
- Maximális beolvasási méret az üvegről: 216 x 297 mm

Műszaki információk

HP Officejet 6300 All-in-One series

# Fizikai specifikációk

- Magasság: 236 mm
- Szélesség: 456 mm
- Mélység: 326 mm
- Súly: 7,66 kg

# Tápellátási adatok

- Maximális energiafogyasztás: 60 W
- Energiafogyasztás tétlen állapotban: 8,5 W
- Bemenő feszültség: 100-240 V-os váltóáram, 1 A, 50–60 Hz, földelt
- Kimenő feszültség: 32 V-os egyenáram 900 mA, 16 V-os egyenáram 600 mA

# Környezeti specifikációk

- Javasolt működtetési hőmérséklettartomány: 15-32 °C (59-90 °F)
- Megengedett működtetési hőmérséklet-tartomány: 5-40 °C (41-104 °F)
- Páratartalom: 15% 80% relatív páratartalom, nem lecsapódó
- Működésen kívüli (tárolási) hőmérséklettartomány: -40-60 °C (-40-140 °F)

Erős elektromágneses mező közelében előfordulhat, hogy a HP All-in-One készülék kissé torzít.

A HP azt javasolja, hogy a lehetséges elektromágneses zajártalom elkerülése érdekében az USB-kábel ne legyen hosszabb 3 méternél (10 lábnál).

Ha rendelkezik internet-hozzáféréssel, akkor az akusztikára vonatkozóan információkat kaphat a HP webhelyén Látogasson el a következő címre: www.hp.com/support.

# Memória specifikációk

Memóriaspecifikációk: legfeljebb 10 MB ROM, 64 MB DDR

# Környezeti termékkezelési program

Ez a rész tudnivalókat tartalmaz a környezet védelmével, az ózontermeléssel, az energiafogyasztással, a papírfelhasználással, a műanyagokkal, az anyagbiztonsági adatlapokkal és az újrahasznosítási programokkal kapcsolatosan.

Ez a rész a környezetvédelmi szabványokkal kapcsolatban tartalmaz tudnivalókat.

## A környezet védelme

A Hewlett-Packard célja, hogy termékei ne csak kiváló minőségűek, de környezetbarátok is legyenek. Ez a termék úgy készült, hogy a lehető legkisebb káros hatással legyen a környezetre. További információk a HP Commitment to the Environment (környezetvédelmi) webhelyén találhatók:

www.hp.com/hpinfo/globalcitizenship/environment/index.html

## Ózontermelés

A termék nem termel észlelhető mennyiségű ózont (O3).

## **Energy Consumption**

Energy usage drops significantly while in ENERGY STAR® mode, which saves natural resources, and saves money without affecting the high performance of this product. This product qualifies for ENERGY STAR, which is a voluntary program established to encourage the development of energy-efficient office products.

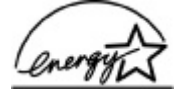

ENERGY STAR is a U.S. registered service mark of the U.S. EPA. As an ENERGY STAR partner, HP has determined that this product meets ENERGY STAR guidelines for energy efficiency.

For more information on ENERGY STAR guidelines, go to the following website:

www.energystar.gov

#### Papírfelhasználás

A termék alkalmas újrafelhasználható papír használatára a DIN 19309 szabvány szerint.

#### Műanyagok

A 25 grammnál nehezebb műanyag alkatrészeket a nemzetközi szabványok szerint jelöltük meg, így a termék életének a végén könnyen beazonosíthatók az újrafelhasználható műanyag alkatrészek.

#### Anyagbiztonsági adatlapok

Az anyagbiztonsági adatlapok (MSDS) megtalálhatók a HP webhelyén:

www.hp.com/go/msds

Az internet-hozzáféréssel nem rendelkező felhasználók a HP helyi ügyfélszolgálati központjától kérhetik ezeket.

#### Hardver újrahasznosítási program

A HP egyre több termékvisszavételi és újrafelhasznosítási programot biztosít, emellett világszerte együttműködik a legnagyobb elektronikus termék-újrafelhasználó központokkal. A HP a népszerűbb termékeinek a rendbehozatalával és újbóli értékesítésével is takarékoskodik az erőforrásokkal.

A HP termékek újrafelhasználási információiért látogassa meg a következő webhelyet: www.hp.com/recycle.

#### A HP tintasugaras kiegészítők újrahasznosítási programja

A HP elkötelezett a környezet védelmében. Az újrahasznosítási program (HP Inkjet Supplies Recycling Program) számos országban lehetővé teszi az elhasznált nyomtatópatronok ingyenes begyűjtését. A további tudnivalókat a következő webhely ismerteti:

www.hp.com/recycle.

#### Kiselejtezett készülékek elhelyezése háztartási felhasználók által az Európai Unióban

A terméken vagy a csomagoláson található ilyen jelkép azt jelzi, hogy a terméket tilos háztartási hulladékban elhelyezni. Ehelyett az Ön felelőssége, hogy a kidobandó készüléket egy megfelelő, kijelölt gyűjtőhelyre vigye az elektronikus és elektromos hulladék újrafelhasználása céljából. A kidobandó készülékek szelektív összegyűjtése és újrafelhasználása segít megőrizni a természetes erőforrásokat, és biztosítja, hogy a készülék az egészséget és a környezetet nem károsító módon kerül újrafelhasználásra. További információkért azzal kapcsolatban, hogy a kidobandó használt készüléket hova viheti, forduljon a helyi hivatalokhoz, a háztartási hulladékát gyűjtő szervezethez vagy ahhoz a bolthoz, ahol a készüléket vásárolta.

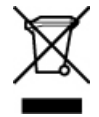

# Hatósági nyilatkozatok

A HP All-in-One készülék megfelel az országa/térsége szabályozó hatóságai által megállapított termékkövetelményeknek.

#### Hivatalos modellszám

A hatósági típusazonosítás céljából a termék egy hivatalos modellszám kapott. A termék hivatalos modellszáma SDGOB-0506. Ez a hivatalos modellszám nem keverendő össze a termék HP Officejet 6300 All-in-One series piaci nevével.

#### Notice to users of the U.S. telephone network: FCC requirements

This equipment complies with FCC rules, Part 68. On this equipment is a label that contains, among other information, the FCC Registration Number and Ringer Equivalent Number (REN) for this equipment. If requested, provide this information to your telephone company.

An FCC compliant telephone cord and modular plug is provided with this equipment. This equipment is designed to be connected to the telephone network or premises wiring using a compatible modular jack which is Part 68 compliant. This equipment connects to the telephone network through the following standard network interface jack: USOC RJ-11C.

The REN is useful to determine the quantity of devices you may connect to your telephone line and still have all of those devices ring when your number is called. Too many devices on one line might result in failure to ring in response to an incoming call. In most, but not all, areas the sum of the RENs of all devices should not exceed five (5). To be certain of the number of devices you may connect to your line, as determined by the REN, you should call your local telephone company to determine the maximum REN for your calling area.

If this equipment causes harm to the telephone network, your telephone company may discontinue your service temporarily. If possible, they will notify you in advance. If advance notice is not practical, you will be notified as soon as possible. You will also be advised of your right to file a complaint with the FCC. Your telephone company may make changes in its facilities, equipment, operations, or procedures that could affect the proper operation of your equipment. If they do, you will be given advance notice so you will have the opportunity to maintain uninterrupted service.

If you experience trouble with this equipment, please contact the manufacturer, or look elsewhere in this manual, for warranty or repair information. Your telephone company may ask you to disconnect this equipment from the network until the problem has been corrected or until you are sure that the equipment is not malfunctioning.

This equipment may not be used on coin service provided by the telephone company. Connection to party lines is subject to state tariffs. Contact your state public utility commission, public service commission, or corporation commission for more information.

This equipment includes automatic dialing capability. When programming and/or making test calls to emergency numbers:

- Remain on the line and explain to the dispatcher the reason for the call.
- Perform such activities in the off-peak hours, such as early morning or late evening.

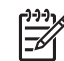

 Megjegyzés The FCC hearing aid compatibility rules for telephones are not applicable to this equipment.

The Telephone Consumer Protection Act of 1991 makes it unlawful for any person to use a computer or other electronic device, including fax machines, to send any message unless such message clearly contains in a margin at the top or bottom of each transmitted page or on the first

page of transmission, the date and time it is sent and an identification of the business, other entity, or other individual sending the message and the telephone number of the sending machine or such business, other entity, or individual. (The telephone number provided may not be a 900 number or any other number for which charges exceed local or long-distance transmission charges.) In order to program this information into your fax machine, you should complete the steps described in the software.

#### FCC statement

The United States Federal Communications Commission (in 47 CFR 15,105) has specified that the following notice be brought to the attention of users of this product.

Declaration of Conformity: This equipment has been tested and found to comply with the limits for a Class B digital device, pursuant to part 15 of the FCC Rules. Operation is subject to the following two conditions: (1) this device may not cause harmful interference, and (2) this device must accept any interference received, including interference that might cause undesired operation. Class B limits are designed to provide reasonable protection against harmful interference in a residential installation. This equipment generates, uses, and can radiate radio frequency energy, and, if not installed and used in accordance with the instructions, might cause harmful interference to radio communications. However, there is no guarantee that interference will not occur in a particular installation. If this equipment does cause harmful interference to radio or television reception, which can be determined by turning the equipment off and on, the user is encouraged to try to correct the interference by one or more of the following measures:

- Reorient the receiving antenna.
- Increase the separation between the equipment and the receiver.
- Connect the equipment into an outlet on a circuit different from that to which the receiver is connected.
- Consult the dealer or an experienced radio/TV technician for help.

For more information, contact the Product Regulations Manager, Hewlett-Packard Company, San Diego, (858) 655-4100.

The user may find the following booklet prepared by the Federal Communications Commission helpful: How to Identify and Resolve Radio-TV Interference Problems. This booklet is available from the U.S. Government Printing Office, Washington DC, 20402. Stock No. 004-000-00345-4.

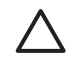

**Vigyázat!** Pursuant to Part 15.21 of the FCC Rules, any changes or modifications to this equipment not expressly approved by the Hewlett-Packard Company might cause harmful interference and void the FCC authorization to operate this equipment.

# Note à l'attention des utilisateurs du réseau téléphonique canadien/notice to users of the Canadian telephone network

Cet appareil est conforme aux spécifications techniques des équipements terminaux d'Industrie Canada. Le numéro d'enregistrement atteste de la conformité de l'appareil. L'abréviation IC qui précède le numéro d'enregistrement indique que l'enregistrement a été effectué dans le cadre d'une Déclaration de conformité stipulant que les spécifications techniques d'Industrie Canada ont été respectées. Néanmoins, cette abréviation ne signifie en aucun cas que l'appareil a été validé par Industrie Canada.

Pour leur propre sécurité, les utilisateurs doivent s'assurer que les prises électriques reliées à la terre de la source d'alimentation, des lignes téléphoniques et du circuit métallique d'alimentation en eau sont, le cas échéant, branchées les unes aux autres. Cette précaution est particulièrement importante dans les zones rurales.

Le numéro REN (Ringer Equivalence Number) attribué à chaque appareil terminal fournit une indication sur le nombre maximal de terminaux qui peuvent être connectés à une interface téléphonique. La terminaison d'une interface peut se composer de n'importe quelle combinaison d'appareils, à condition que le total des numéros REN ne dépasse pas 5.

Basé sur les résultats de tests FCC Partie 68, le numéro REN de ce produit est 0.1B.

This equipment meets the applicable Industry Canada Terminal Equipment Technical Specifications. This is confirmed by the registration number. The abbreviation IC before the registration number signifies that registration was performed based on a Declaration of Conformity indicating that Industry Canada technical specifications were met. It does not imply that Industry Canada approved the equipment.

Users should ensure for their own protection that the electrical ground connections of the power utility, telephone lines and internal metallic water pipe system, if present, are connected together. This precaution might be particularly important in rural areas.

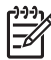

**Megjegyzés** The REN assigned to each terminal device provides an indication of the maximum number of terminals allowed to be connected to a telephone interface. The termination on an interface might consist of any combination of devices subject only to the requirement that the sum of the Ringer Equivalence Numbers of all the devices does not exceed 5.

The REN for this product is 0.1B, based on FCC Part 68 test results.

#### Notice to users in Japan

VCCI-2

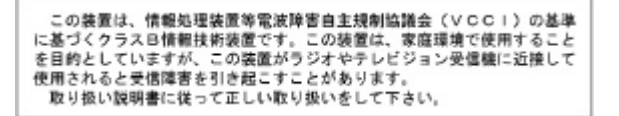

製品には、同梱された電源コードをお使い下さい。 同梱された電源コードは、他の製品では使用出来ません。

#### Nyilatkozat az Európai Gazdasági Közösségben élő felhasználók számára

# CE

Ezt a terméket úgy tervezték, hogy csatlakoztatható legyen az Európai Gazdasági Közösség (EGK) országaiban/térségeiben használt analóg kapcsolt távközlési hálózatokhoz (PSTN).

A hálózati kompatibilitás a vásárló által kiválasztott beállításoktól függ, amelyeket újra meg kell adni, ha a vásárlás helyétől eltérő országban kívánja használni a készüléket. Lépjen kapcsolatba a szállítóval vagy a Hewlett-Packard Company vállalattal, ha további terméktámogatásra van szüksége.

Ez a készülék az 1999/5/EC (II. melléklet) EU Irányelvvel összhangban páneurópai egyedi terminálnak minősül a nyilvános kapcsolású telefonhálózaton (PSTN). Azonban az egyes hálózatok közötti különbségek miatt ez az igazolás önmagában nem jelent feltétel nélküli garanciát arra, hogy a készülék sikeresen működik valamennyi PSTN hálózati végponton.

Probléma esetén először lépjen kapcsolatba a berendezés szállítójával.

Ezt a készüléket DTMF dallamtárcsázásra és távtárcsázásra tervezték. Ha mégis problémák lépnének fel a távtárcsázással (ami nem valószínű), javasoljuk, hogy a készüléket csak DTMF dallamtárcsázással használja.

#### Notice to users of the German telephone network

Dieses HP Faxgerät ist nur für den Anschluss an das analoge öffentliche Telefonnetz konzipiert. Stecken Sie den TAE N-Telefonanschlussstecker, der mit dem HP All-in-One geliefert wird, in die Anschlusssteckdose (TAE 6) mit N-Kodierung. Dieses HP Faxgerät kann als eigenständiges Gerät und/oder in Kombination (in Reihenschaltung) mit anderen zugelassenen Endgeräten verwendet werden.

#### Geräuschemission

LpA < 70 dB am Arbeitsplatz im Normalbetrieb nach DIN 45635 T. 19

#### Notice to users in Korea

#### 사용자 안내문(B급 기기)

이 기기는 비업무용으로 전자파 적합 등록을 받은 기기로서, 주거지역에서는 물론 모든 지역에서 사용할 수 있습니다.

# Megfelelőségi nyilatkozat (Európai Gazdasági Közösség)

A dokumentumban szereplő megfelelőségi nyilatkozat eleget tesz az ISO/IEC Guide 22 irányelvnek és az EN 45014 szabványnak. A nyilatkozat azonosítja a gyártó nevét és címét, valamint az Európai Közösségben érvényes specifikációkat.

# HP Officejet 6300 All-in-One series declaration of conformity

| Manufacturer's                       | Name:                                                      | Hewlett-Packard Company                                                                                       |
|--------------------------------------|------------------------------------------------------------|----------------------------------------------------------------------------------------------------|
| Manufacturer's                       | Address:                                                   | 16399 West Bernardo Drive<br>San Diego CA 92127, USA                                                          |
| Regulatory Mor                       | del Number:                                                | SDGOB-0506                                                                                                    |
| Declares, that t                     | he product:                                                |                                                                                                    |
| Product Name:                        |                                                            | HP Officejet 6300 series                                                                                      |
| Power Adapter                        | s HP part#:                                                | 0957-2175 & 0957-2176                                                                                         |
| Conforms to the                      | e following Product Spec                                   | afications:                                                                                                   |
| Safety:                              | IEC 60950-1:<br>EN60950-1: 3                               | 2001                                                                                                    |
|                                      | IEC 60825-1<br>UL 60950-1:                                 | Edition 1.2: 2001 / EN 60825-1:1994+A1:2002+A2: 2001 Class 1(Laser/Led)<br>2003 / CAN/CSA-22.2 No. 60950-1-03 |
|                                      | NOM 019-SF                                                 | CI-1993, AS/NZS 60950: 2000, GB4943: 2001                                                                     |
| EMC:                                 | CISPR 22:19                                                | 97+A1+A2 / EN 55022:1998+A1:2000+A2:2003 Class B                                                              |
|                                      | CISPR 24:19                                                | 97+A1+A2 / EN 55024:1998+A1:2001+A2:2003                                                                      |
|                                      | IEC 61000-3                                                | -2:2000 / EN 61000-3-2: 2000<br>3:1995 + A1:2001 / EN 61000-3-3:1995+A1:2001                                  |
|                                      | CNS13438:1                                                 | 998                                                                                                    |
|                                      | FCC Part 15                                                | Class B/ICES-003, Issue 4                                                                                     |
|                                      | GB9254: 199                                                | 8, VCC1-2                                                                                                    |
| Telecom:                             | TBR21:1998                                                 | EG 201 121:1998, FCC Title 47 CFR Part 68                                                                     |
| Supplementary                        | Information:                                               |                                                                                                    |
| The product her                      | ewith complies with the re                                 | quirements of the Low Voltage Directive 73/23/EC, the EMC Directive                                           |
| 89/336/EC, and<br>product was test   | with the R&TTE Directive<br>ted in a typical configuration | 1999/5/EC (Annex II) and carries the CE-marking accordingly. The<br>on.                                       |
| This Device con                      | plies with Part 15 of the I                                | FCC Rules. Operation is subject to the following two Conditions: (1) this                                     |
| device may not<br>interference that  | cause harmful interference<br>t may cause undesired op     | e, and (2) this device must accept any interference received, including<br>erstion                            |
| For regulatory p<br>confused with th | urpose, this product is as<br>e product marketing nam      | signed a Regulatory Model Number (RMN). This number should not be<br>e or number.                             |
| San Diego, Cal<br>August 2005        | ifornia USA                                                |                                                                                                    |
| Regulatory Top                       | ics only, contact:                                         |                                                                                                    |
|                                      | Product Regulations Mana                                   | our Haulat Darkard Australia I M. 31.41 Joach Steat Blackburn Michael 3130 Austral                            |
| alia Contact:                        | Product negotations mana                                   | ger, neweurr autaria Masilaria cha, a mir i absepri areet, braunaarii, vicibila a rau, Ausear                 |

14. melléklet

# Tárgymutató

#### Jelek és számok

10 x 15 cm méretű fotópapír betöltés 52 specifikációk 141
4 x 6 hüvelyk méretű fotópapír betöltése 52

## A

A4-es méretű papír, betöltés 50 ADSL. *lásd:* DSL automatikus lapadagoló adagolási problémák, hibaelhárítás 123 eredeti betöltése 47 tisztítás 123

## В

balra nyíl 5 beállítás fax hibaelhárítása 111 faxolás 35 fax tesztelése 44 gomb 5 hangposta 41 közös telefonvonal 40 különálló faxvonal 37 megkülönböztető csengetés 39, 43 menü 6 beállítások dátum és idő 22 DSL 37 faxolás 42 ISDN-vonal 38 nyelv 21 nyomtatási beállítások 58 ország/térség 21 PBX-rendszer 38 be gomb 4 beolvasás beolvasás helye gomb 5 lapolvasási specifikációk 144 beolvasás helye menü 8

betöltés 10 x 15 cm méretű fotópapír 52 4 x 6 hüvelyk méretű fotópapír 52 A4-es méretű papír 50 borítékok 54 címkék 55 eredeti 47 indexkártyák 53 írásvetítő-fóliák 55 legal méretű papír 50 letter méretű papír 50 rávasalható matricák 55 teljes méretű papír 50 üdvözlőkártyák 55 billentyűzet 5,9 biztonság Bluetooth-adapter 25 hálózat, WEP-kulcs 33 Bluetooth azonosítókulcs-hitelesítés 25 biztonsági beállítások 25 csatlakozás a HP All-in-One készülékhez 24 hozzáférhetőség 25 nyomtatás számítógépről 27 tartozék rendelése 128 borítékok betöltés 54 specifikációk 141

# С

CAT-5 Ethernet-kábel 31 címkék betöltés 55 specifikációk 141 CompactFlash memóriakártya 77

## cs

csatlakoztatás vezetékes hálózat (Ethernet) 31 csatlakoztatási problémák A HP All-in-One nem kapcsol be 98 faxolás 117, 118, 119 csengetések a válaszig 43

# D

dátum 22 digitális fényképezőgép csatlakoztatás 78, 79 PictBridge 78 dokumentumok lapolvasás 75 DSL, beállítás faxhoz 37

# Е

egyérintéses gyorstárcsázási gombok 5 elakadás, papír 56 elakadt nyomtatópatron-tartó 103 elakadt papír 103 előfizetőazonosító-kód 45 elülső USB-port 77 Európai Unió újrahasznosítási információ 146

# F

fali aljzat tesztje, fax 112 fali telefonaljzat, fax 112 fax telefonkábel 112, 120 teszt sikertelen 111 fax fogadása automatikus 64 automatikus válasz mód 42 csengetések a válaszig 43 kézi 65 fax küldése egyszerű fax 61 hitelkártya használata 62, 63 hívókártya használata 62, 63 kézi 62, 63

tárcsázásfigyelés 63 faxolás automatikus válasz 6, 42 beállítás 35, 111 beállítások 42 beállítás tesztje 44 csengetések a válaszig 43 DSL-vonal, beállítás 37 fejléc 45 fogadás 64 fogadott fax mentése 65 gomb 4 hangerő 22 hangposta, beállítás 41 hibaelhárítás 111 hívás fogadása 65 ISDN-vonal, beállítás 38 jelentések 67 küldés 61 megkülönböztető csengetés 39,43 megszakítás 68 menü 7 PBX-rendszer, beállítás 38 specifikációk 144 számítógépes modem, hibaelhárítás 117 szöveg és szimbólumok bevitele 9 szünet 9 tárcsázásfigyelés 63 telefonkábel 117 törlés a memóriából 67 újranyomtatás 66 válaszcsengetés-minta 43 válaszmód 42 faxolás indítása fekete 4 színes 5 faxolási problémák fogadás 118 küldés 119 rögzített faxhangok 120 FCC követelmények 147 nyilatkozat 148 fedél belső oldala, tisztítás 87 fejléc, fax 45 fényképek 75 figyelmeztető jelzőfény 5 fizikai specifikációk 145 fogadás, fax problémák elhárítása 117

fogadott fax mentése 65 források, súgó 13 fotó gomb 5 menü 8 fotók kiválasztás 80 kiválasztottak nyomtatása 81 memóriakártya behelyezése 77 PictBridge-fényképezőgép csatlakoztatása 78 tárolóeszköz csatlakoztatása 79 fotópapír betöltés 52 specifikációk 141 frissítés hálózatra 35

#### G

gombok, vezérlőpanel 4

#### GY

gyorstárcsázás egyérintéses gombok 5 fax küldése 61 gomb 4

## н

hálózat frissítés 35 hang, hangerő beállítása 22 hangerő, beállítás 22 hangposta beállítás faxhoz 41 hardver, faxbeállítási teszt 112 hatósági nyilatkozatok FCC-követelmények 147 FCC-nyilatkozat 148 geräuschemission 150 kanadai nyilatkozat 148 megfelelőségi nyilatkozat (Európai Gazdasági Közösség) 150 megfelelőségi nyilatkozat (USA) 151 nyilatkozat a japán felhasználóknak (VCCI-2) 149 nyilatkozat a koreai felhasználóknak 150

nyilatkozat a német telefonhálózat felhasználói számára 150 nyilatkozat az Európai Gazdasági Közösségben élő felhasználók számára 149 szabályozási modellszám 147 tápkábel nyilatkozatok 149 WEEE 146 hibaelhárítás elakadás, papír 56 elakadt nyomtatópatrontartó 103 elakadt papír 103 faxfogadás 117 faxküldés 117 faxolás 111 faxolási problémák 118, 119, 120 források 13 hálózati beállítás 110 hardvertelepítés 98 működtetési feladatok 121 nem megfelelő mértékegységek 101 nyelv, kijelző 100 nyomtató nem található 110 nyomtatópatronok 101, 125 Olvass el! fájl 97 papír 121 szoftvertelepítés 104 TCP/IP 110 USB-kábel 99 üzembe helyezés 98 hibajelentések, fax 68 hitelkártya használata faxoláshoz 62, 63 hívókártya használata faxoláshoz 62, 63 HP Szolgáltatóközpont, hiányzó ikonok 106

# I

idő 22 indexkép gomb 5 menü 8 nyomtatás 81

#### Tárgymutató

írásvetítő fóliák specifikációk 141 írásvetítő-fóliák betöltés 55 ISDN-vonal, beállítás faxhoz 38

## J

jelentések faxteszt sikertelen 111 hibák, fax 68 jóváhagyás, fax 67 önteszt 88 jobbra nyíl 5 jótállás 131 jóváhagyási jelentés, fax 67

#### Κ

karbantartás a fedél belső oldalának tisztítása 87 a külső felület tisztítása 88 nyomtatópatronok 89 nyomtatópatronok beigazítása 93 nyomtatópatronok cseréje 89 nvomtatópatronok eltávolítása 137 nvomtatópatronok tisztítása 93 önteszt-jelentés 88 üveg tisztítása 85 képek lapolvasás 75 készülék szállítása 137 kéteres telefonkábel 117 kétvezetékes telefonkábel 120 kézi fax fogadása 65 küldés, fax 62, 63 kicsinyítés/nagyítás 5 kiegészítők, rendelés 128 kijelölés megszüntetése fotók 80 videók 80 kiielző mértékegységek módosítása 101 nvelv módosítása 100 kiválasztás

fényképek tartománya 80 fotók 80 összes fotó és videó 80 videók 80 videó képkockái 80 környezet környezeti specifikációk 145 Környezeti termékkezelési program 145 tintasugaras kellékek újrahasznosítása 146

## L

lapolvasás dokumentumok 75 fényképek 75 funkciók 75 lapolvasás indítása gomb 5 leállítás 76 visszavonás 76 lapolvasó üvege eredeti betöltése 48 tisztítás 85 leállítás faxolás 68 lapolvasás 76 másolás 73 nyomtatási feladat 59 legal méretű papír betöltés 50 specifikációk 141 letter méretű papír betöltés 50 specifikációk 141

## Μ

Magic Gate Memory Stick 77 másolás gomb 5 másolat készítése 71 megszakítás 73 menü 7 specifikációk 143 szegély nélküli fénykép 72 másolás indítása fekete 5 színes 5 másolat készítése 71 megfelelő port tesztje, fax 113 megfelelőségi nyilatkozat Egyesült Államok 151

Európai Gazdasági Közösség 150 megkülönböztető csengetés 39.43 megosztás 34 megszakítás faxolás 68 másolás 73 nyomtatási feladat 59 memória faxok mentése 65 faxok törlése 67 faxok újranyomtatása 66 memóriában tárolt faxok újranvomtatása 66 memóriakártyák áttekintés 77 CompactFlash 77 indexkép 81 Memory Stick 77 MicroDrive 77 MultiMediaCard (MMC) 77 nyílások 77 Secure Digital 77 specifikációk 143 xD 77 Memory Stick memóriakártya 77 mentés faxok a memóriába 65 menük beállítás 6 beolvasás helye 8 faxolás 7 másolás 7 súgó 6 MicroDrive memóriakártya 77 minőség 5 MultiMediaCard (MMC) memóriakártya 77 műszaki adatok faxolási specifikációk 144 fizikai specifikációk 145 környezeti specifikációk 145 lapolvasási specifikációk 144 másolási specifikációk 143 nyomtatási margók specifikációi 142 nyomtatási specifikációk 142 papírméretek 141

papírspecifikációk 141 papírtálcák kapacitása 141 rendszerkövetelmények 141 tápellátási adatok 145 tömeg 145 műszaki információk memóriakártyaspecifikációk 143

#### Ν

négyeres telefonkábel 117 négyvezetékes telefonkábel 120

#### NY

nyelv, beállítás 21 nyomathordozó. lásd: papír nyomtatás faxjelentések 67 faxok 66 feladat leállítása 59 indexkép 81 kiválasztott fotók 81 kiválasztott videók 81 nyomtatási beállítások 58 önteszt-jelentés 88 specifikációk 142 számítógépről 57 szoftveralkalmazásból 57 nyomtatási margók specifikációi 142 nyomtatómegosztás Mac 29 nvomtatópatronok alkatrészek neve 89 beigazítás 93 csere 89 eltávolítás 137 érintkezők tisztítása 94 hibaelhárítás 101, 125 kezelés 89 rendelés 127 tisztítás 93 nyomtatópatronok beigazítása 93 nyomtatópatronok cseréje 89 nvomtatópatronok eltávolítása 137 nyomtatópatron-tartó, elakadt 103

#### 0

OK gomb 5 Olvass el! fájl 97 ország/térség, beállítás 21

## Ö

önteszt-jelentés 88

## Ρ

papír betöltés 50 elakadás 56, 103, 121 hibaelhárítás 121 javasolt típusok 49 nem megfelelő típusok 49 papírméretek 141 rendelés 127 specifikációk 141 választás 49 papírtálcák kapacitása 141 papír választása 49 patronok. lásd: nyomtatópatronok PBX-rendszer, beállítás faxhoz 38 PictBridge 78

## R

rendelés Felhasználói kézikönyv 128 kiegészítők 128 nyomtatópatronok 127 papír 127 szoftver 128 Telepítési útmutató 128 rendszerkövetelmények 141 RJ-45-ös dugasz 32

## S

Secure Digital memóriakártya 77 sorozatszám 134 specifikációk. *lásd:* műszaki információk súgó egyéb források 13 gomb 5 képernyőn megjelenő súgó használata 14 menü 6

#### SZ

számítógépes modem hibaelhárítás 117 szegély nélküli másolatok 72 szervizazonosító 134 szimbólumok, bevitel 9 szoftveralkalmazás, nvomtatás 57 szoftver eltávolítása 108 szoftvertelepítés eltávolítás 108 hibaelhárítás 104 újratelepítés 108 szoftver telepítése, hibaelhárítás 97 szoftver újratelepítése 108 szöveg, bevitel 9 szöveg és szimbólumok bevitele 9

# т

talált nyomtató képernyő, Windows 34 támogatott csatlakozási típusok Bluetooth-adapter 24 Ethernet 24 nyomtatómegosztás 29 USB 24 tápellátási adatok 145 tárcsahangteszt, hiba 115 tárcsázásfigyelés 63 tárolóeszköz, csatlakoztatás 79 telefon fax fogadása 65 fax küldése 62 telefonkábel csatlakozás, hiba 113 ellenőrzés 113 hosszabbítás 120 telefonszámok, ügyféltámogatás 133 telefonvonal, válaszcsengetésminta 43 teszt fali telefonalizat 112 faxbeállítás 44 faxhardverteszt 112 faxport 113 faxteszt sikertelen 111 faxvonal-állapot 116 tárcsahang 115 telefonkábel 113

#### Tárgymutató

tintapatronok. *lásd:* nyomtatópatronok tisztítás automatikus lapadagoló 123 fedél belső oldala 87 külső felület 88 nyomtatópatron érintkezők 94 nyomtatópatronok 93 üveg 85 törlés faxok a memóriából 67

## U

újrahasznosítás HP All-in-One 146 nyomtatópatronok 146 újratárcsázás/szünet 4 USB-kábel telepítése 99 USB-port sebessége 24 útválasztó 32

#### Ü

üdvözlőkártyák, betöltés 55 ügyféltámogatás Egyesült Államokon kívül 134 Észak-Amerika 134 HP Quick Exchange Service (Japán) 136 jótállás 131 kapcsolatfelvétel 133 sorozatszám 134 szervizazonosító 134 webhely 133 üvea eredeti betöltése 48 tisztítás 85 üzenetrögzítő rögzített faxhangok 120

#### V

válaszcsengetés-minta 39, 43 vevőszolgálat Korea 137 vezérlőpanel funkciók 4 gombok 4 szöveg és szimbólumok bevitele 9 vezeték nélküli útválasztó 32 videók kiválasztás 80 kiválasztottak nyomtatása 81 visszavonás gomb 5 lapolvasás 76 vonalállapot-teszt, fax 116

#### Х

xD memóriakártya 77

|             | Nyomtatópatron-választási számok |             |
|-------------|----------------------------------|-------------|
| Fekete      | 336                              | / 337 / 339 |
| Háromszínű  | i                                | 342 / 343   |
| Fotó        |                                  | 348         |
| Szürke fotó |                                  | 100         |

© 2006 Hewlett-Packard Development Company, L.P.

**Electronic Edition** 

www.hp.com

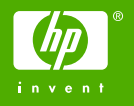

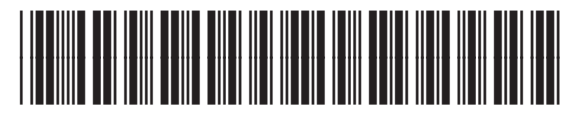

Q8061-90124